## 別紙1. 帳票サンプル

## 【帳票一覧】

| 項番  | 帳票名                 | 主な用途/帳票内容                                                                                                    | 情報が更新されるタイミング等                                        | 備考                                                                                                    |
|-----|---------------------|----------------------------------------------------------------------------------------------------|-------------------------------------------------------|----------------------------------------------------------------------------------------------------|
| (1) | 控除依頼リスト             | 労金控除依頼内容を確認するリスト<br>今回、労金から企業へ控除依頼された<br>控除依頼内容を出力<br>口座単位に1明細行を出力                                                                          |                                                       | <ul> <li>[保存期間] 直近3回</li> <li>一時金の場合、夏・冬を問わずに3回分</li> <li>●面説明⇒</li> <li>「W.1-3-1.労金控除依頼リスト出力」</li> </ul>                                                               |
| (2) | 窓口扱い控除依頼内容変更<br>リスト | 労金控除依頼における労金事務センター<br>と本システムとの差分を確認するリスト<br>明細更新ありの入金グループにおい<br>て、労金窓口からの変更によって、当月<br>の控除予定明細の情報と事務支援シス<br>テムで管理している情報とが相違した<br>場合に、相違内容を出力 | [更新タイミング] …依頼データ受信後<br>[参照可能となる時期]<br>…"入金グループ情報で管理する | ※「控除依頼リスト」、「窓口扱い控除依頼内<br>容変更リスト」、「控除依頼異動分リスト」の<br>3帳票はまとめて1ファイルに出力される<br>但し、うち「窓口扱い控除依頼内容変更リ<br>スト」、「控除依頼異動分リスト」の2帳票<br>は、それぞれの該当情報が存在しない場<br>合は出力されない                  |
| (3) | 控除依頼明細エラーリスト        | 労金控除依頼でエラーとなった明細を確認するリスト<br>職員番号関連(職員番号未登録、職員<br>番号桁数相違、職員番号相違等)のチェックエラー結果、会員番号対象外を<br>理由とするエラー明細、および財形支<br>給日入金日相違のアラーム対象明細を<br>出力         | データ発行予定日"の翌営業日<br>のオペレーション開始時間<br>(午前8時)              | <ul> <li>※契約で"依頼リスト不要"を選択している場合は「窓口扱い控除依頼内容変更リスト」のみが出力対象となる。</li> <li>※「窓口扱い控除依頼内容変更リスト」は明細更新なし(WEB 更新型でない)の場合は出力されない</li> <li>※控除依頼異動分リストについての比較対象は"予定控除金額"</li> </ul> |
| (4) | 控除依頼異動分リスト          | 前回から変更された労金控除依頼内容を<br>確認するリスト<br>前回(※)と今回の控除依頼内容の差<br>分を出力                                                                                  |                                                       | データの存在自体も比較対象となる<br>なお、一時金の場合は、比較対象を半年<br>前の情報とするか1年前の情報とするか選<br>択可能                                                                                                    |
| (5) | 企業宛控除依頼書            | 企業に控除依頼するリスト(全件/異動<br>分)<br>会員が企業に控除依頼する取引形態<br>(まとめ入金型)の場合に出力                                                                              | [更新タイミング]…依頼データ受信後                                    | [保存期間] 直近1回分<br>画面説明 ⇒<br>「Ⅳ.1-4-1.企業宛控除依頼書出力」                                                                                                    |

| 項番   | 帳票名                    | 主な用途/帳票内容                                                                                                    | 情報が更新されるタイミング等                                                                                                    | 備考                                                                                                    |
|------|------------------------|----------------------------------------------------------------------------------------------------|----------------------------------------------------------------------------------------------------|----------------------------------------------------------------------------------------------------|
| (6)  | まとめ入金依頼書               | 労金にまとめ入金を依頼するリスト<br>まとめ入金確定処理を行う事により自動<br>的に出力<br>会員が金庫(営業店)にまとめ入金実行<br>を依頼する際に使用<br>確定する入金データが存在しない場<br>合、科目欄に「入金依頼なし」と表示                                       | [出力タイミング] …まとめ入金確定時出力                                                                                                    | [保存期間] 直近1回分                                                                                                    |
| (7)  | まとめ入金更新明細書(Web<br>依頼済) | 前回から本システムで入力された更新内<br>容を確認するリスト<br>まとめ入金確定処理を行う事により、ま<br>とめ入金依頼書と一緒に自動的に出力<br>会員が金庫(営業店)にまとめ入金実行<br>を依頼する際、まとめ入金依頼書ととも<br>に提出<br>対象データが存在しない場合、「更新<br>依頼明細なし」と表示 | ※確定日から次回締切日までの<br>間、[印刷]ボタン押下により再<br>出力可能                                                                                                    | <ul> <li>●国記明 →</li> <li>「IV. 1-5-2. まとめ入金確定」</li> <li>※まとめ入金型-明細更新あり、または<br/>賃金控除型(提供のみ)-明細更新あり</li> </ul>               |
| (8)  | まとめ入金 Web 更新依頼明<br>細   | 前回から本システムで入力された更新内<br>容を確認するリスト<br>上記(7)が、まとめ入金確定時に自動<br>的に出力されるのに対して、更新状況<br>を確認するために、随時に、オペレー<br>ション時点の内容で出力可能                                                 | [更新タイミング]…明細登録・変更・解除後                                                                                                    | <ul> <li>[保存期間] 過去分の保存なし<br/>都度、出力処理時点の内容<br/>を出力</li> <li>画面説明⇒</li> <li>「Ⅳ. 1-5-3. まとめ入金 Web 更新依頼明<br/>細書出力」</li> </ul> |
| (9)  | 控除結果リスト                | 労金控除結果 OK 分内訳を確認するリスト<br>企業からの控除結果データを基に、控<br>除できた控除明細を出力                                                                                                    |                                                                                                    |                                                                                                    |
| (10) | 控除不能リスト                | 労金控除結果不能分を確認するリスト<br>企業での賃金控除処理の結果が控除<br>不能となった控除明細を出力                                                                                                    | <ul> <li>L</li> <li>L</li> <li>L</li> <li>更新タイミンク」…結果アータ受信後</li> <li>[参照可能となる時期]</li> <li>…"企業から控除結果データを受領</li> <li>し、労金で結果処理が行われた</li> </ul> | [保存期間] 直近3回分<br>画面説明⇒                                                                                                    |
| (11) | カナ氏名不一致リスト             | 賃金控除結果カナ氏名不一致分を確認<br>するリスト<br>労金からの控除依頼データの氏名と企<br>業で管理している氏名が相違した場合<br>に、当該職員の相違状況を出力                                                                           | 日"の翌営業日のオペレーション<br>開始時間(午前8時)                                                                                                    | 「IV.1-6-1.労金控除結果リスト出力」                                                                                                    |

| 項番   | 帳票名                          | 主な用途/帳票内容                                                                                                    | 情報が更新されるタイミング等                                                    | 備考                              |
|------|------------------------------|----------------------------------------------------------------------------------------------------|-------------------------------------------------------------------|---------------------------------|
| (12) | 賃控元帳異動分リスト                   | 前回から変更された賃控元帳明細内容を<br>確認するリスト<br>賃控元帳確認リスト出力処理を行った<br>時点の賃控元帳明細内容と保存されて<br>いる前回依頼データの差分を出力する<br>ことにより、前回依頼以降の変更内容を<br>出力 |                                                                   | [保存期間] 過去分の保存なし<br>都度、出力処理時点の内容 |
| (13) | 賃控元帳種目合計リスト                  | 賃控元帳種目毎の合計件数、合計金額を<br>確認するリスト                                                                                            | [更新タイミング]明細登録・変更・解除後                                              | を出力<br>(画面説明⇒)                  |
| (14) | 賃控元帳内訳リスト                    | 職員毎の種目(内訳)、合計件数、合計金<br>額を確認するリスト<br>賃控元帳確認リスト出力処理を行った<br>時点で賃控事務支援システムで管理し<br>ている賃控元帳の内訳明細内容を出<br>力                      |                                                                   | 「IV. 2-2-3. 賃控元帳確認リスト出力」        |
| (15) | 賃控元帳控除依頼リスト                  | 賃控元帳依頼内容を確認するリスト<br>今回、労金から企業へ控除依頼され<br>た、賃控元帳種目関係の控除依頼内<br>容を職員番号単位に、1明細行を出力                                            | [更新タイミング] …依頼データ受信後<br>[参照可能となる時期]                                | [保存期間] 直近3回分                    |
| (16) | 賃控元帳控除依頼カナ氏名・<br>職員番号桁数相違リスト | 賃控元帳控除依頼カナ氏名および職員<br>番号桁数の不一致分を確認するリスト<br>企業への控除依頼データを作成した<br>際、同一職員番号の労金控除情報と賃<br>控元帳情報のカナ氏名および職員番<br>号が相違した場合に、相違内容を出力 | … 八金グルーフ 情報 (管理 9 る<br>データ発行予定日"の 翌営業日<br>のオペレーション開始時間<br>(午前8 時) | 「IV. 2-3-1. 賃控元帳控除依頼リスト出<br>力」  |
| (17) | 賃控元帳控除結果リスト                  | 賃控元帳結果 OK 分内訳を確認するリスト<br>企業での賃金控除処理の結果、正常に<br>控除が行われた賃控元帳関連の控除<br>情報を出力                                                  | [更新タイミング] …結果データ受信後<br>[参照可能となる時期]<br>…"企業から控除結果データを受領            | [保存期間] 直近3回分                    |
| (18) | 賃控元帳控除不能リスト                  | 賃控元帳結果不能分を確認するリスト<br>企業での賃金控除処理の結果が控除<br>不能となった賃控元帳関連の控除情報<br>を出力                                                        | し、労金で結果処理が行われた<br>日"の翌営業日のオペレーション<br>開始時間(午前8 時)                  | 「IV. 2-4-1. 賃控元帳結果リスト出力」        |

| 項番   |     | 帳票名          | 主な用途/帳票内容                                                                                                    | 情報が更新されるタイミング等                                                                                     | 備考                                                                                                    |
|------|-----|--------------|----------------------------------------------------------------------------------------------------|----------------------------------------------------------------------------------------------------|----------------------------------------------------------------------------------------------------|
| (19) | 労会  | ≥控除賃控元帳依頼リスト | 企業に控除依頼するリスト<br>今回、労金から企業へ控除依頼され<br>た、労金控除および賃控元帳種目関連<br>を含む控除依頼内容を出力                                                            | [更新タイミング]…依頼データ受信後                                                                                 | [保存期間] 直近1回分<br>画面説明⇒<br>「Ⅳ.2-6-1.労金控除賃控元帳依頼書出<br>力」                                                  |
| (20) | 一孝  | 释積立内訳明細表     | (一斉積立内訳明細内容を確認するリスト)                                                                                                    | [更新タイミング] …以下 a) b) c) に共通して、内<br>訳明細データ受信後                                                        |                                                                                                    |
|      | a)  | 定例加算         | 定例加算を行った結果の一斉積立内訳明<br>細内容を出力                                                                                                    | [参照可能となる時期]<br>…"定例加算/随時加算のOP                                                                      | [保存期間] 直近3ヶ月分<br>(または直近1回分)                                                                           |
|      | b)  | 随時加算         | 随時加算を行った結果の一斉積立内訳明<br>細内容を出力                                                                                                    | 日、または 依頼日として入力し<br>た日"の翌営業日のオペレーショ<br>ン開始時間(午前8時)                                                  | ※日次の夜間処理において、その時<br>点で3ヶ月を経過したデータを削                                                                   |
|      | c)  | 臨時作成         | 内訳明細データ(臨時)作成処理を行った<br>日の業後の状態で一斉積立内訳明細の<br>内容を出力                                                                                | [参照可能となる時期]<br>…"内訳明細データ(臨時)作成処<br>理を行った日"の翌営業日のオ<br>ペレーション開始時間 (午前8<br>時)                         | ほしょり。<br>但し、例えば、ある会員で加算処<br>理や臨時作成処理を行わないまま<br>3カ月以上経過した場合、保存さ<br>れた明細について、受信から3カ<br>月を過ぎたものから削除しますが、 |
| (21) | — 斉 | 斥積立変更明細表     | <ul> <li>一斉積立内訳明細の変更内容を確認するリスト</li> <li>一斉積立内訳明細データで、前回の内訳明細データと積立額が相違している明細、または金額に差異はないものの、休止コードの設定状態が相違している明細について出力</li> </ul> | [参照可能となる時期]<br>…比較対象である前回受信日と今<br>回受信日の一斉積立データのう<br>ち、"今回データの発行基準日"<br>の翌営業日のオペレーション開<br>始時間(午前8時) | 直近の1回分は削除せずに残しま<br>す。<br>画面説明⇒<br>「Ⅳ.3-1-2. 一斉積立内訳明細表出力」                                              |

|                | Ē       | Æ                        |                | N N N       |                       | <                    | ( HAH )               |                       |              |
|----------------|---------|--------------------------|----------------|-------------|-----------------------|----------------------|-----------------------|-----------------------|--------------|
| 28 599         | サンプル    | 支店                       |                | 作成基準        | 1日 13年 3月             | 4 B                  |                       |                       |              |
| 金グループ          | 会員番号    | 4K<br>H                  | 格              | 層<br>任      | 日 13年 3月              | 4 B                  |                       |                       | 人金予定日 ページ    |
| 28000001       | 2800001 | サンプル会員                   |                |             |                       |                      |                       |                       | 2013年3月12日 1 |
| 職場             | 難       | お客様番号                    | 146 126 적 31   | 上段:「        | 吉番号-口座番号 中1           | 没:振替元店番号−1           | 1座番号 下段:控制            | 含金額                   | 4<br>10      |
| 職員             | 番番      | 氏名                       |                | 普通預金        | エース預金                 | カードローン               | 証書貸付                  | 財形貯蓄                  | P            |
| 0120<br>001346 |         | 000000994<br>サンプル 組合員 1  | 1,000          |             | 599-3432107<br>1,000  |                      |                       |                       |              |
| 0351<br>001347 |         | 000000093<br>サンプル 組合員 2  | 3,000          |             | 599-3432108<br>3,000  |                      |                       |                       |              |
| 0418<br>001340 |         | 0000001000<br>サンブル 組合員3  | 10, 000        |             |                       |                      | 599-3432100<br>10,000 |                       | 1234567      |
| 0120<br>001353 |         | 000000987<br>サンプル 組合員4   | 000 00         | 599-3432114 |                       |                      |                       |                       |              |
|                |         |                          | 20, 000        | 20, 000     |                       |                      |                       |                       |              |
| 0120<br>001358 |         | 000000982<br>サンプル 組合員 5  | 50, 000        | 50, 000     |                       |                      |                       |                       |              |
| )351<br>001359 |         | 0000000981<br>サンプル 組合員6  |                | 599-3432120 |                       |                      |                       |                       |              |
|                |         |                          | 5,000          | 5,000       |                       |                      |                       |                       |              |
| )418<br>)01352 |         | 000000988<br>サンブル 組合員 7  | 2,000          |             |                       | 599-3432113<br>2,000 |                       |                       |              |
| )120<br>001364 |         | 000000076<br>サンプル 組合員 8  | 6, 000         |             | 599-3432125<br>6,000  |                      |                       |                       |              |
| )351<br>001365 |         | 000000075<br>サンブル 組合員 9  | 7,000          |             |                       | 599-3432126<br>7,000 |                       |                       |              |
| )418<br>001370 |         | 0000000970<br>サンプル 組合員10 | 30, 000        |             |                       |                      |                       | 599-3432131<br>30,000 |              |
| )351<br>001371 |         | 0000000969<br>サンブル 組合員11 | 40, 000        |             | 599-3432132<br>40,000 |                      |                       |                       |              |
|                |         |                          |                |             |                       |                      |                       |                       |              |
|                |         | 会員合計<br>(上段:件数、下段:金額)    | 11<br>174, 000 | 3<br>75,000 | 50,000                | 2<br>9,000           | 1<br>10,000           | 30, 000               |              |

(1) 控除依頼リスト

#### 賃金控除事務支援システム 操作マニュアル【会員編】

|             |                  | н<br>1 х – К | Я 1     |                          | 額 年末控除金額 |                | 0                     | 0 0          |                | 0 0           | Y. |    |   |  |   |        |  | 2 |   |  |                    |
|-------------|------------------|--------------|---------|--------------------------|----------|----------------|-----------------------|--------------|----------------|---------------|----|----|---|--|---|--------|--|---|---|--|--------------------|
|             |                  | 除年)          | 13年3)   | 内容                       | 夏季控除金    |                |                       |              |                |               |    |    |   |  |   |        |  |   |   |  | 010                |
|             | ļ                | 控            | 201     | 余 彼 頼 リ ス ト<br>( 更 新 後 ) | 月例控除金額   |                | 10,000                | 30,000       |                | 50,000        |    | 20 |   |  |   | 2<br>2 |  |   |   |  | に確認へだな             |
| (月例)        |                  |              |         | 载                        | 氏名       | 427° & 9374421 | サンフル 組合員1             | サンプル 組合員2    | +27" # 9274423 | サンプル 組合員3     |    |    |   |  |   |        |  |   |   |  | <b>りとおりとなりますので</b> |
| X           |                  |              |         |                          | 年末控除金額   |                | 0                     | 0            |                | 0             |    |    | 2 |  |   |        |  |   |   |  | スト」に記載の            |
| 、           | 4 日              | I            |         | 公擔除内容                    | 夏季控除金額   |                | 0                     | 0            |                | 0             |    |    |   |  |   |        |  |   |   |  | 「控除依頼リ             |
| 親凶谷         | 13年 3月<br>13年 3月 |              |         | Webシステ」<br>(更新前)         | 月例控除金額   |                | 0                     | 30, 000      |                | 40,000        |    |    |   |  |   |        |  |   |   |  | 除依賴內容は             |
| 」 ない、 な 服 な | 作成基準日            |              |         | 資金控除                     | 氏名       |                | 40.4° h. 45711000     | サンプル 組合員02   | 427" # 9874423 | サンプル 組合員3     |    |    |   |  |   |        |  |   |   |  | を記載しております。控        |
| 泛           |                  | 各            |         | 科目名                      | 店番号 口座番号 | 普通預金           | 599 - 900001<br>エース福金 | 599 - 900002 | エース預金          | 599 - 9000003 |    |    |   |  |   |        |  |   |   |  | 変更したお客様            |
| 各           |                  | 臣            | E       | 专                        | お客様番号    |                | 100000006             | 9000000002   |                | 900000003     |    |    |   |  | _ |        |  |   | 8 |  | ロで依頼内容を            |
| 支店          |                  | Ak.          | サンプル会   | 職                        | 職員番号     | 00106          | 1000600               | 0090002      | 00106          | 0090003       |    |    |   |  |   |        |  |   |   |  | うきん>の窓             |
| モップイン       |                  | 会員番号         | 2800001 |                          |          | ももり            | 4                     | 6 10         |                |               |    |    |   |  |   |        |  |   |   |  | 長には、<る             |
| 店番号<br>599  |                  | トープ          | 0001    | 4                        | 2        | 自動登録           | 年在加造                  |              | 相違あり           |               |    |    |   |  |   |        |  |   |   |  | この帳票               |

## (2) 窓口扱い控除依頼内容変更リスト

#### (3) 控除依頼明細エラーリスト

| 12 H                                                                                             | ×                        |                                      |                          |   |   |    |         |  |         |   |            |   |             |        |
|--------------------------------------------------------------------------------------------------|--------------------------|--------------------------------------|--------------------------|---|---|----|---------|--|---------|---|------------|---|-------------|--------|
| 入金予定<br>13年3月                                                                                    | 讟                        |                                      |                          |   |   |    |         |  |         |   |            | 3 |             |        |
|                                                                                                  | 澔                        | 10,000<br>10,000                     | 50, 000                  |   |   | -  |         |  |         |   | -          |   | 証書貸付        | 50,000 |
|                                                                                                  | 今回金額                     | 10, 000<br>30, 000                   | 50, 000                  | 5 | 2 |    | <u></u> |  | <u></u> |   | r <u> </u> |   | エース預金       | 10,000 |
| ĸ                                                                                                | 前回企額                     | 20,000                               | 0                        |   |   |    |         |  |         | · |            |   | 普通預金        | 10,000 |
| ŋ 55 J<br><sup>3,∏</sup> 4⊓                                                                      | 取扱番号                     |                                      | 1022452                  |   |   | 2  |         |  |         |   |            |   | 쇼<br>바<br>* | 70,000 |
| 興<br>王<br>四<br>四<br>四<br>四<br>四<br>四<br>四<br>四<br>四<br>四<br>四<br>四<br>四<br>四<br>四<br>四<br>四<br>四 | 口座番号                     | 2815001<br>2815002                   | 2815003                  |   |   |    |         |  |         |   |            |   | 14 144      | 准额     |
|                                                                                                  | 后<br>後<br>市              | 599<br>599                           | 599                      |   |   |    |         |  |         |   |            |   |             | 会員計    |
| *<br>数                                                                                           | 科<br>目<br>名              | 普通預金<br>エース預金                        | 証書貸付                     |   |   | -2 |         |  | -       |   |            |   |             | 1      |
| 名<br>会 員<br><i>プ</i> ル会員                                                                         | お客様番号<br>氏<br>2800101501 | サンプル 組合員1<br>2800101501<br>サンプル 組合員2 | 2800101501<br>サンプル 組合員 3 |   |   |    |         |  |         |   |            |   |             |        |
| 店<br>サンプル支店<br>会員番号<br>2800001 サンプ                                                               | 章 華<br>-00504            | -00504                               | -00504                   |   |   |    |         |  |         |   |            |   |             |        |
| 店番号<br>599<br>(ループ ::                                                                            | 職 撮<br>職 旦<br>000-0001-  | 01501<br>000-0001-<br>01502          | 01503                    |   |   |    |         |  |         |   |            |   |             |        |

# (4) 控除依頼異動分リスト

| 104, 115<br>(92, 115)<br>(12, 000) | 格<br>、かも歯食単、<br>(かも食な!) | 20                            | 見袖牛教                  |                                                     |                |                              |             |
|------------------------------------|-------------------------|-------------------------------|-----------------------|-----------------------------------------------------|----------------|------------------------------|-------------|
|                                    |                         |                               |                       | (1,011)<br>(1,011)<br>(0)                           |                | ヤンデル グミフイイン12<br>サンプル 組合員12  | 51          |
|                                    |                         |                               |                       | (1, 010)<br>(1, 010)<br>(0)                         |                | やブゕ クミアイイン11<br>サンプル 組合員11   | 50<br>00990 |
|                                    |                         |                               |                       | $\begin{array}{c} 1,009\\ (1,009)\\ (0)\end{array}$ |                | #ンブル クミアイイン10<br>サンプル 組合員10  | 19<br>00991 |
|                                    |                         |                               |                       | $\begin{array}{c} 1,008\\ (1,008)\\ (0)\end{array}$ |                | #ンブル クミフィイン09<br>サンプル 組合員09  | 48<br>00992 |
| 5,000<br>(5,000)<br>(0)            |                         | サンプル 私合員20                    | 000000081             | 3, 000<br>(3, 000)<br>(0)                           |                | サンプル 組合員08                   | 17<br>00993 |
| 50,000<br>(50,000)<br>(0)          |                         | サンプル タミアイイン19<br>サンプル 組合員19   | 0001358<br>0000000982 | $\begin{array}{c} 1,000\\ (1,000)\\ (0)\end{array}$ |                | もフブル クミアイイン07<br>サンプル 組合員07  | 16<br>00994 |
| 1,017<br>(1,017)<br>(0)            |                         | サブル タミアイイレ18<br>サンプル 組合員18    | 0000357               | $\begin{array}{c} 1,005\\ (1,005)\\ (0)\end{array}$ |                | やブ* & クミアイイン06<br>サンプル 組合員06 | 15<br>00995 |
| 1,016<br>(1,016)<br>(0)            |                         | サンプル クミアイイン17<br>サンプル 組合員17   | 0000356<br>000000984  | $\begin{array}{c} 1,003\\ (1,003)\\ (0)\end{array}$ |                | ヤンプル パパパン05<br>サンプル 組合員05    | 13<br>00997 |
| 1,015<br>(1,015)<br>(0)            |                         | サンプル クミアイイン16<br>サンプル 組合員16   | 0000355<br>000000985  | $\begin{array}{c} 1,001\\ (1,001)\\ (0)\end{array}$ |                | サンプル れいれい04<br>サンプル 組合員04    | 41<br>00999 |
| 1,014<br>(1,014)<br>(0)            |                         | サンプル タミアイイン15<br>サンプル 組合員 1 5 | 0000354<br>0000000986 | $\begin{array}{c} 1,004\\ (1,004)\\ (0)\end{array}$ |                | もフブル クミフィイン03<br>サンプル 組合員03  | 44<br>00996 |
| 20, 000<br>(20, 000)<br>(0)        |                         | サンプル クミアイイン14<br>サンプル 組合員14   | 0001353               | $\begin{array}{c} 1,002\\ (1,002)\\ (0)\end{array}$ |                | サンプル がぶれい02<br>サンプル 組合員02    | 42<br>00998 |
| 2, 000<br>(0)<br>(2, 000)          |                         | サンプル タミアイイシ13<br>サンプル 組合員13   | 0001352<br>000000988  | 10, 000<br>(0)<br>(10, 000)                         |                | キンプル アミフイイン01<br>サンプル 組合員01  | 40<br>01000 |
| 搭<br>(                             | 各                       | 珉                             | 驟 旦 発 - 5<br>さな茶番-5   | 格<br>(う や 猫 後 単 )<br>( っ や 減 付 単 )                  | <del>4</del> 4 | R                            | 율 문<br>동물 문 |
| 印刷日<br>2013年3月4日                   |                         |                               | 例                     | ₩.                                                  |                | きり控除を依頼します。                  | いおり終        |

## (5) 企業宛控除依頼書

|                                          | 除の変更を依頼します。                       |                                                                                                    | 民                                                   | 例                     |                                                                 |     | 印<br>2013年                | 刷日 <<br>3月 4日                      |
|------------------------------------------|-----------------------------------|----------------------------------------------------------------------------------------------------|-----------------------------------------------------|-----------------------|-----------------------------------------------------------------|-----|---------------------------|------------------------------------|
| 12 章 马马马马马马马马马马马马马马马马马马马马马马马马马马马马马马马马马马马 | 氏                                 | 構<br>(<br>(<br>の<br>の<br>の<br>の<br>の<br>の<br>の<br>の<br>の<br>の<br>の<br>の<br>の<br>の<br>回<br>国<br>国<br>の<br>の<br>の<br>の | 金 筆 ()<br>(本 筆 )<br>(本 章 )                          | 廠 田 恭 小<br>お本様番号      | 氏                                                               |     | #<br>売~~<br>し<br>変換第      | 金令<br>御子<br>令()<br>()<br>()        |
| 00341 #V                                 | アル タミアイイン04<br>ンプル 組合員04          | 0 (0) (0)                                                                                                    | 1, 001<br>(1, 001)<br>(0)                           | 0000357<br>000000983  | サンプル クミアイイン18<br>サンプル 組合員18                                     |     | 000                       | 1, 017<br>(1, 017)<br>(0)          |
| 00342 #V7<br>00000998 + <del>J</del> -   | ブルクジパイン02<br>ンプル 組合員02            | 000                                                                                                    | (1, 002)<br>(1, 002)<br>(0)                         | 0001340<br>0000001000 | サンブル クミアイイン01<br>サンブル 組合員01                                     | 65  | •©©                       | 10,000<br>(10,000)                 |
| 00343 \$77                               | ブル クミフイイン05<br>ンプル 組合員0 5         | 0(0)                                                                                                    | $\begin{array}{c} 1,003\\ (1,003)\\ (0)\end{array}$ | 0001346<br>000000994  | #ンブル クミアイイン07<br>サンプル 組合員07                                     |     | •©©                       | (1, 000)<br>(1, 000)<br>(0)        |
| 00344 #27<br>0000996 +                   | ブルクズハイン03<br>ンプル 組合員03            | 2, 004<br>(2, 004)<br>(0)                                                                                            | $\begin{array}{c} 1,004\\ (1,004)\\ (0)\end{array}$ | 0001347<br>0000000993 | ヤンブル クミアイイン08<br>サンブル 組合員0.8                                    |     | 000                       | 3,000<br>(3,000)<br>(0)            |
| 00345 \$27<br>00000995 \$7               | ブル クミアイイン06<br>ンプル 組合員0 6         | 0 (0) (0)                                                                                                    | $\begin{array}{c} 1,005\\ (1,005)\\ (0)\end{array}$ | 0001352<br>000000988  | サンブル クミアイイレ13<br>サンプル 組合員13                                     |     | •©©                       | 2,000<br>(0)<br>(2,000)            |
| 00348 #27<br>0000992 #-                  | ブ <i>ょう</i> ご(47:09<br>ンプル 組合員0.9 | 0 (0)                                                                                                    | 1,008<br>(1,008)<br>(0)                             | 0001353<br>000000987  | サンブル りぶけい14<br>サンブル 組合員14                                       |     | 000                       | 20, 000<br>(20, 000)<br>(0)        |
| 00349 477<br>0000091 +                   | アルクジパイン10<br>ンプル 組合員10            | • ©®                                                                                                    | (1,009)<br>(1,009)<br>(0)                           | 0001358<br>000000982  | サンブル クミフイイン19<br>サンプル 組合員19                                     |     | 000                       | 50, 000<br>(50, 000)<br>(0)        |
| 00350 +/-<br>00000990 +/-                | ブルクジル2011<br>ンプル 組合員11            | 0 (0)                                                                                                    | $\begin{array}{c} 1,010\\ (1,010)\\ (0)\end{array}$ | 0001359               | +ンブル クミアイイン20<br>サンプル 組合員2 0                                    |     | 000                       | 5,000<br>(5,000)<br>(0)            |
| 00351 +/-<br>00000989 +/-                | ブルクジルか12<br>ンプル 組合員12             | 000                                                                                                    | 1,011<br>(1,011)<br>(0)                             |                       |                                                                 |     |                           |                                    |
| 00354 \$V<br>00000986 \$                 | ブル クミフイイン15<br>ンプル 組合員15          | 0(0)                                                                                                    | $\begin{array}{c} 1,014\\ (1,014)\\ (0)\end{array}$ |                       |                                                                 |     |                           |                                    |
| 00355 #27<br>0000985 #                   | ブル クミアイイン16<br>ンプル 組合員16          | 0 (0)                                                                                                    | 1,015<br>(1,015)<br>(0)                             |                       |                                                                 |     |                           |                                    |
| 00356 #V                                 | ブ & クミフイインーレ7<br>ンプル 組合員 1 7      | 000                                                                                                    | 1,016<br>(1,016)<br>(0)                             |                       |                                                                 |     |                           |                                    |
|                                          |                                   |                                                                                                    |                                                     | a 4 4 8               | 00                                                              |     | 前回                        | 今回                                 |
|                                          |                                   |                                                                                                    |                                                     | 兼题计数                  | 20<br>荷<br>(1)<br>(1)<br>(1)<br>(1)<br>(1)<br>(1)<br>(1)<br>(1) | 金計( | 2, 004<br>(2, 004)<br>(0) | 104, 115<br>(92, 115)<br>(12, 000) |

#### (6) まとめ入金依頼書

|                                                                                                    | まと                                            | め入金依頼    | 領書 (         | 月何    | i] )         | <u> </u> | (b-======01 |
|----------------------------------------------------------------------------------------------------|-----------------------------------------------|----------|--------------|-------|--------------|----------|-------------|
| 入金日: 年                                                                                                    | 月日                                            | 担当者:     |              |       |              |          | 代政治中        |
| [                                                                                                    |                                               |          |              |       |              |          |             |
| 入金グループ番号<br>37092701                                                                                            | <ul> <li>代表会員番号</li> <li>3792701 サ</li> </ul> | アプル会員    | 式委会員名        |       |              |          |             |
| 月例<br>2012年11月23日入金子                                                                                            | 家分の依頼内容は以                                     | 下のとおりです。 |              |       |              |          |             |
| 科目                                                                                                    | 件数                                            | 金        | 額            | 1 04- | (中           | 止)       | - কলা \     |
| 普通預金                                                                                                    | 96                                            | 100      | 000          | (14=  | 致) 2)        | ( 3      | 2 額)        |
| エース預会                                                                                                    | 35                                            | 70       | 000          | (     | 2)           | (        | 28,000      |
| 証書貸付                                                                                                    | 16                                            | 32       | . 000        | (     | 1)           | (        | 6,000       |
| カードローン                                                                                                    | 47                                            | 94       | . 000        | (     | 0)           | 1        | 0           |
| 승 밝                                                                                                    | 194                                           | 296      | . 000        | (     | 5)           | (        | 52.000      |
|                                                                                                    |                                               | 0.5/2    |              | 06    | 200200       |          |             |
| 2012年11月23日入金子                                                                                                  | 定分の中止内容は以                                     | 下のとおりです。 |              |       |              | Ti ar    |             |
| 氏名                                                                                                    |                                               | 科目       | 店番号          |       | 口座番号         | λ        | 金中止金額       |
| サンプル 職員10                                                                                                    | 3700099701                                    | 普通預金     | 774          |       | 9900001      | 10       | 3,000       |
| サンプル 職員11                                                                                                    | 3700099702                                    | 普通預金     | 774          |       | 9900002      |          | 15,000      |
| サンプル 職員12                                                                                                    | 3700099703                                    | ユース預金    | 774          |       | 9900003      | .8       | 20,000      |
| サンプル 職員13                                                                                                    | 3700099704                                    | 二二へ頂金    | 774          | 99000 | 05 - 1006548 | 10       | 6,000       |
| JUJJU HADELT                                                                                                    | 3100033103                                    | ALLER IV | 114          |       | 1000010      |          | 0,000       |
|                                                                                                    |                                               |          | 5            |       |              |          |             |
|                                                                                                    |                                               | 3        |              |       |              |          |             |
|                                                                                                    |                                               |          |              |       |              | - 4      |             |
|                                                                                                    |                                               |          |              |       |              |          |             |
|                                                                                                    |                                               |          |              |       |              |          |             |
|                                                                                                    |                                               |          |              |       |              |          |             |
|                                                                                                    |                                               |          |              |       |              |          |             |
|                                                                                                    |                                               |          | -            |       |              |          |             |
|                                                                                                    |                                               | (81)     | 2            | 1     |              | 091      |             |
| 連絡事項                                                                                                    |                                               |          |              |       |              |          |             |
|                                                                                                    |                                               |          |              |       |              |          |             |
|                                                                                                    |                                               |          |              |       |              |          | 3792        |
| <労金使用欄>                                                                                                    |                                               |          |              |       |              |          | 00.00       |
| 受付日                                                                                                    | 検印                                            | 係印       | 受付印          |       | A 金結果確認日     | 検印       | 係印          |
| 取扱日                                                                                                    |                                               | 2        | Land Clothel |       |              | 1        | 2           |
| the second second second second second second second second second second second second second second second se |                                               |          |              |       |              |          |             |

(7) まとめ入金更新明細書(Web 依頼済)

|           |      | 入金日      | : 年    | 月      | 日担当          | 诸:       |        |         |            |         |
|-----------|------|----------|--------|--------|--------------|----------|--------|---------|------------|---------|
|           |      |          |        |        |              |          |        |         |            |         |
|           |      | 入金ク      | ループ番号  | 代表会員   | 番号<br>01 サンプ | 代表       | 長会員名   |         |            |         |
| 日 (新      |      | <u> </u> | 002101 | 01021  |              | (CAR     |        |         |            |         |
| 2012      | 年11月 | 23日入金子   | 定分の更新  | 内容(Web | 依頼済)は以て      | 下のとおりです。 | ( 2012 | 年11月1   | 日~ 2012 年1 | 11月 2日) |
| 依賴日       | 摘要   | 会員番号     | 氏公     | 名      | 職員番号         | 科目       | 店番号    | 口座番号    | 旧積立額       | 新積立額    |
| 11/02     | 設定   | 3792701  | サンプル   | 職員1    | 90001        | 普通預金     | 471    | 9000001 | 0          | 1, 00   |
|           | 変更   | 3792701  | サンプル   | 職員2    | 90002        | 普通預金     | 471    | 9000002 | 3,000      | 5, 00   |
|           | 変更   | 3792701  | サンプル   | 職員3    | 90003        | エース預金    | 471    | 9000003 | 10,000     | 2,00    |
|           |      | ÷        | 4      |        |              |          |        |         | 8          |         |
|           |      | -        |        |        |              |          |        |         | 3          |         |
|           |      | -        | 6      |        |              |          |        |         | 3          |         |
|           |      |          |        |        |              |          |        |         | 3          |         |
|           |      | i.       | 4      | -      |              |          |        |         |            |         |
|           |      | 8        |        |        |              |          |        |         |            |         |
| 3         |      | 8        |        |        |              |          |        |         |            |         |
| 3         |      | 8        |        |        |              |          |        |         |            |         |
| 38        |      | 8        |        |        |              |          |        |         |            |         |
|           |      |          |        |        |              |          |        |         |            |         |
|           |      |          |        |        |              |          |        |         |            |         |
|           |      |          |        |        |              |          |        |         |            |         |
|           |      |          |        |        |              |          |        |         |            |         |
|           |      |          |        |        |              |          |        |         |            |         |
|           |      |          |        |        |              |          |        |         |            |         |
|           |      |          |        |        |              |          |        |         | 3          |         |
|           |      |          |        |        |              |          |        |         | 3          |         |
|           |      |          |        |        |              |          |        |         | 3          |         |
|           |      |          |        |        |              |          |        |         | 3          |         |
|           |      |          |        |        |              |          |        |         | 3          |         |
|           |      |          |        |        |              |          |        |         |            |         |
|           |      |          |        |        |              |          |        |         |            |         |
|           |      |          |        |        |              |          |        |         |            |         |
|           |      |          |        | 5      |              |          |        |         |            |         |
| · · · · · |      |          |        |        |              |          | 1      |         |            |         |

Г

|        |        |         | 会員名 |              | 会員番号       | ブ番号 多       | 入金グルー     |          |             |
|--------|--------|---------|-----|--------------|------------|-------------|-----------|----------|-------------|
|        |        |         |     | /プル会員        | 3792701 サン | 701 3       | 370927    |          |             |
|        | 2 日 )  | 012年11日 | 18~ | ( 2012 年 11日 | の再転佐崎内家    | の祖左まづ       | 17 43 200 | 118 22 8 | 月例<br>2012年 |
| 新積立額   | 旧積立額   | 口座番号    | 店番号 | 科目           | 職員番号       | 2 State & C | 氏名        | 摘要       | 依賴日         |
| 1,00   | 0      | 9000001 | 471 | 普通預金         | 90001      | 職員1         | サンプル      | 設定       | 11/02       |
| 5,00   | 3,000  | 9000002 | 471 | 普通預金         | 90002      | 職員 2        | サンプル      | 変更       |             |
| 2,00   | 10,000 | 9000003 | 471 | エース預金        | 90003      | 職員 3        | サンプル      | 変更       |             |
|        |        |         |     |              |            |             |           |          |             |
| ~      |        | 4       |     |              |            |             |           |          |             |
|        |        |         |     |              |            |             |           |          |             |
| 2:<br> |        |         |     |              |            |             |           |          | )           |
| 8      |        |         | ×   |              | 67         |             |           |          |             |
| 2      | 6      | S       | s   |              | S2         |             |           |          | 3           |
| 2      | e      | (       | s   |              | 92         |             |           |          | 3           |
| 8      |        |         | ×   |              | a a        |             |           |          |             |
| -      |        | 8       |     |              |            |             |           |          | 5           |
| ÷      |        | 2       | 8   |              |            |             |           |          |             |
| -      |        | 8       |     |              |            |             |           |          |             |
| -      |        | 2       | 8   |              |            |             |           | -        |             |
| -      |        | 5       |     |              |            |             |           |          |             |
| 8      | 8 6    |         |     |              |            |             |           |          |             |
| 8      |        |         |     |              |            |             |           |          |             |
|        |        |         |     |              |            |             |           |          |             |
|        |        |         |     |              |            |             |           |          |             |
|        |        |         |     |              |            |             |           |          |             |
|        |        |         |     |              |            |             |           |          |             |
|        |        |         |     |              |            |             |           |          |             |
|        |        |         |     |              |            |             |           |          |             |
|        |        |         |     |              |            |             |           |          |             |
|        |        |         |     |              |            |             |           |          |             |
|        |        |         |     |              |            |             |           |          |             |
|        |        |         | j   |              |            |             |           |          |             |
|        |        |         | 1   |              |            |             |           |          | 1           |
|        |        | -       | 1   |              |            |             |           |          |             |
|        | s      |         |     |              |            |             |           |          |             |

|                               | 0.000 |                          |              |                                     |                                     |                                     |                      |    |           |
|-------------------------------|-------|--------------------------|--------------|-------------------------------------|-------------------------------------|-------------------------------------|----------------------|----|-----------|
| 37 778 5                      | サンプル3 | 发店                       |              | 作成基準                                | 1日 13年 12月                          | 2 H                                 |                      |    |           |
| 金グループ会員                       | 員番号   | 会員                       | 各            |                                     | 日 13年 12月                           | 2 H                                 |                      |    | 控除年月ベー    |
| 37001808 370                  | 01808 | サンプル会員                   |              |                                     |                                     |                                     |                      |    | 2013年 12月 |
| 職場番                           | 中     | お客様番号                    | 14 V 파       | 上段:月                                | <b>吉番号-口座番号</b> 中1                  | ⇒:振替元店番号-□                          | 1座番号 下段:控除金1         | Ŭ. | 論が        |
| 職員番                           | 串     | 氏名                       |              | 普通預金                                | エース預金                               | オードローン                              | 証書貸付                 |    | 旧職場番号     |
| -70-000-0001-005              | 504   | 3700101501<br>サンプル 組合員 1 | 3, 000       | 778-3715001<br>778-3715001<br>2,000 |                                     |                                     | 778-3715001<br>1,000 | 31 | 710054    |
| -70-000-0001-005<br>700101502 | 504   | 3700101502<br>サンプル 組合員 2 | 5, 000       | 778-3715003<br>778-3715003<br>5,000 |                                     |                                     |                      |    |           |
| -70-000-0001-005              | 504   | 3700101503<br>サンプル 組合員 3 | 8, 000       |                                     | 778-3715004<br>778-3715004<br>8,000 |                                     |                      |    |           |
| -70-000-0001-005<br>700101504 | 504   | 3700101504<br>サンプル 組合員 4 | 7,000        |                                     |                                     | 778-3715005<br>778-3715005<br>7,000 |                      |    |           |
|                               |       |                          |              |                                     |                                     |                                     |                      |    |           |
|                               |       |                          |              |                                     |                                     |                                     |                      |    |           |
|                               |       |                          |              |                                     |                                     |                                     |                      |    |           |
|                               |       |                          |              |                                     |                                     |                                     |                      |    |           |
|                               |       |                          |              |                                     |                                     |                                     |                      |    |           |
|                               |       |                          |              | 2                                   |                                     |                                     |                      |    |           |
|                               |       |                          |              |                                     |                                     |                                     |                      |    |           |
|                               |       |                          |              |                                     |                                     |                                     |                      |    |           |
|                               |       | 会員合計<br>(上段:件数、下段:金額)    | 4<br>23, 000 | 7,000                               | 1<br>8.000                          | 1<br>7,000                          | 1<br>1, 000          |    |           |

#### 賃金控除事務支援システム 操作マニュアル【会員編】

## (9) 控除結果リスト

|              |           | 2<br>1<br>2<br>2 | 1         | 論                                            |                                         |                                        |                            | 2125457                      |                         |                             |                             |                           |                            |
|--------------|-----------|------------------|-----------|----------------------------------------------|-----------------------------------------|----------------------------------------|----------------------------|------------------------------|-------------------------|-----------------------------|-----------------------------|---------------------------|----------------------------|
|              |           | 投除年月             | 2012年 12月 | 不能理由                                         | 矢職                                      | 控除不能                                   | 退職                         | 控除金相違                        | 控除依頼なし                  | 矢職                          | 控除金相違                       | 控除金相違                     |                            |
|              |           |                  |           | 下段:控除金額<br>財形貯蓄                              |                                         |                                        |                            |                              |                         | 356-7896735<br>12, 110<br>0 |                             |                           | 12,110                     |
| (月例)         |           |                  |           | 中下段:依赖金額<br>証書皆付                             |                                         |                                        |                            | 353-6846047<br>320<br>2, 320 |                         |                             |                             |                           | 1<br>320<br>2, 320         |
| X            | 7 B       | 2 H              |           | 店番号-口座番号<br>カードローン                           |                                         |                                        |                            |                              |                         |                             | 367-3546840<br>580<br>2,580 | 348- 455655<br>470<br>450 | 1, 050<br>3, 030           |
| 能し           | 目 12年 10月 | 目 12年 11月        |           | <ul> <li>号 中上段:振替元</li> <li>エース福金</li> </ul> |                                         |                                        | 348-2250450<br>520<br>0    |                              | 342-5464026<br>0<br>569 |                             |                             |                           | 520<br>569                 |
| 24 米<br>大    | 作成基準日     | 國日               |           | 上段:店番号-口座番<br>普通預金                           | 363- 680266<br>350- 5686<br>3, 846<br>0 | 351- 53482<br>350- 8675<br>6, 100<br>0 |                            |                              |                         |                             |                             |                           | 9,946<br>0                 |
| <del>1</del> |           | 格                |           | 合 計<br>(不能分)                                 | 3, 846<br>0                             | 6, 100<br>0                            | 520<br>0                   | 320<br>2, 320                | 569                     | 12, 110                     | 580<br>2, 580               | 470                       | 23, 946<br>5, 919          |
| 格            |           | 会員               | ナンプル会員    | お 条 様 番 号氏                                   | 3490510684<br>サンプル 組合員 5 9              | 3510053482<br>サンブル 組合員 6 0             | 3482250450<br>サンブル 組合員 6 1 | 3536846047<br>サンブル 組合員62     | サンブル 組合員63              | 3567896735<br>サンブル 組合員65    | 3673546840<br>サンブル 組合員 6 6  | 3480455655<br>サンブル 組合員68  | (不能件数)<br>(依頼金額)<br>(不能金額) |
| 店            | 本店        | 会員番号             | 1500011 + | (新)<br>(本)<br>(本)                            | 1-0002-5001                             | 1-0002-5001                            | 1-0002-5001                | 1-0002-5001                  | 1-0002-5001             | 1-0002-5001                 | 1-0002-5001                 | 1-0002-5001               | 슈뢂                         |
| 5 店番号        | 342       | ナール              | 00105     | 職員                                           | -1111-000                               | -1111-000                              | -1111-000                  | -1111-000                    | -1111-000<br>00063      | -1111-000                   | -1111-000                   | -1111-000                 | 公司                         |
| 金庫           | 15        | 入金ク              | 1500      |                                              | 00000                                   | -0000                                  | -0000                      | 0000                         | -0000                   | -0000                       | -0000                       | -0000                     |                            |

#### 賃金控除事務支援システム 操作マニュアル【会員編】

## (10) 控除不能リスト

|                          | El la      | ŧ.                                      | 2               | 4 7 ~ | -        | 1        |                | / half     |   |                 |           |    |
|--------------------------|------------|-----------------------------------------|-----------------|-------|----------|----------|----------------|------------|---|-----------------|-----------|----|
| 15 342 本/                | 141        |                                         |                 | 米田市   | 19年      | 10 B 7 H |                |            |   |                 |           |    |
| <br> <br> <br> <br> <br> | 41 D       | -                                       | 2               |       | 日<br>12年 | 11 A 2 B |                |            |   | TAN             | 0 VA      |    |
| 金グループ 会員                 | # 4        | ж<br>Щ                                  | *               |       |          |          |                |            |   | 招               | 除牛月~      | 1  |
| 5000105 1500             | 011 サンプル   | 会員                                      |                 |       |          |          |                |            |   | 201:            | 2年 12月    |    |
| 職場                       | 客          | 職員番号                                    | 企               | 業     | 氏        | 格        | 光              | 金          | 氏 | \$ <del>4</del> | お客様番      | 各  |
| 0000-1111-0001           | -0002-5001 | 000000000                               | TULY & VERALL   |       | 8        |          | 477" 11 757445 | TV         | 8 |                 | 356009860 | 05 |
|                          |            | 000000000                               | 427" A 237429   |       |          |          | +27 1 7574     | 6/         |   |                 | 356646084 | 40 |
|                          |            | 000000022                               | #27" A 237422   |       |          |          | \$27° A 73742  | 122        |   |                 | 361006002 | 58 |
|                          |            | 000000023                               | #27° N 3374223  |       |          |          | \$27° N 73740  | /23        |   |                 | 342075849 | 92 |
|                          |            | 000000004                               | #27 N 2374224   |       |          |          | +27" N 73741.  | /24        |   |                 | 34600600  | 02 |
|                          |            | 000000000                               | 07/14-X - 4/14  |       |          |          | 411 N 72144.   | 90         |   |                 | 3000000   | 20 |
|                          |            | 920000000                               | 97/1/EK / 1/1   |       |          |          | 711 N 92144    | 97/        |   |                 | 34980406  | 16 |
|                          |            | 00000000057                             | 10/1 / V3/1/257 |       |          |          | #27 N 92744    | 757        |   |                 | 348008968 | 84 |
|                          |            | 000000000000000000000000000000000000000 | 80/1/4-7 N //4  |       |          |          | 411 N 72144    | /38        |   |                 | 240051065 | 70 |
|                          |            | 000000000000000000000000000000000000000 | 00/14=/2 # ///  |       |          |          | 4120 1 1×1 1×1 | /60<br>/60 |   |                 | 351005345 | 60 |
|                          |            |                                         |                 |       |          |          |                |            |   |                 |           |    |
|                          |            |                                         |                 |       |          |          | 5.00           |            |   |                 |           |    |
|                          |            |                                         |                 |       |          |          |                |            |   |                 |           |    |
|                          |            |                                         |                 |       |          |          |                |            |   |                 |           |    |
|                          |            |                                         |                 |       |          |          |                |            |   |                 |           |    |
|                          |            |                                         |                 |       |          |          |                |            |   |                 |           |    |
|                          |            |                                         |                 |       |          |          |                |            |   |                 |           |    |
|                          |            |                                         |                 |       |          |          |                |            |   |                 |           |    |
|                          |            |                                         |                 |       |          |          |                |            |   |                 |           |    |
|                          |            |                                         |                 |       |          |          |                |            |   |                 | 5.0       |    |
|                          |            |                                         |                 |       |          |          |                |            |   |                 |           |    |
|                          |            |                                         |                 |       |          |          |                |            |   |                 |           |    |
|                          |            |                                         |                 |       |          |          |                |            |   |                 |           |    |
|                          |            |                                         | -               |       |          |          | 2              |            |   |                 |           |    |
|                          |            |                                         |                 |       |          |          | -              |            |   |                 | 82        |    |
|                          |            |                                         |                 |       |          |          |                |            |   |                 |           |    |
|                          |            |                                         |                 |       |          |          | - in           |            |   |                 |           |    |
|                          |            |                                         |                 |       |          |          |                |            |   |                 |           |    |
|                          |            |                                         |                 |       |          |          |                |            |   |                 |           |    |
|                          |            |                                         |                 |       |          |          |                |            |   |                 |           |    |
|                          |            |                                         |                 |       |          |          |                |            |   |                 |           |    |
|                          |            |                                         |                 |       |          |          |                |            |   |                 |           |    |
|                          |            |                                         |                 |       |          |          |                |            |   |                 |           |    |
|                          |            |                                         |                 |       |          |          |                |            |   |                 |           |    |
|                          |            |                                         |                 |       |          |          | _              |            |   |                 |           |    |

| 1     1     1            ・・・・・・・・・・・・・・・・・・・・・・・・・・・・・                                                                                                    | Aligned         Aligned         Aligned <t< th=""><th>番号         店         名           14.9         本店堂徽第二         名</th><th>賃控元帳異動</th><th>x ~<br/>×</th><th>۷</th><th></th><th></th><th></th><th></th></t<> | 番号         店         名           14.9         本店堂徽第二         名 | 賃控元帳異動     | x ~<br>×  | ۷       |       |       |             |           |
|----------------------------------------------------------------------------------------------------|----------------------------------------------------------------------------------------------------|----------------------------------------------------------------|------------|-----------|---------|-------|-------|-------------|-----------|
| (A677)(A186)     (A077)(A186)     (A11, -1)       1000002     100011     >-70-048     (A11, -1)       1000002     100011     >-70-048     (A11, -1)       1     -70-048     (A11, -1)     -70-048     (A11, -1)       1     -70-048     (A11, -1)     -70-048     (A11, -1)       1     -70-048     (A11, -1)     -70-048     (A11, -1)       1     -70-048     -70-048     (A11, -1)     -70-048       1     -70-048     -70-048     -70-048     -70-048       1     -70-048     -70-048     -70-048     -70-048       1     -70-048     -70-048     -70-048     -70-048       1     -70-048     -70-048     -70-048     -70-048       1     -70-048     -70-048     -70-048     -70-048       1     -70-048     -70-048     -70-048     -70-048       1     -70-048     -70-048     -70-048     -70-048       1     -70-048     -70-048     -70-048     -70-048       1     -70-048     -70-048     -70-048     -70-048       1     -70-048     -70-048     -70-048     -70-048       1     -70-048     -70-048     -70-048     -70-048       1                                                                                                    | A. M. V Y. (a) M. Be (b)         (b)         (c)         (c)                                                                                                    | 1.1 m                                                          | 月例         | 1         |         |       |       |             |           |
| 100002 10001 キンプル会社<br>200001 キンプル (461 1 1 1 1 1 1 1 1 1 1 1 1 1 1 1 1 1 1                                                                                                     | IDD0002     IDD001     IDD0001     IDD001     IDD001                                                                                                    | ブ 会員番号 会 員 4                                                   |            | 1 J 17 B  |         |       |       | 控除 年月 スー    | \$        |
| 王 二 二 二 二 二 二 二 二 二 二 二 二 二 二 二 二 二                                                                                                    | 王 2 2 2 2 2 2 2 2 2 2 2 2 2 2 2 2 2                                                                                                    | 5 1500011 サンプル会員                                               |            |           |         |       |       | 2015年 11月   | _         |
| 000-1111-001-002-001<br>1111-001-002-001<br>1111-001-002-001<br>1111-001-002-001<br>1111-001-002-001<br>1111-001-002-001<br>1111-001-002-001<br>1111-001-002-000<br>1111-001-002-000<br>11111-001-002-000<br>1111-001-002-000<br>1111-001-002-000<br>1111-001-002-000<br>1111-                                                                                                    | 111-001-002-501         17.14 (A)(1         100         1.00         1.00         1.00         1.00         1.00         1.00         1.00         1.00         1.00         1.00         1.00         1.00         1.00         1.00         1.00         1.00         1.00         1.00         1.00         1.00         1.00         1.00         1.00         1.00         1.00         1.00         1.00         1.00         1.00         1.00         1.00         1.00         1.00         1.00         1.00         1.00         1.00         1.00         1.00         1.00         1.00         1.00         1.00         1.00         1.00         1.00         1.00         1.00         1.00         1.00         1.00         1.00         1.00         1.00         1.00         1.00         1.00         1.00         1.00         1.00         1.00         1.00         1.00         1.00         1.00         1.00         1.00         1.00         1.00         1.00         1.00         1.00         1.00         1.00         1.00         1.00         1.00         1.00         1.00         1.00         1.00         1.00         1.00         1.00         1.00         1.00         1.00         1.00         1.                                                                                                    | · · · · · · · · · · · · · · · · · · ·                          | 離 日 名      | 記客模畫号     | 前回金額    | 今回金額  | 推     | 靈化          | $\square$ |
| 000-1111-001-002-001 年174(4)<br>002-0111-001-002-001 年2-57年174(6)<br>9-277年174(6)<br>002-1111-001-002-001 年2-57年174(6)<br>9-277年174(6)<br>002-1111-001-002-002 年2-57年174(6)<br>012-1277年174(6)<br>022-1277年114(1)<br>022-1277年114(1)<br>022-12774114(1)<br>022-12774114(1)<br>022-12774114(1)<br>022-12774114(1)<br>022-12774114(1)<br>022-12774114(1)<br>022-12774114(1)<br>022-12774114(1)<br>022-1274114(1)<br>022-1274114(1)                                                                                                    | 0000111         01001002         010         02001         01001         01001         01001         01001         01001         01001         01001         01001         01001         01001         01001         01001         01001         01001         01001         01001         01001         01001         01001         01001         01001         01001         01001         01001         01001         01001         01001         01001         01001         01001         01001         01001         01001         01001         01001         01001         01001         01001         01001         01001         01001         01001         01001         01001         01001         01001         01001         01001         01001         01001         01001         01001         01001         01001         01001         01001         01001         01001         01001         01001         01001         01001         01001         01001         01001         01001         01001         01001         01001         01001         01001         01001         01001         01001         01001         01001         01001         01001         01001         01001         01001         01001         01001         01001                                                                                                    | -0001-0002-2001 やブルッパイル1<br>1 サンプル 組合員 1                       | 02 サンプル種目A | 120000001 | 100     | 1,100 | 1,000 |             |           |
| 111-001-002-001         1717(44         02         52.72/4面(A         02         53         53         53         53         53         53         53         53         53         53         53         53         53         53         53         53         53         53         53         53         53         53         53         53         53         53         53         53         53         53         53         53         53         53         53         53         53         53         53         53         53         53         53         53         53         53         53         53         53         53         53         53         53         53         53         53         53         53         53         53         53         53         53         53         53         53         53         53         53         53         53         53         53         53         53         53         53         53         53         53         53         53         53         53         53         53         53         53         53         53         53         53         53         53         53                                                                                                    | 0000001     577.6 // 15/16/4     02     53     53     53       00000001     57.7 / 15/16/1     02     57.7 / 16/16     03     50     -100       00000010     7.7 / 15/16/1     02     9.7 / 16/16     03     50     -100       0000010     7.7 / 15/16/1     02     9.7 / 16/16     03     00     -100       0000010     7.7 / 15/16/1     02     9.7 / 16/16     03     00     -100       7.7 / 15/16/1     02     02     15000010     90     00     00       9.7 / 16/10     02     9.7 / 16/10     02     9.7 / 16/16     10       0000010     9.7 / 16/10     02     9.7 / 16/16     15000010     90     0       000011     9.7 / 16/10     15000010     90     90     90     10       0000010     9.7 / 16/10     15000010     90     90     10     10       0000010     9.7 / 16/10     15000010     90     10     10     10       0000010     9.7 / 16/10     15000010     90     10     10     10       0000010     9.7 / 16/10     10     10     10     10     10       0000010     9.7 / 16/10     10     10     10     10     10 </td <td></td> <td>02 サンプル種目A</td> <td>150000003</td> <td>0</td> <td>2,000</td> <td>2,000</td> <td></td> <td></td>                                                                                                    |                                                                | 02 サンプル種目A | 150000003 | 0       | 2,000 | 2,000 |             |           |
| 0000111-001-002-300         15000000         60         50         -100         -100           3000-1111-001-002-300         42.74.480/1         02         42.74.480/1         0         -400         50         50         -100           3000-1111-001-002-300         47.74.5700         02         42.74.480/1         0         -400         50         50         -400         50         50         -100           300-1111-001-002-300         47.74.5700         02         47.74.860         0         40         50         50         -400         50         50         -400         50         50         50         -400         50         50         -400         50         50         -400         50         50         -400         50         50         -400         50         50         -400         50         50         -400         50         50         -400         50         50         -400         50         50         -400         50         50         -400         50         50         -400         50         50         -400         50         50         -400         50         50         -400         50         50         -400         50         -400 <td>00000011         001         000         000         000         000         000         000         000         000         000         000         000         000         000         000         000         000         000         000         000         000         000         000         000         000         000         000         000         000         000         000         000         000         000         000         000         000         000         000         000         000         000         000         000         000         000         000         000         000         000         000         000         000         000         000         000         000         000         000         000         000         000         000         000         000         000         000         000         000         000         000         000         000         000         000         000         000         000         000         000         000         000         000         000         000         000         000         000         000         000         000         000         000         000         000         00</td> <td></td> <td>02 サンプル種日A</td> <td>150000004</td> <td>009</td> <td>65</td> <td>53</td> <td></td> <td></td> | 00000011         001         000         000         000         000         000         000         000         000         000         000         000         000         000         000         000         000         000         000         000         000         000         000         000         000         000         000         000         000         000         000         000         000         000         000         000         000         000         000         000         000         000         000         000         000         000         000         000         000         000         000         000         000         000         000         000         000         000         000         000         000         000         000         000         000         000         000         000         000         000         000         000         000         000         000         000         000         000         000         000         000         000         000         000         000         000         000         000         000         000         000         000         000         000         000         00                                                                                                    |                                                                | 02 サンプル種日A | 150000004 | 009     | 65    | 53    |             |           |
| 000-1111-0001-0002-0002 サイトパイル10<br>20000010 キンプル 組合剤 1 0 48 月2662-647 480 480 480 480 487 長年 - ケネし<br>20000011 キンプル 組合剤 1 0 48 月2667-647 481 4 48 1 48 1 48 1 48 1 48 1 48 1 4                                                                                                    | 0000111-001-1002-500         17.4 £174£01         02.8 ± ンプル循目A         15000010         60         0         -06         MIRRWERFP.C.L           00000010         0.2 * ひ Mirr         15000010         60         1         1         1         1           1000001         100         1         1         1         1         1         1         1           1000010         1         1         1         1         1         1         1         1         1         1         1         1         1         1         1         1         1         1         1         1         1         1         1         1         1         1         1         1         1         1         1         1         1         1         1         1         1         1         1         1         1         1         1         1         1         1         1         1         1         1         1         1         1         1         1         1         1         1         1         1         1         1         1         1         1         1         1         1         1         1         1         1                                                                                                    | -0001-0002-2002 わプルッパイル7<br>7 サンプル 総合則 7                       | 02 サンプル種目A | 150000007 | 009     | 500   | -100  |             |           |
|                                                                                                    | • • • • • • • • • • • • • • • • • • •                                                                                                    | -0001-0002-5002 やブネ パパイン10<br>0 サンブル 組合員 1 0                   | 02 サンプル種日A | 150000010 | 480     | 0     | -480  | 当月債控元帳データなし |           |
|                                                                                                    | (戦化日)         (戦化日)         (戦L)         (戦L) <th< td=""><td></td><td></td><td></td><td></td><td></td><td></td><td></td><td></td></th<>                                                                                                    |                                                                |            |           |         |       |       |             |           |
| (111)     (111)     (111)     (111)     (111)     (111)     (111)     (111)     (111)     (111)     (111)     (111)     (111)     (111)     (111)     (111)     (111)     (111)     (111)     (111)     (111)     (111)     (111)     (111)     (111)     (111)     (111)     (111)     (111)     (111)     (111)     (111)     (111)     (111)     (111)     (111)     (111)     (111)     (111)     (111)     (111)     (111)     (111)     (111)     (111)     (111)     (111)     (111)     (111)     (111)     (111)     (111)     (111)     (111)     (111)     (111)     (111)     (111)     (111)     (111)     (111)     (111)     (111)     (111)     (111)     (111)     (111)     (111)     (111)     (111)     (111)     (111)     (111)     (111)     (111)     (111)     (111)     (111)     (111)     (111)     (111)     (111)     (111)     (111)     (111)     (111)     (111)     (111)     (111)     (111)     (111)     (111)     (111)     (111)     (111)     (111)     (111)     (111)     (111)     (111)     (111)     (111)     (111)     (111)     (111)     (111)     (111)     (111)     (111)     (111)     (111)     (111)     (111)     (111)     (111)     (111)     (111)     (111)     (111)     (111)     (111)     (111)     (111)     (111)     (111)     (111)     (111)     (111)     (111)     (111)     (111)     (111)     (111)     (111)     (111)     (111)     (111)     (111)     (111)     (111)     (111)     (111)     (111)     (111)     (111)     (111)     (111)     (111)     (111)     (111)     (111)     (111)     (111)     (111)     (111)     (111)     (111)     (111)     (111)     (111)     (111)     (111)     (111)     (111)     (111)     (111)     (111)     (111)     (111)     (111)     (111)     (111)     (111)     (111)     (111)     (111)     (111)     (111)     (111)     (111)     (111)     (111)     (111)     (111)     (111)     (111)     (111)     (111)     (111)     (111)     (111)     (111)     (111)     (111)     (111)     (111)     (111)     (111)     (111)     (111)     (111)     (111)     (111)     (111)                                                                                                        | (11)     (11)     (11)     (11)     (11)       (11)     (11)     (11)     (11)     (11)     (11)                                                                                                    |                                                                |            |           |         |       |       |             |           |
| (112)     (112)     (112)     (112)     (112)     (112)     (112)     (112)     (112)     (112)     (112)     (112)     (112)     (112)     (112)     (112)     (112)     (112)     (112)     (112)     (112)     (112)     (112)     (112)     (112)     (112)     (112)     (112)     (112)     (112)     (112)     (112)     (112)     (112)     (112)     (112)     (112)     (112)     (112)     (112)     (112)     (112)     (112)     (112)     (112)     (112)     (112)     (112)     (112)     (112)     (112)     (112)     (112)     (112)     (112)     (112)     (112)     (112)     (112)     (112)     (112)     (112)     (112)     (112)     (112)     (112)     (112)     (112)     (112)     (112)     (112)     (112)     (112)     (112)     (112)     (112)     (112)     (112)     (112)     (112)     (112)     (112)     (112)     (112)     (112)     (112)     (112)     (112)     (112)     (112)     (112)     (112)     (112)     (112)     (112)     (112)     (112)     (112)     (112)     (112)     (112)     (112)     (112)     (112)     (112)     (112)     (112)     (112)     (112)     (112)     (112)     (112)     (112)     (112)     (112)     (112)     (112)     (112)     (112)     (112)     (112)     (112)     (112)     (112)     (112)     (112)     (112)     (112)     (112)     (112)     (112)     (112)     (112)     (112)     (112)     (112)     (112)     (112)     (112)     (112)     (112)     (112)     (112)     (112)     (112)     (112)     (112)     (112)     (112)     (112)     (112)     (112)     (112)     (112)     (112)     (112)     (112)     (112)     (112)     (112)     (112)     (112)     (112)     (112)     (112)     (112)     (112)     (112)     (112)     (112)     (112)     (112)     (112)     (112)     (112)     (112)     (112)     (112)     (112)     (112)     (112)     (112)     (112)     (112)     (112)     (112)     (112)     (112)     (112)     (112)     (112)     (112)     (112)     (112)     (112)     (112)     (112)     (112)     (112)     (112)     (112)     (112)     (112)     (112)                                                                                                        | ・・・・・・・・・・・・・・・・・・・・・・・・・・・・・・・・・・・・                                                                                                    |                                                                |            |           |         |       |       |             |           |
|                                                                                                    | (11)     (11)     (11)     (11)     (11)       (11)     (11)     (11)     (11)     (11)       (11)     (11)     (11)     (11)     (11)                                                                                                    |                                                                |            |           |         |       |       |             |           |
|                                                                                                    | (1)     (1)     (1)     (1)     (1)     (1)       (1)     (1)     (1)     (1)     (1)     (1)       (1)     (1)     (1)     (1)     (1)     (1)                                                                                                    |                                                                |            |           |         |       |       |             |           |
| (1000)         (1000)         (1000)         (1000)         (1000)         (1000)         (1000)         (1000)         (1000)         (1000)         (1000)         (1000)         (1000)         (1000)         (1000)         (1000)         (1000)         (1000)         (1000)         (1000)         (1000)         (1000)         (1000)         (1000)         (1000)         (1000)         (1000)         (1000)         (1000)         (1000)         (1000)         (1000)         (1000)         (1000)         (1000)         (1000)         (1000)         (1000)         (1000)         (1000)         (1000)         (1000)         (1000)         (1000)         (1000)         (1000)         (1000)         (1000)         (1000)         (1000)         (1000)         (1000)         (1000)         (1000)         (1000)         (1000)         (1000)         (1000)         (1000)         (1000)         (1000)         (1000)         (1000)         (1000)         (1000)         (1000)         (1000)         (1000)         (1000)         (1000)         (1000)         (1000)         (1000)         (1000)         (1000)         (1000)         (1000)         (1000)         (1000)         (1000)         (1000)         (1000)         (1000)         (1000)         (1000)                                                                                                            | (111)     (111)     (111)     (111)       (111)     (111)     (111)     (111)                                                                                                    |                                                                |            |           |         |       |       |             |           |
| (main 1)     (main 1)                                                                                                    | 0     0     0     0     0     0     0       1     0     0     0     0     0     0       1     0     0     0     0     0     0       1     0     0     0     0     0     0       1     0     0     0     0     0     0       1     0     0     0     0     0     0       1     0     0     0     0     0     0       1     0     0     0     0     0     0       1     0     0     0     0     0     0       1     0     0     0     0     0     0       1     0     0     0     0     0     0       1     0     0     0     0     0     0       1     0     0     0     0     0     0       1     0     0     0     0     0     0       1     0     0     0     0     0     0       1     0     0     0     0     0     0                                                                                                    |                                                                |            |           |         |       |       |             |           |
| (WEED CIS.TOT.L1)     (WEED CIS.TOT.L1)     (WEED CIS.TOT.L1)     (WEED CIS.TOT.L1)     (WEED CIS.TOT.L1)                                                                                                    | 02 サンプル種目A     件数     5 差割     2.473       ・・・・・・・・・・・・・・・・・・・・・・・・・・・・・・・・・・・・                                                                                                    |                                                                |            |           |         |       |       |             |           |
| 02 キングル編日A     年数     5     指盤     2,473                                                                                                    | (戦策10 CJS_T0711)                                                                                                    |                                                                |            |           |         |       |       |             |           |
| 02 サンプル範目A     件数     5 差額     2,473                                                                                                    | 02 サンプル種目A     件数     5     差額     2,473       ・(戦気ID CJS_T0711)                                                                                                    |                                                                |            |           |         |       |       |             |           |
| 02 サンブル種目A     年数     5     差 約     2,473       *(補悪ID     C18.T0711)                                                                                                    | 02 サンブル種目A     件数     5     差     2,473       *(戦気ID CJS_T0711)                                                                                                    |                                                                |            |           |         |       |       |             |           |
| * (#EXID C1S.T0711)                                                                                                    | *(#03(ID CJS_T0711)                                                                                                    |                                                                |            |           | 02 サンプル | 種目入 件 | *     | 5 差額 2,     | 2         |
|                                                                                                    |                                                                                                    |                                                                |            | ,         |         |       |       |             |           |
|                                                                                                    |                                                                                                    |                                                                |            |           |         |       |       |             |           |

## (12) 賃控元帳異動分リスト

г

| 八金グループ名         一         一         一         一         一         一         一         一         ●         0         0         1         1         2         0         1         1         1         1         1         1         2         1         1         2         1         1         2         1         1         2         1         1         2         1         1         2         1         1         2         1         1         2         1         1         2         1         1         2         1         1         2         1         1         1         1         2         2         2         2         2         2         2         2         2         2         2         2         2         2         2         2         2         2         2         2         2         2         2         2         2         2         2         2         2         2         2         2         2         2         2         2         2         2         2         2         2         2         2         2         2         2         2         2         2         2                      |        |         |      |         |        |         |          |                   |             |                                                                                                    |
|----------------------------------------------------------------------------------------------------|--------|---------|------|---------|--------|---------|----------|-------------------|-------------|----------------------------------------------------------------------------------------------------|
| 会 頂 名         随目勝号         庫 目 名         決除 魚 一 四 四         百 二 五         ○         五           サンプル会員         02         サンプル値目         7         9,152         342         10101           サンプル会員         02         サンプル値目         7         9,156         343         200002           サンプル会員         04         サンプル値目         7         19,156         343         200000           サンプル会員         05         サンプル値目         7         19,156         343         200000           サンプル会員         05         サンプル値目         7         19,156         363         300000           サンプル会員         05         サンプル値目         7         19,156         546         300000           サンプル会員         サンプル合員         サンプル信         1         1,156         546         300000           1         サンプル信         1         1,30         546         300000         366           1         1         1,30         546         1,50         546         300000           1         1         1,30         547         1,50         546         300000           1         1         1         1,50         1,50         1,50       | 入金グ)   | ル - プ 名 |      | 印刷目 12年 | 11月 2日 |         |          |                   | 控除<br>2012年 | 年月<br>10月                                                                                                    |
| サンブル会員         02         サンブル値目A         7         9,252         342         10101           サンブル会員         04         サンブル値目B         7         19,159         369         2020202           サンブル会員         05         サンブル値目C         4         4,380         546         3030003           サンブル会員         05         サンブル種目C         4         4,380         546         303003           ヴングル会員         05         サンブル種目C         4         4,380         546         303003           ヴングル会員         05         サンブル種目C         4         4,380         546         303003           ヴングル会員         05         サンブル種目C         4         4,380         546         303003           ヴングル合員         1         1         1         1         1         1         1           ヴングル合員         1         1         1         1         1         1         1         1         1         1         1         1         1         10101         1         1         1         1         1         1         1         1         1         1         1         1         1         1         1         1         1         1     | 44     | 員名      | 每番目難 | 種目名     | 控除件数   | 提 除 金 額 | ₹<br>上番号 | 、 金 先<br>普通預金口座番号 | 縮<br>が.     | , in the second second se |
| $\gamma \cdot \mathcal{I} \wedge \Delta \hat{A} \hat{B}$ $04$ $\gamma \cdot \mathcal{I} \wedge \hat{R} \hat{H} \hat{B}$ $7$ $19, 158$ $358$ $202022$ $\gamma \cdot \mathcal{I} \wedge \Delta \hat{A} \hat{B} \hat{H} \hat{C}$ $05$ $\gamma \cdot \mathcal{I} \wedge \hat{A} \hat{H} \hat{H} \hat{C}$ $4$ $3, 360$ $546$ $300303$ $\gamma \cdot \mathcal{I} \wedge \hat{A} \hat{B} \hat{H} \hat{C}$ $05$ $\gamma \cdot \mathcal{I} \wedge \hat{A} \hat{H} \hat{H} \hat{C}$ $4$ $3, 360$ $546$ $300303$ $\gamma \cdot \mathcal{I} \wedge \hat{A} \hat{H} \hat{H} \hat{C}$ $05$ $\gamma \cdot \mathcal{I} \wedge \hat{A} \hat{H} \hat{H} \hat{C}$ $10$ $10$ <td< td=""><td>サンプル会員</td><td></td><td>02</td><td>サンプル種目A</td><td>2</td><td>9, 252</td><td>342</td><td>1010101</td><td></td><td></td></td<>                 | サンプル会員 |         | 02   | サンプル種目A | 2      | 9, 252  | 342      | 1010101           |             |                                                                                                    |
| サンプル会員       05       サンプル会員       546       3000003         1       1       1       1       1       1       1       1       1       1       1       1       1       1       1       1       1       1       1       1       1       1       1       1       1       1       1       1       1       1       1       1       1       1       1       1       1       1       1       1       1       1       1       1       1       1       1       1       1       1       1       1       1       1       1       1       1       1       1       1       1       1       1       1       1       1       1       1       1       1       1       1       1       1       1       1       1       1       1       1       1       1       1       1       1       1       1       1       1       1       1       1       1       1       1       1       1       1       1       1       1       1       1       1       1       1       1       1       1       1       1       1 </td <td>サンプル会員</td> <td></td> <td>04</td> <td>サンプル種目B</td> <td>7</td> <td>19, 158</td> <td>358</td> <td>2020202</td> <td></td> <td></td> | サンプル会員 |         | 04   | サンプル種目B | 7      | 19, 158 | 358      | 2020202           |             |                                                                                                    |
|                                                                                                    | サンプル会員 |         | 05   | サンプル種目C | 4      | 4, 380  | 546      | 3030303           |             |                                                                                                    |
|                                                                                                    |        |         |      |         |        |         |          |                   |             |                                                                                                    |
|                                                                                                    |        |         | 3    |         |        |         | 0        | -<br>             |             |                                                                                                    |
|                                                                                                    |        |         |      |         |        |         |          |                   |             |                                                                                                    |
|                                                                                                    |        |         |      |         |        |         |          |                   |             |                                                                                                    |
|                                                                                                    |        |         |      |         |        |         |          |                   |             |                                                                                                    |
|                                                                                                    |        |         |      |         |        |         |          |                   |             |                                                                                                    |
|                                                                                                    |        |         |      |         |        |         |          |                   |             |                                                                                                    |
|                                                                                                    |        |         |      |         |        |         |          |                   |             |                                                                                                    |
|                                                                                                    |        |         |      |         |        |         |          |                   |             |                                                                                                    |
|                                                                                                    |        |         |      |         |        |         |          |                   |             |                                                                                                    |
|                                                                                                    |        |         |      |         |        |         |          |                   |             |                                                                                                    |
| 入金グループ合計 件数                                                                                                    |        |         |      |         |        | 入金グル    | レープ合計    | 件教                | 18 金額       | 32, 790                                                                                                    |
|                                                                                                    |        |         |      |         |        |         |          |                   | (康熙1D C]S   | T 0 7 2 1)                                                                                                    |
|                                                                                                    |        |         |      |         |        |         |          |                   |             |                                                                                                    |

## (13) 賃控元帳種目合計リスト

| 更 店番号 店                                               | *     |                       | 貞 岱 兀       | 東と東                   | し く し                 | (月例)) |      |         |        |
|-------------------------------------------------------|-------|-----------------------|-------------|-----------------------|-----------------------|-------|------|---------|--------|
| 342 本店                                                |       |                       | 图           | 日 12年 11月             | I 2 H                 |       |      |         |        |
| グループ 会員番号                                             | 44    | 員名                    |             |                       |                       |       |      | 控除年     | ヨーシー 町 |
| 00502 1500011 +>>                                     | プル会員  |                       |             |                       |                       |       |      | 2012年1  | 0 A 1  |
| 職 鴣 番 号<br>回来日 九次結系日                                  | 種 目 1 | 種 目 2<br>キンプが確日A      | 種<br>目<br>3 | 種 目 4<br>サンプル値日日      | 福田 2                  | 種 目 6 | 種目 7 | 雇 目 8   | 5000   |
| 見 11 0 0 0 0 0 0 0 0 0 0 0 0 0 0 0 0 0 0              | 6 重   | 種目10                  | 種目11        | 種目12                  | 雇目13                  | 種目14  | 種目15 | 第日合学    | 論      |
| -1111-0001-0002-5001<br>000001 1500000001<br>プル 組合員 1 |       | 2020/12 控除終了<br>1,100 |             | 0                     | 0                     |       |      | 1<br>1  |        |
|                                                       | s     | 0                     |             | 2020/12 控除終了<br>5,694 | 0                     |       |      | 1, 100  |        |
| プル 組合員2                                               |       |                       |             |                       |                       |       |      | 5, 694  |        |
| →1111-0001-0002-5001<br>000003 150000003<br>プル 組合員 3  |       | 2020/12 控除終了<br>5,654 |             | 0                     | 0                     |       |      | 1       |        |
| -1111-0001-0002-5001<br>000004 150000004              |       | 2020/12 控除終了<br>653   |             | 2020/12 控除終了<br>中止    | 2020/12 控除終了<br>780   |       |      | 9° 094  |        |
| ノル 相信貝4                                               |       |                       |             |                       |                       |       |      | 1, 433  |        |
| ー1111-0001-0002-5001<br>000005 150000005<br>プル 組合員 5  |       | 0                     |             | 2020/12 控除終了<br>2,200 | 0                     |       |      |         |        |
|                                                       |       |                       |             |                       |                       |       |      | 2, 200  |        |
| ⊢1111-0001-0002-5001<br>000006 150000006<br>プル 組合員 6  |       | 0                     |             | 2020/12 控除終了<br>6,546 | 0                     |       |      | 0110    |        |
| ⊢1111-0001-0002-5002<br>000007 150000007<br>プル 組合員 7  |       | 2020/12 控除終了<br>500   |             | 2020/12 控除終了<br>300   | 0                     |       |      | 0, 040  |        |
|                                                       |       | 0                     |             | 0                     | 2020/12 控除終了<br>1,500 |       |      | 800     |        |
| プル 組合員8                                               |       |                       |             |                       |                       |       |      | 1, 500  |        |
| 入金グループ合計                                              |       | 7,907                 |             | 14,740                | 2,280                 |       |      |         |        |
| (上段:件数)                                               |       |                       |             |                       |                       |       |      | 24. 927 |        |

## (14) 賃控元帳内訳リスト

Ē

| 単 店曲で 店<br>5 349 米店                         | Æ                       |       | 月日               | ノロック  | <b>拉</b>         | く扱う              | <     | (月初  | )       |                             |     |
|---------------------------------------------|-------------------------|-------|------------------|-------|------------------|------------------|-------|------|---------|-----------------------------|-----|
| H/H 710 0                                   |                         | Ĩ     |                  | 作成基   | 準日 12年           | 10 H 15 E        |       |      |         |                             |     |
| をグループ 会員番号                                  | ĄĶ                      | 員     | 名                | EI W  | н I2 #           | 11.11 2.1        |       |      |         | 人金予定日                       | 1 % |
| 5000502 1500011 サン                          | プル会員                    |       |                  |       |                  |                  |       |      |         | 2012年 10月 29日               |     |
| 職場番号<br>後員番号 お客様番5                          | 唐 田 小 計<br>50 ※64% 86 4 | 種目 1  | 種 目 2<br>サンプル種目A | 種 目 3 | 種 目 4<br>サンプル種目B | 種 目 5<br>サンプル種目C | 種 目 6 | 種目   | 種目      | 947                         | Ą   |
| 氏名                                          | 力並住除坐                   | 種 目 9 | 種目10             | 種目11  | 種目12             | 種目13             | 種目14  | 種目16 | 100     | R                           | ç   |
| 0-1111-0001-0002-5001<br>0000001 1500000001 | 1, 100                  |       | 1, 100           |       | 0                | 0                |       |      |         |                             |     |
| /プル組合員1                                     | 0<br>1,100              |       |                  |       |                  |                  |       |      |         | c                           |     |
| 15000002 150000002                          | 5, 694                  |       | 0                |       | 5, 694           | 0                |       |      |         | <i>.</i>                    |     |
| プル組合員2                                      | 5,694                   |       |                  |       |                  |                  |       |      |         |                             |     |
| 15000003 150000003                          | 5, 654                  |       | 5, 654           | -     | 0                | 0                |       |      |         | 氏名変更確認<br>労金: +17" h 757142 |     |
| ップル組合員3                                     | 2, 800<br>8, 454        |       |                  |       |                  |                  |       |      |         | 賃控: サンプル クミアイイレ3            |     |
| 15000004 150000004                          | 2, 116                  |       | 653              |       | 683              | 780              |       |      |         |                             |     |
| プル組合員4                                      | 0<br>2, 116             |       |                  |       |                  |                  |       |      |         |                             |     |
| 0-1111-0001-0002-5001<br>000005 150000005   | 2,200                   |       | 0                |       | 2,200            | 0                |       |      |         |                             |     |
| /プル組合員5                                     | 2,200                   |       |                  |       |                  |                  |       |      |         |                             |     |
| 0-1111-0001-0002-5002<br>000006 150000006   | 6, 546                  |       | 0                |       | 6, 546           | 0                |       |      |         |                             |     |
| プル組合員 6                                     | 6, 546                  |       |                  |       |                  |                  |       |      |         |                             |     |
| 15000007 150000007                          | 800                     |       | 500              |       | 300              | 0                |       |      |         |                             |     |
| ップル組合員7                                     | 1, 200<br>2, 000        |       |                  |       |                  |                  |       |      |         |                             |     |
| 0-1111-0001-0002-5001<br>0000008 150000008  | 1, 500                  |       | 0                |       | 0                | 1, 500           |       |      |         | 1 20                        |     |
| /ブル組合員8                                     | 0<br>1, 500             |       |                  |       |                  |                  |       |      |         |                             |     |
| 入金グループ合計                                    | 8<br>25,610             |       | 4,907            |       | 15, 423          | 2,280            |       |      | <u></u> |                             |     |
| (上段:件数)                                     | 4,000                   |       |                  |       |                  |                  |       |      |         |                             |     |

## (15) 賃控元帳控除依頼リスト

|      |        | 第<br>年<br>二<br>二<br>二<br>二<br>二 |   | 2年 10月 1  | 5. 希 練 華 中 | 000000000       | 00000001         | 000000052       | 000000053      | 00000054                   | 000000056      | 000000057       |                 | 0000000059     | 000000000       | 000000000         |   |   |  |  |  |  |  |  |   |  |  |  |
|------|--------|---------------------------------|---|-----------|------------|-----------------|------------------|-----------------|----------------|----------------------------|----------------|-----------------|-----------------|----------------|-----------------|-------------------|---|---|--|--|--|--|--|--|---|--|--|--|
| (月例) |        | 4                               | H | 2012      | 各          |                 |                  |                 |                |                            |                |                 |                 |                |                 |                   |   |   |  |  |  |  |  |  |   |  |  |  |
| リスト  |        |                                 |   |           | Я          |                 |                  |                 |                |                            |                |                 |                 |                |                 |                   |   |   |  |  |  |  |  |  |   |  |  |  |
| 数相違  |        |                                 |   |           | 銜          |                 |                  |                 |                |                            |                |                 |                 |                |                 |                   |   |   |  |  |  |  |  |  |   |  |  |  |
| 員番号桁 |        |                                 |   |           | 光          | 417 N 92741250  | 417" N 93741451  | \$17 N 93744152 | 577 N 95741763 | 577 M 93141294<br>醸目米号約数相後 | ty7 & 72741266 | 417 N 93741157  | 職員番号桁数相違        | 127 N 9374426  | 117 N 93741260  | 19/1/ / JS/11/201 |   |   |  |  |  |  |  |  |   |  |  |  |
| 毛名・職 | 15 H   | Д 2 П                           |   |           | 各          |                 |                  |                 |                |                            |                |                 |                 |                |                 |                   |   |   |  |  |  |  |  |  |   |  |  |  |
| 〔カナJ | 12年 10 | 12年11                           |   |           | щ          |                 |                  |                 |                |                            |                |                 |                 |                |                 |                   |   |   |  |  |  |  |  |  |   |  |  |  |
| 涂依頼  | 日素甘    | 1 00<br>                        |   |           | 豪          |                 |                  |                 |                |                            |                |                 |                 |                |                 |                   |   |   |  |  |  |  |  |  |   |  |  |  |
| 振花   | 名      | €<br>±⊞                         |   |           | 樹          |                 |                  |                 |                |                            |                |                 |                 |                |                 |                   |   |   |  |  |  |  |  |  |   |  |  |  |
| 賃控元  |        | *                               | ÷ |           | 篥          | \$27" & 2374260 | \$27" & SAP (251 | \$17" N 2394752 | TVT N 9394753  | \$77 N 7394755             | 477 N 3/3/1/56 | \$27" N 2394257 | \$17" N 3354758 | TVT N V374/V59 | 177 N 3/3/1/200 | 19/1/ N 23/1/201  |   |   |  |  |  |  |  |  |   |  |  |  |
| 络    |        | a                               | £ | _         | 職員番号       | 000000050       | 0000000051       | 000000052       | 000000053      | 000000054                  | 000000056      | 000000057       | 000000058       | 0000000059     | 0000000000      | 000000001         |   |   |  |  |  |  |  |  |   |  |  |  |
|      |        | 4                               |   | ンプル会員     | _          | 6               |                  |                 |                |                            |                |                 |                 |                |                 |                   | + | + |  |  |  |  |  |  | + |  |  |  |
| 坦    | 本店営業部  | 中華                              |   | 1500011 + | 番号         | 5678-7765-9999  | 15678776599      | 5678-7765-9990  | 1000 1000 0000 | 1666-00//-9/00             |                |                 |                 |                |                 |                   |   |   |  |  |  |  |  |  |   |  |  |  |
| 店番号  | 342    | 1<br>1                          |   | 202       | 職          | 34-4321-        | 1234432          | 34-4321-        | 1001 10        | 34-4321-                   |                |                 |                 |                |                 |                   |   |   |  |  |  |  |  |  |   |  |  |  |
| 圏    | 15     | 金ガル                             |   | 15000     |            | 12              |                  | 12              |                | 21                         |                |                 |                 |                |                 |                   |   |   |  |  |  |  |  |  |   |  |  |  |

(16) 賃控元帳依頼カナ氏名・職員番号桁数相違リスト

| 庫<br>店番号<br>5.49<br>5.49        | 店 サンプルすじ                          | 뇬      | Ŧ                               |         | Щ              | H         | が                | JT IN                                                                                            |                       |                | -      | AL   | 1   |        |           |
|---------------------------------|-----------------------------------|--------|---------------------------------|---------|----------------|-----------|------------------|--------------------------------------------------------------------------------------------------|-----------------------|----------------|--------|------|-----|--------|-----------|
| 0 042                           | N////                             | Ŧ      |                                 |         |                |           | 作成基              | 準日 12                                                                                            | 年 11 月                | 2 H            |        |      |     |        |           |
| グルーナ =                          | 会員番号                              |        | 44                              | đ       | 各              |           |                  | Н В 12                                                                                           | 年 11月                 | 5 H            |        |      |     |        | 控除年月ペー    |
| 000502                          | 1500011 +                         | サンプル   | 会員                              |         |                |           |                  |                                                                                                  |                       |                |        |      |     |        | 2012年 11月 |
| 職者                              | 品 番 号                             | 10,104 | 種目小計                            | 進言      | 1 離<br>1 :     | 目 2 m     | 種 目 3            | 推<br>1<br>1<br>1<br>1<br>1<br>1<br>1<br>1<br>1<br>1<br>1<br>1<br>1<br>1<br>1<br>1<br>1<br>1<br>1 | 第<br>1<br>1<br>1<br>1 | a 5 准          | 9<br>目 | 種目   | 7 種 | В<br>8 |           |
| 1 月 番 5<br>氏                    | お各様                               | 御      | 労金控除金<br>控 除 合 計                | サンフル植種目 | 1日Aサンフ<br>9 種目 | // 桶田B // | - ンフル種目C<br>種目11 | サンフル権日<br>種目12                                                                                   | Dサンフ/I                | ·種目比<br>1 3 種  | E 1 4  | 種目 1 | LO  |        | 竈         |
| )-1111-0001<br>0000001<br>プル 組合 | 1-0002-5001<br>9000000001<br>-員 1 | -      | 10,000                          | 2,      | 000            | 0         | 5,000            | 3, 0(                                                                                            | 00                    | 0              |        |      |     |        |           |
| )-1111-0001<br>0000002<br>プル 組合 | 1-0002-5001<br>900000002<br>員 2   | 5      | 20, 000<br>7, 000<br>27, 000    | 8       | 000            | 3, 000    | 0                |                                                                                                  | 0                     | 9,000          |        |      |     |        |           |
| )-1111-0001<br>0000003<br>プル 組合 | 1-0002-5001<br>900000003<br>·員 3  | ņ      | 47,000<br>5,000<br>52,000       | 15,     | 000            | 0         | 20, 000          |                                                                                                  | 0 1                   | 2,000          |        |      |     |        |           |
|                                 |                                   |        |                                 |         |                |           |                  |                                                                                                  |                       |                |        |      |     |        |           |
|                                 |                                   |        |                                 |         |                |           |                  |                                                                                                  |                       | 0              |        |      |     |        |           |
|                                 |                                   |        |                                 |         |                |           |                  |                                                                                                  |                       | 0              |        |      |     |        |           |
|                                 |                                   |        |                                 |         |                |           |                  |                                                                                                  |                       |                |        |      |     |        |           |
|                                 |                                   |        |                                 |         |                |           |                  |                                                                                                  |                       |                |        |      |     |        |           |
| 入金グ<br>(上)                      | 、ループ合計<br>愛:件教)                   |        | 3<br>77,000<br>15,000<br>92,000 | 25,     | 3 000          | 3,000     | 25,000           | 3, 0(                                                                                            | 1 2                   | $^{2}_{1,000}$ |        |      |     |        |           |

## (17) 賃控元帳控除結果リスト

| 医除不能リスト(J例) | 日 12年 10月 26日 | 日 12年 11月 2日 世 徐 年 月 | 2012 年 10 月           | 19. 依赖金额人下段:按除金额 | 1 1 1 1 1 1 1 1 1 1 1 1 1 1 1 1 1 1 1 | 雅目11    雅目12    雅目13     | 0.0                                            | 「「「」「」「」「」「」「」「」「」「」「」「」「」「」「」「」「」「」「」 | 5, 694                                          | く職             | 0.0                                            | 控除不能           | 3, 055                                         | 控除故頼なし     | 0 0                                               | 疑時多相違                    |  |  | 2                       | 5, 694                    |
|-------------|---------------|----------------------|-----------------------|------------------|---------------------------------------|--------------------------|------------------------------------------------|----------------------------------------|-------------------------------------------------|----------------|------------------------------------------------|----------------|------------------------------------------------|------------|---------------------------------------------------|--------------------------|--|--|-------------------------|---------------------------|
| 雪格元康格       | 作成基準          |                      |                       | 1                | 目 1 種 目 2 キンプシ第日 2                    | 目 9 種目 1 0               | 1,100                                          |                                        | 0                                               |                | 5,654                                          |                | 00                                             |            | 655<br>1, 260                                     |                          |  |  | 3                       | 7,409                     |
| 名<br>[1]    |               | 会<br>員<br>名          | い会員                   | 依賴金額合計 控除金額合計    | 種目小計 種目小計 種                           | 労金控除金 労金控除金 種<br>合 計 合 計 | 1,100 0                                        | 0 0 1,100 0 0                          | 5, 694                                          | 0 0<br>5,694 0 | 5, 654 0                                       | 0 0<br>5,654 0 | 0 3, 055                                       | 0 3,055    | 655 I, 260                                        | 800 1,000<br>1,455 2,260 |  |  | 5 5 5<br>13, 103 4, 315 | 800 1,000<br>13.903 5.315 |
| 金庫 店番号 店    | 15 342 サンプル支店 | 入金グループ 会員番号          | 15000502 1500011 サンプル | 4 報 韓 纖          | 職員番号 お客様番号                            | 氏名                       | 0000-1111-0001-0002-5001<br>000000001 90000001 | サンプル 組合員01                             | 0000-1111-0001-0002-5001<br>000000002 900000002 | サンプル 組合員02     | 0000-1111-0001-0002-5001<br>000000003 90000003 | サンプル 組合員03     | 0000-1111-0001-0002-5001<br>000000009 90000009 | サンプル 組合員09 | 0000-1111-0001-0002-5001<br>0000000011 9000000011 | サンプル 組合員11               |  |  | 人金グループ合計                | (上段:件数)                   |

## (18) 賃控元帳控除不能リスト

(19) 労金控除賃控元帳依頼リスト

| 1<br>※×      |        | 加算種別 | 月例積立加算    | <u>ي</u> ر<br>بر |           |             |            |                                               |   |   |   |          |      |      |             |      | 年末休止件数    | 年<br>日 0件     |
|--------------|--------|------|-----------|------------------|-----------|-------------|------------|-----------------------------------------------|---|---|---|----------|------|------|-------------|------|-----------|---------------|
|              |        | 取引区分 | 定例加算      | 籠                |           |             |            |                                               |   |   |   |          |      |      |             |      | 年末積立件数/金額 | 36000         |
|              |        |      |           | 最終取引日            | 12-10-20  | 12-10-20    | 12-10-20   | 8                                             |   | 8 |   | 2        | 8    | 0    | <br>2       |      | 夏季休止件数    | 年<br>日<br>0件  |
|              |        |      |           | 年 末<br>止 積立額     | 50000     | 100000      | 200000     |                                               |   |   |   |          |      |      |             |      | [季積立件数/金額 | 210000        |
| 11           |        |      |           | 夏季               | 30000     | 60000       | 120000     |                                               |   |   |   |          | <br> |      |             |      | 例休止件数 夏   | 0件            |
| <b>絶</b>     |        |      |           | 月例積立額休山          | 10000     | 20000       | 40000      |                                               | 1 |   |   |          |      | <br> |             | <br> | 牛鉄/企額 月   | 3件<br>70000円  |
| 凡 明          | Я 2 В  |      |           | 2 浅 高<br>休止      | 50000     | 100000      | 200000     |                                               |   |   |   |          |      |      |             |      | 次 月例積立(   | 回不定           |
| 内            | 12年 11 |      |           | 積立箱 積            | 10000     | 20000       | 40000      |                                               |   |   |   |          |      |      |             |      | 計件数/残离    | 3件<br>350000円 |
| اللہ<br>اللہ | 成日     | 各称   |           | 今回               |           |             |            |                                               |   |   |   |          |      |      |             | <br> | 篦 内默明細合   | 世日            |
| 齐            | 华      | 積立   | サンプル積立    | 辂                | 1         | 2           | n          |                                               |   |   |   |          |      |      |             |      | 今回加算件数/金  | 2000          |
| 1            |        | 管理番号 | 001       | 氏                | プル 組合員    | プル 組合員      | プル 組合員     |                                               |   |   |   |          |      |      |             |      | 40<br>#1  | 職場            |
|              |        |      |           | 合員番号             | 00000001  | 00000002 +> | 0000003 +> |                                               | 2 | 8 | * |          | œ :  | (A ) | ~ >         |      | *         | -10           |
|              |        | 員名   |           | 員番号組             | 200001 20 | 00002 20    | 00003 20   |                                               |   | - |   |          |      |      |             |      | *         | 12-           |
| · 保留         | 707    | ĄК   | -ンプル会員    | 番 品 羅            | 3         | 2(          | 2          | <u>, , , , , , , , , , , , , , , , , , , </u> |   |   |   | <u> </u> |      |      | <br><u></u> |      |           | 06-10         |
| 金庫 店         | 70     | 合員番号 | 5000001 + | 職場               | 01        | 01          | 101        |                                               |   |   |   |          |      |      |             |      | В П.      | 25            |

## (20) 一斉積立内訳明細表

| 20 452       |          |            |      |      | <b>ゴ</b><br>第<br>歳<br>歳 |                | х х<br>12 Л 2 П     | ۲<br>۲         |                             |                    |                |        |     |
|--------------|----------|------------|------|------|-------------------------|----------------|---------------------|----------------|-----------------------------|--------------------|----------------|--------|-----|
| 注番号          | 文法       | A          |      | 管理番号 | 截立名                     | 後              |                     |                |                             |                    | 取引             | 机区分 加  | 算種別 |
| 000001 サンプル会 | Ē        |            |      | 001  | サンプル積立                  |                |                     |                |                             |                    | 定日             | 利加算 月例 | 積立加 |
| 今回の内訳明細表」と「前 | 回の内訳明細表」 | を比較した変更分   | きです。 |      |                         |                |                     |                |                             |                    |                |        |     |
| 職場番号         | 職員番号     | 組合員番号      |      | 氏    | 名                       | 前回(12<br>月例積立額 | 年 11 月 2日:<br>夏季積立額 | 定例加算)<br>年末積立額 | 今回(12 <sup>4</sup><br>月例積立額 | F 12月 2日:<br>夏季積立額 | 定例加算)<br>年末積立額 | 鰋      | 茶   |
| 1            | 2000001  | 2000000001 | インプル | 組合員1 |                         | 10, 000        | 30, 000             | 50, 000        | 15,000                      | 30, 000            | 50, 000        |        |     |
| 1            | 200002   | 2000000002 | サンプル | 組合員2 |                         | 20, 000        | 60, 000             | 100, 000       | 25, 000                     | 60, 000            | 100, 000       |        |     |
| -            | 200003   | 2000000003 | サンプル | 組合員3 |                         | 40,000         | 120,000             | 200, 000       | 45,000                      | 120, 000           | 200, 000       |        |     |
|              |          |            |      |      |                         |                |                     |                |                             |                    |                |        |     |
|              |          |            |      |      |                         |                |                     |                |                             |                    |                |        |     |
|              |          |            |      |      |                         |                |                     |                |                             |                    |                |        |     |
|              |          |            |      |      |                         |                |                     |                |                             |                    |                |        |     |
|              |          |            |      |      |                         |                |                     |                |                             |                    |                |        |     |
|              |          |            |      |      |                         |                |                     |                |                             |                    |                |        |     |
|              |          |            |      |      |                         |                |                     |                |                             |                    |                |        |     |
|              |          |            |      |      |                         |                |                     |                |                             |                    |                |        |     |
|              |          |            |      |      |                         |                |                     |                |                             |                    |                |        |     |
|              |          |            |      |      |                         |                |                     |                |                             |                    |                |        |     |
|              |          |            |      |      |                         |                |                     |                |                             |                    |                |        |     |
|              |          |            |      |      |                         |                |                     |                |                             |                    |                |        |     |
|              |          |            |      |      |                         |                |                     |                |                             |                    |                |        |     |
|              |          |            |      |      |                         |                |                     |                |                             |                    |                |        |     |
|              |          |            |      |      |                         |                |                     |                |                             |                    |                |        |     |
|              |          | 0 2        |      |      |                         |                |                     |                | 2                           |                    |                |        |     |
|              |          |            |      |      |                         |                |                     |                |                             |                    |                |        |     |

## (21) 一斉積立変更明細表

# 別紙2. メッセージコード一覧

【エラーメッセージ】

| メッセージ<br>コード | メッセージ内容                 | 対処方法                                 |
|--------------|-------------------------|--------------------------------------|
| E0001        | ○○を入力してください。            |                                      |
| E0002        | ○○は数値で入力してください。         |                                      |
| E0004        | ○○の前後関係が正しくありません。       |                                      |
| E0005        | ○○の入力範囲(○~○)が正しくありません。  |                                      |
| E0007        | カナ氏名は半角で入力してください。       |                                      |
| E0008        | 漢字氏名は全角で入力してください。       | ・                                    |
| E0009        | ○○に正しい日付(または年月)を入力してくださ | メッセーン的谷を参与に八刀項目を修正していつ<br>再度行ってください。 |
|              |                         |                                      |
| E0010        | カナ氏名はカナで入力してください。       | 1                                    |
| E0014        | ○○に使用できない文字が含まれています。    |                                      |
| E0015        | ○○氏名は姓名間に空白を1文字入力してくだ   |                                      |
|              | さい。                     |                                      |
| E0017        | ○○は○○桁(以内)で入力してください。    |                                      |
| E0018        | インポート対象データがありません。       | インポートファイルを修正してから再度行ってくだ              |
|              |                         | さい。                                  |
| E0019        | ○○は入力できません。             |                                      |
| E0021        | 出力項目を設定してください。          | メッセージ内容を参考に入力項目を修正してから               |
| E0022        | 出力項目は項目1から順番に設定してください。  | 再度行ってください。                           |
| E0023        | ○○は○○の年月を入力してください。      |                                      |
| E0024        | 変更された項目がありません。          | 入力項目を変更してから再度行ってください。                |
| E0025        | 締切中期間のため更新できません。        | 入力可能期間に行ってください。                      |
|              | 入力した終了年月以降の開始年月が設定された   |                                      |
|              | データがあります。               |                                      |
| E0027        | 職員番号:○○○○               | 開始年月が終了年月より前になるように入力項                |
| E0021        | 漢字氏名:0000               | 目を修正してから再度行ってください。                   |
|              | 開始年月:〇〇〇〇年〇〇月           |                                      |
|              | ほか 〇件                   |                                      |
| E0029        | 帳票問合せ先は○○以内で入力してください。   |                                      |
| E0020        | 対象年月のスケジュールには、全て空白または   | ノート、ジャッチキャートカ西日ナ族エレイから               |
| E0030        | 全て日付を入力してください。          | ノッビーン内谷を参考に八刀項日を修正ししから               |
| E0021        | 締切日を過ぎた対象年月のスケジュールは、空   | 世度11ろてんさい。                           |
| E0031        | 白に変更できません。              |                                      |

| メッセージ<br>コード   | メッセージ内容                                             | 対処方法                                    |
|----------------|-----------------------------------------------------|-----------------------------------------|
| E0032<br>E0033 | 対象年月に日付入力がないスケジュールは、確<br>定対象にできません。<br>○○を設定してください。 | メッセージ内容を参考に入力項目を修正してから<br>・ 再度行ってください。  |
| E0034          | 0円の場合: 控除金額は0円指定(一括解除)<br>できません。                    | 控除金額を0円に設定(一括解除)する場合は1<br>件ずつ行ってください。   |
| E0035          | ○○が正しくありません。                                        | メッセージ内容に従い対処してください。                     |
| E0036          | 賃控元帳は締切中のため、賃控元帳取扱をなし<br>に変更できません。                  | 入力可能期間に行ってください。                         |
| E0037          | 職場区分桁数は総桁数が20桁以内になるように<br>右詰で入力してください。              | メッセージ内容に従い対処してください。                     |
| E0038          | 数値はすべて右詰で入力してください。<br>例)正:00123、誤:00102、00120       | メッセージ内容を参考に入力項目を修正してから                  |
| E0039          | 職員番号桁数は10以下の数値を入力してください。                            | 再度行ってください。                              |
| E0041          | 会員番号が登録されていません。                                     | 会員番号を修正してから再度行ってください。                   |
| E0042          | 他金庫の営業店番号は設定できません。                                  | 営業店番号を修正してから再度行ってください。                  |
| E0043          | 賃控元帳種目は 15 種目すべて登録済です。新<br>しい種目は登録できません。            | 新たに登録したい場合は、登録済み賃控元帳種<br>目の見直しを行ってください。 |
| E1001          | ○○が登録されていません。                                       | メッセージ内容を参考に入力項目を修正してから<br>再度行ってください。    |
| E1002          | ○○が存在するため削除できません。                                   | メッセージに表示された登録状況の見直しを行っ<br>てください。        |
| E1003          | 入力された〇〇はすでに登録済です。                                   | メッセージ内容を参考に入力項目を修正してから                  |
| E1005          | ○○と○○再入力が一致しません。                                    | 再度行ってください。                              |
| E1009          | データは他のユーザーにより更新されました。<br>画を再表示してください。               | 再度抽出処理を実行してから行ってください。                   |
| E1011          | 入力された現在のパスワードが正しくありません。                             | 現在のパスワードを修正してから再度行ってください。               |

| メッセージ<br>コード | メッセージ内容                                                                    | 対処方法                    |
|--------------|----------------------------------------------------------------------------|-------------------------|
| 51010        |                                                                            | メッセージ内容を参考に入力項目を修正してから  |
| E1013        | ○○は設定できません。                                                                | 再度行ってください。              |
| E1014        | 締切中期間のため○○できません。                                                           | 入力可能期間に行ってください。         |
|              | 入金グループ番号を使用している会員が存在し                                                      |                         |
| E1015        | ます。                                                                        | メッセージ内容に従い対処してください。     |
|              | 会員を削除してから再度行ってください。                                                        |                         |
| E1016        | 統括金庫が変更されていません。                                                            | 入力項目を変更してから再度行ってください。   |
| E1017        | ○○けび母っとナル!                                                                 | メッセージ内容を参考に入力項目を修正してから  |
| E1017        | ○○は登録 どきません。                                                               | 再度行ってください。              |
| E1010        | ○○が存在するため、賃控元帳取扱をなしに変                                                      | ○○の日本! たた、マノギキ! 、       |
| E1018        | 更できません。                                                                    | ○○の見直しを11つ (くにさい。       |
| E1010        | 組合員情報が変更されているため解除できませ                                                      | 如公日は初の日古」た(ティアノゼキ」、     |
| E1019        | $h_{\circ}$                                                                | 和市貝用報の先回しを119 てくたさい。    |
| E1020        | 電子証明書の失効に失敗しました。再度処理を                                                      | ノッキージ内容に沿い井畑レアノギキい      |
| E1020        | してください。                                                                    | アクビーンドが存在れたい、対応してくたさい。  |
| E1091        | ○○が正1/たりませく                                                                | メッセージ内容を参考に入力項目を修正してから  |
| 1021         |                                                                            | 再度行ってください。              |
| F1022        | インポートは失敗しました。                                                              | メッヤージ内容に従い対処してください      |
| 1022         | エラーを修正して全件再インポートしてください。                                                    |                         |
| E1022        | インポートデータのフォーマットが正しくありませ                                                    | フォーマットを修正してから更度行ってください  |
| E1025        | $h_{\circ}$                                                                |                         |
| F1024        | インポートにエラーがありました。結果ファイルを                                                    | 結果ファイルを確認しエラーを修正してから再度  |
| 21024        | 確認してください。                                                                  | 行ってください。                |
| F1025        | 対象件数 〇件、更新件数 〇件、エラー件数                                                      | エラーが1件でも発生した場合は、エラー内容を  |
| 21020        | 〇件                                                                         | 修正してから再度行ってください。        |
| F1026        | $\lambda$ カキれた〇〇け左在しません                                                    | データは他のユーザーにより更新されました。画  |
| 11020        |                                                                            | 面を再表示してから再度行ってください。     |
| F1027        | 入力された日付は登録済です。(対象の No.+日                                                   | 重複] たい日付で登録] てください      |
| 21021        | 付(月日))                                                                     |                         |
| F1028        | 発気可能かっーザーは10っーザーまでです                                                       | 新たに登録したい場合は、登録済みユーザーの   |
| 11020        | $\Box = 0$ $T = 0$ $T = 0$ $T = 0$ $T = 0$ $T = 0$ $T = 0$ $T = 0$ $T = 0$ | 見直しを行ってください。            |
| F1020        | 入力されたユーザーID はすでに登録済のため                                                     | 別のユーザーID に変更してから再度行ってくだ |
| E1029        | 使用できません。                                                                   | さい。                     |

| メッセージ<br>コード | メッセージ内容                  | 対処方法                            |
|--------------|--------------------------|---------------------------------|
| E1030        | ○○が重複しています。              | メッセージ内容を参考に入力項目を修正してから          |
| E1031        | ○○は入力できません。              | 再度行ってください。                      |
| E1032        | 代行入力はできません。              | 代行入力の取扱店に設定されてる営業店が行っ<br>てください。 |
| E1033        | 登録できる種目がありません。           | 賃控元帳種目を登録してから再度行ってくださ<br>い。     |
| E2001        | 登録に失敗しました。再度〇〇してください。    |                                 |
| E2002        | 変更に失敗しました。再度処理をしてください。   |                                 |
| E2003        | 削除に失敗しました。再度処理をしてください。   | 王庇知四たた。アノボシン                    |
| 50000        | ファイルのアップロードに失敗しました。再度イン  | 再度処理を行ってくにさい。                   |
| E2006        | ポートを行ってください。             |                                 |
| E2007        | ファイルのダウンロードに失敗しました。      |                                 |
| E2000        | ファイルのインポートに失敗しました。フォーマット | フリーマントた修工してから正座行ーマンださい。         |
| E2008        | が正しくありません。               | ノオーマットを修正してから再度打ってくたさい。         |
| E2001        | 電子証明書がインストールされていません。イン   | 雪ユ証明書怒行を行ってください                 |
| 13001        | ストールしてください。              | 电」証明音光112119(いたでい。              |
| F3002        | 田太口ック中のためログインできませよ。      | 60分経過後にロック状態が解除されてから再度          |
| 23002        |                          | 行ってください。                        |
|              |                          | 一般ユーザーの場合はマスターユーザーにお問           |
| F3003        | 現在閉塞中のためログインできません。       | い合わせください。                       |
| L0000        |                          | マスターユーザーの場合は労金にお問い合わせ           |
|              |                          | ください。                           |
| E9001        | エラーが発生しました。再度ログインしてください。 | メッセージ内容に従い対処してください。             |
| E9019        | メール送信に失敗しました。            | 再度処理を行ってください。                   |
|              |                          | 同一口座明細の金額を他のユーザーが更新して           |
|              | データけ伽のマーザーに上り〇〇されました     | います。再度処理を行ってください。               |
| E9023        | フーティービット によりししされました。     | 既に当月の依頼データを受信済の状態で明細を           |
|              |                          | 更新しようとしています。受信済データの更新は          |
|              |                          | できません。                          |

【警告メッセージ】

| メッセージ<br>コード | メッセージ内容       | 対処方法                                  |
|--------------|---------------|---------------------------------------|
| W0001        | 対象データがありません。  | 条件を指定した抽出の場合は、条件を変更して<br>から再度行ってください。 |
| W0002        | 送信対象者が存在しません。 | 宛先の見直しを行ってください。                       |

#### 別紙3. パスワード用ソフトウェアキーボード

パスワード用ソフトウェアキーボードは、パスワードを入力するための画面です。

記号・数字・英字のボタンを押してパスワードを入力します。

決定ボタンを押すことで「パスワード用ソフトウェアキーボード」画面を閉じ、元のパスワード入 力画面に入力データを反映します。

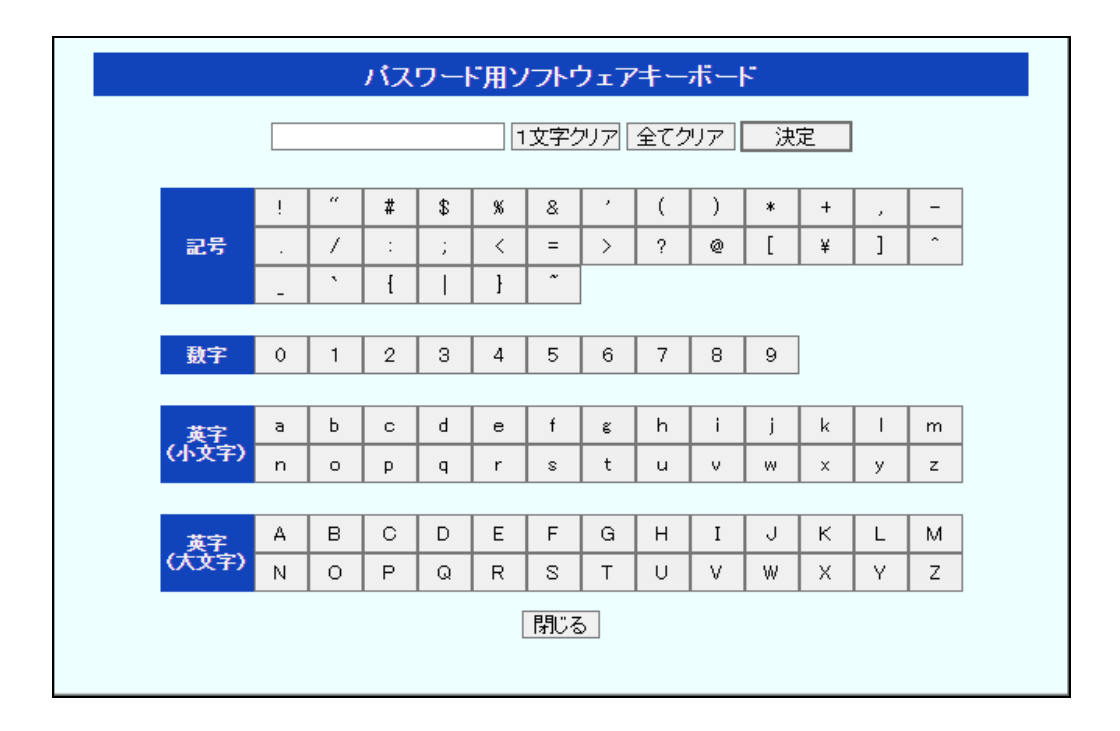

#### 【ボタン説明】

| 1文字クリア | 最後に入力した1文字をクリアします。                   |
|--------|--------------------------------------|
| 全てクリア  | 全ての入力文字をクリアします。                      |
| 決定     | 8-12桁の入力データを決定し、元のパスワード入力画面に反映します。   |
| 閉じる    | 入力文字を破棄し、「パスワード用ソフトウェアキーボード」画面を閉じます。 |

#### 別紙4. ルート証明書について

Windows 10、Windows 11をご利用の場合、ログイン時の電子証明書の選択画面で証明書の プロパティを表示させると、「情報不足のため、この証明書を検証できません。」というメッセー ジが表示されます。

この表示はルート証明書(デジタル証明書を発行する認証局がその正当性を証明するために 自ら署名して発行する証明書)をインストールすることで改善することができます。

また、「このページに安全に接続できません。」というメッセージが表示される場合も、ルート証明書をインストールすることで改善することができます。

ルート証明書のインストール方法について、以下に示します。

尚、ルート証明書のインストールを行わずに本システムをご利用頂いても動作上およびセキュ リティ上の問題はありません。

【ルート証明書のインストール方法】

#### <ファイルのダウンロード>

ルート証明書のインストールファイルは「マニュアル照会」画面からダウンロードします。

「マニュアル照会」画面の一覧表示でルート証明書の[表示]ボタンを押し、ファイル をパソコンの任意の場所に保存してください。

※ 画面説明⇒ 「IV. 4-2-1. マニュアル照会」

## <インストール : Windows 11 の場合>

- ① ダウンロードしたファイル[Rokin-KW-RootCA.crt]をダブルクリックします。
- ② [証明書のインストール]ボタンを押します。

| 🐻 証明   | 月書                 |                                                                      | $\times$ |
|--------|--------------------|----------------------------------------------------------------------|----------|
| 全般     | 詳細                 | 証明のパス                                                                |          |
| د<br>ا | の CA ルート<br>引きを信頼さ | 目書の情報<br>証明書は信頼されていません。 信頼を有効にするにはこの証<br>れたルート証明機関のストアにインストールしてください。 |          |
| -      | 発行先                | : Rokin-KW CA                                                        |          |
|        | 発行者                | Rokin-KW CA                                                          |          |
|        | 有効期                | 間 2012/07/27 から 2032/07/27                                           |          |
|        |                    | 証明 <b>書のインストール(I)</b> 発行者のステートメント(S)                                 |          |
|        |                    | ОК                                                                   |          |

③ 保存場所で「現在のユーザー」を選択し[次へ]ボタンを押します。

| ←                                                                                                    | × |
|----------------------------------------------------------------------------------------------------|---|
| 証明書のインポート ウィザードの開始                                                                                                    |   |
| このウィザードでは、証明書、証明書信頼リスト、および証明書失効リストをディスクから証明書ストアにコピー<br>します。                                                           |   |
| 証明機関によって発行された証明書は、ユーザーID を確認し、データを保護したり、またはセキュリティで保護<br>されたネットワーク接続を提供するための情報を含んでいます。証明書ストアは、証明書が保管されるシステ<br>ム上の領域です。 |   |
| 保存場所<br>●現在のユーザー(C)<br>○ ローカル コンビューター(L)                                                                              |   |
| 続行するには、[次へ] をクリックしてください。                                                                                              |   |
|                                                                                                    |   |
| 次へ(N) キャンセル                                                                                                    |   |

④「証明書をすべて次のストアに配置する」を選択し、[参照]ボタンを押します。

| ← <i>疑</i> 証明書のインボート ウィザード                                                                                           | ×     |
|----------------------------------------------------------------------------------------------------|-------|
| 証明書ストア<br>証明書ストアは、証明書が保管されるシステム上の領域です。                                                                               |       |
| Windows に証明書ストアを自動的に選択させるか、証明書の場所を指定することができます。                                                                       |       |
| <ul> <li>○ 証明書の種類に基づいて、自動的に証明書ストアを選択する(U)</li> <li>● 証明書をすべて次のストア(配置する(P)</li> <li>証明書ストア:</li> <li>参照(R)</li> </ul> | ן     |
|                                                                                                    |       |
| 次へ(N) =                                                                                                    | キャンセル |

⑤「信頼されたルート証明機関」を選択し、[OK]ボタンを押します。

| 証明書ストアの選択              | ×    |
|------------------------|------|
| 使用する証明書ストアを選択してください(C) |      |
|                        |      |
|                        |      |
|                        |      |
| □□ 信頼された発行元            |      |
|                        |      |
| □ 物理ストアを表示する(S)        |      |
| OK ++7/2               | JL I |

⑥ [次へ]ボタンを押します。

| 証明書ストア     |                           |            |        |
|------------|---------------------------|------------|--------|
| 証明書ストア     | 、証明書が保管されるシステム上の領域です。<br> |            |        |
| Windows (2 | 明書ストアを自動的に選択させるか、証明書のな    | 場所を指定することか | 「できます。 |
| ○ 証明者      | の種類に基づいて、自動的に証明書ストアを選択    | 尺する(U)     |        |
| ○ 証明書      | をすべて次のストアに配置する(P)         |            |        |
| 証明         | ፥ストア:                     |            |        |
| 信頼         | 5れたルート証明機関                |            | 参照(R)  |
|            |                           |            |        |
|            |                           |            |        |
|            |                           |            |        |
|            |                           |            |        |
|            |                           |            |        |
|            |                           |            |        |

⑦ [完了]ボタンを押します。

| < ; | 🐓 証明書のインポート                 | ウィザード                | ×           |  |  |  |  |
|-----|-----------------------------|----------------------|-------------|--|--|--|--|
|     | 証明書のイン                      | ポート ウィザードの完了         |             |  |  |  |  |
|     | [完了]をクリックすると、証明書がインポートされます。 |                      |             |  |  |  |  |
|     | 次の設定が指定さ                    | れました:                |             |  |  |  |  |
|     | ユーザーが選択し                    | た証明書ストア 信頼されたルート証明機関 |             |  |  |  |  |
|     | 内容                          | 証明書                  |             |  |  |  |  |
|     |                             |                      |             |  |  |  |  |
|     |                             |                      |             |  |  |  |  |
|     |                             |                      |             |  |  |  |  |
|     |                             |                      |             |  |  |  |  |
|     |                             |                      |             |  |  |  |  |
|     |                             |                      |             |  |  |  |  |
|     |                             |                      |             |  |  |  |  |
|     |                             |                      |             |  |  |  |  |
|     |                             |                      |             |  |  |  |  |
|     |                             |                      |             |  |  |  |  |
|     |                             |                      | 完了(F) キャンセル |  |  |  |  |
⑧ [はい]ボタンを押します。

| セキュリテ | (警告                                                                                                    | × |
|-------|----------------------------------------------------------------------------------------------------|---|
| 4     | 発行者が次であると主張する証明機関 (CA) から証明書をインストールしよ<br>うとしています:                                                                                             |   |
|       | Rokin-KW CA                                                                                                    |   |
|       | 証明書が実際に "Rokin-KW CA" からのものであるかどうかを検証できません。"Rokin-KW CA" に連絡して発行者を確認する必要があります。次の番号はこの過程で役立ちます:                                                |   |
|       | 拇印 (sha1): A67C11A5 A3943749 BDE87427 4647454E BEC3E6BF                                                                                       |   |
|       | 警告:<br>このルート証明書をインストールすると、この CA によって発行された証明書は<br>自動的に信頼されます。確認されていない拇印付きの証明書をインストール<br>することは、セキュリティ上、危険です。[はい] をクリックすると、この危険を認<br>識したことになります。 |   |
|       | この証明書をインストールしますか?                                                                                                    |   |
|       |                                                                                                    | - |
|       | はい(Y) いいえ(N)                                                                                                    |   |

⑨ [OK]ボタンを押します。

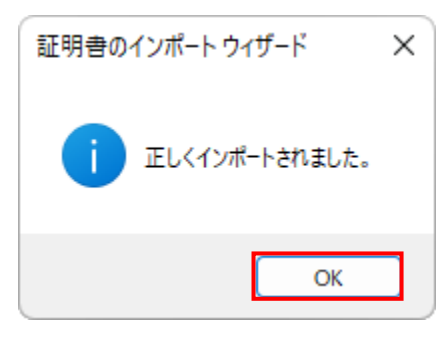

⑩ [OK]ボタンを押します。

| 🛺 証明書 |                                                                        |                                                     |  |  |
|-------|------------------------------------------------------------------------|-----------------------------------------------------|--|--|
| £     | 般 詳細 証明の/                                                              | パス                                                  |  |  |
|       | <ul> <li>証明書の情報</li> <li>この CA ルート証明書は</li> <li>明書を信頼されたルート</li> </ul> | ₭信頼されていません。信頼を有効にするにはこの証<br>▶証明機関のストアにインストールしてください。 |  |  |
|       | 発行先:                                                                   | Rokin-KW CA                                         |  |  |
|       | 発行者:                                                                   | Rokin-KW CA                                         |  |  |
|       | 有効期間 2012                                                              | 2/07/27 <b>ከ</b> ら 2032/07/27                       |  |  |
|       |                                                                        | 証明書のインストール(I) 発行者のステートメント(S)                        |  |  |
|       |                                                                        | ОК                                                  |  |  |

以上で設定は完了です。

# <インストール: Windows 10 の場合>

- ① ダウンロードしたファイル[ Rokin-KW-RootCA.crt ]をダブルクリックします。
- ② [証明書のインストール]ボタンを押します。

| 🛃 証明  | 書                   |                                                          | $\times$ |
|-------|---------------------|----------------------------------------------------------|----------|
| 全般    | 詳細                  | 証明のパス                                                    |          |
|       | 👩 証明書               | <b>售</b> の情報                                             | _        |
| <br>明 | D CA ルート証<br>書を信頼され | 明書は信頼されていません。信頼を有効にするにはこの証<br>たルート証明機関のストアにインストールしてください。 |          |
|       |                     |                                                          |          |
|       |                     |                                                          |          |
|       | 発行先:                | Rokin-KW CA                                              | -        |
|       | 発行者:                | Rokin-KW CA                                              |          |
|       | 有効期間                | រី 2012/07/27 វាទំ 2032/07/27                            |          |
|       |                     | 打印まったけし リックション しんしゅ                                      | ~        |
|       |                     | 証明者の17ストール(I) 知行者のステートスクト(S                              | 9        |
|       |                     | Ok                                                       | (        |

③ 保存場所で「現在のユーザー」を選択し[次へ]ボタンを押します。

| ←                                                                                                    | × |
|----------------------------------------------------------------------------------------------------|---|
| 証明書のインポート ウィザードの開始                                                                                                    |   |
| このウィザードでは、証明書、証明書信頼リスト、および証明書失効リストをディスクから証明書ストアにコピー<br>します。                                                            |   |
| 証明機関によって発行された証明書は、ユーザー ID を確認し、データを保護したり、またはセキュリテイで保護<br>されたネットワーク接続を提供するための情報を含んでいます。証明書ストアは、証明書が保管されるシステム<br>上の領域です。 |   |
| 保存場所<br>●現在のユーザー(C) ○ ローカル コンピューター(L)                                                                                  |   |
| 続行するには、 [次へ] をクリックしてください。                                                                                              |   |
|                                                                                                    |   |
| 次へ(N) キャンセル                                                                                                    | , |

④ 「証明書をすべて次のストアに配置する」を選択し、[参照]ボタンを押します。

| ÷ | ≫ 証明書のインポートウイザード                                                                                      | < |
|---|----------------------------------------------------------------------------------------------------|---|
|   | 証明書ストア<br>証明書ストアは、証明書が保管されるシステム上の領域です。                                                                |   |
|   | Windows に証明書ストアを自動的に選択させるか、証明書の場所を指定することができます。                                                        |   |
|   | <ul> <li>○ 証明書の種類に基づいて、自動的に証明書ストアを選択する(U)</li> <li>● 証明書をすべて次のストアに配置する(P)</li> <li>証明書ストア:</li> </ul> |   |
|   | 参照(R)                                                                                                 |   |
|   |                                                                                                    |   |
|   |                                                                                                    |   |
|   | 次へ(N) キャンセル                                                                                           | ] |

⑤「信頼されたルート証明機関」を選択し、[OK]ボタンを押します。

| 証明書ストアの選択                            | × |  |  |  |
|--------------------------------------|---|--|--|--|
| 使用する証明書ストアを選択してください(C)               |   |  |  |  |
|                                      |   |  |  |  |
| □ 個人 □ 信頼されたルート証明操                   | ^ |  |  |  |
|                                      |   |  |  |  |
|                                      |   |  |  |  |
| □□□□□□□□□□□□□□□□□□□□□□□□□□□□□□□□□□□□ |   |  |  |  |
| … 🎦 サードパーティルート証明機関                   | ~ |  |  |  |
| □ 物理ストアを表示する(S)                      |   |  |  |  |
| OK キャンセル                             |   |  |  |  |

⑥ [次へ]ボタンを押します。

| 証明書ストア |            |           |         |          |         |       |
|--------|------------|-----------|---------|----------|---------|-------|
| 証明書    | キストアは、証明書か | 「保管されるシステ | テム上の領域で | す。       |         |       |
| Windo  | ws に証明書ストア | を自動的に選択   | させるか、証明 | 書の場所を指定  | ミすることがで | できます。 |
| 0      | 証明書の種類に基   | づいて、自動的に  | こ証明書ストア | を選択する(U) |         |       |
| ۲      | 証明書をすべて次の  | のストアに配置する | 3(P)    |          |         |       |
|        | 証明書ストア:    |           |         |          |         |       |
|        | 信頼されたルート   | 証明機関      |         |          |         | 参照(R) |
|        |            |           |         |          |         |       |
|        |            |           |         |          |         |       |
|        |            |           |         |          |         |       |
|        |            |           |         |          |         |       |
|        |            |           |         |          |         |       |
|        |            |           |         |          |         |       |
|        |            |           |         |          |         |       |

⑦ [完了]ボタンを押します。

| ← 😼 証明書のインポート ウィザード                       | ×   |
|-------------------------------------------|-----|
| 証明書のインボートウィザードの完了                         |     |
| [売了]をクリックすると、証明書がインポートされます。               |     |
| 次の設定が指定されました。                             | 1   |
| ユーザーが温沢した延明告ストア<br>作類されたルート証明機関<br>内容 証明告 |     |
|                                           |     |
|                                           |     |
|                                           |     |
|                                           |     |
|                                           |     |
|                                           |     |
|                                           |     |
|                                           |     |
| 完了(F) キャン1                                | 211 |

⑧ [はい]ボタンを押します。

| セキュリティ | 警告                                                                                                    | × |
|--------|----------------------------------------------------------------------------------------------------|---|
|        | 発行者が次であると主張する証明機関 (CA) から証明書をインストールしようとし<br>ています:                                                                                            |   |
|        | Rokin-KW CA                                                                                                    |   |
|        | 証明書が実際に "Rokin-KW CA" からのものであるかどうかを検証できません。<br>"Rokin-KW CA" に連絡して発行者を確認する必要があります。次の番号はこの<br>過程で役立ちます:                                       |   |
|        | 拇印 (sha1): A67C11A5 A3943749 BDE87427 4647454E BEC3E6BF                                                                                      |   |
|        | 警告:<br>このルート証明書をインストールすると、この CA によって発行された証明書は自動<br>的に信頼されます。確認されていない拇印付きの証明書をインストールすること<br>は、セキュリティ上、危険です。[はい]をクリックすると、この危険を認識したことに<br>なります。 |   |
|        | この証明書をインストールしますか?                                                                                                    |   |
|        | (±1)(V) (1)157(N)                                                                                                    | _ |
|        |                                                                                                    |   |

⑨ [OK]ボタンを押します。

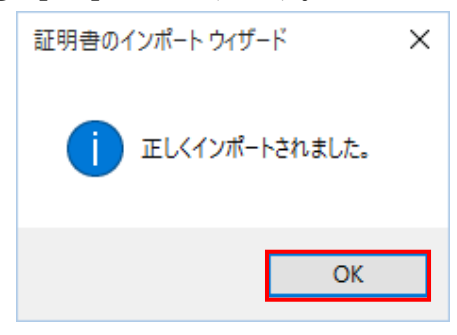

⑩ [OK]ボタンを押します。

| 🛺 証明書 |                                                                                 |              |  |  |
|-------|---------------------------------------------------------------------------------|--------------|--|--|
| 全     | 全般 詳細 証明のパス                                                                     |              |  |  |
|       | 証明書の情報     この CA ルート証明書は信頼されていません。信頼を有効にするは     明書を信頼されたルート証明機関のストアにインストールしてくださ |              |  |  |
|       |                                                                                 |              |  |  |
|       | 発行者: Rokin-KW CA                                                                |              |  |  |
|       | 有効期間 2012/07/27 から 2032/07/27                                                   |              |  |  |
|       | 証明書のインストール(1) 発行者                                                               | fのステートメント(S) |  |  |
|       |                                                                                 | ОК           |  |  |

以上で設定は完了です。

# 別紙5. 会員参照更新区分について

会員参照更新区分は、労金控除および賃控元帳の機能の利用範囲を会員単位で管理する ための区分です。

ご契約時に労金に申し込みを行います。

3つの区分(自会員のみ/他会員参照可/他会員更新可)の中から選択します。

【自会員のみ】

自会員データのみ参照・更新が可能です。

代表会員の場合、同じ入金グループに属するすべての他会員データの参照が可能で す。

【他会員参照可】

自会員データの参照・更新および、同じ入金グループに属するすべての他会員データの参照が可能です。

【他会員更新可】

自会員データの参照・更新および、同じ入金グループに属するすべての他会員データの参照・更新が可能です。

| 会員参照更新区分 | 会員   | 会員 自会員データ |    | 同じ入金グル<br>すべての他 | ープに属する<br>会員データ |
|----------|------|-----------|----|-----------------|-----------------|
|          |      | 参照        | 更新 | 参照              | 更新              |
| 白会号のひ    | 子会員  | 0         | 0  | _               | _               |
| 日云貝のみ    | 代表会員 | 0         | 0  | 0               | _               |
| 仙今昌矣昭司   | 子会員  | 0         | 0  | 0               | —               |
| 他云貝参照书   | 代表会員 | 0         | 0  | 0               | _               |
| 仙今号再车司   | 子会員  | 0         | 0  | 0               | 0               |
| 他云貝艾利可   | 代表会員 | 0         | 0  | 0               | 0               |

(〇)可 (一)不可

※ ご契約後に会員参照更新区分を変更するには労金への申請が必要ですので、所定の手続きを行って下さい。

別紙6. 外部データ取り込みによる一斉積立控除について

賃金控除事務支援システムを利用した外部データ(全件データ)取り込みによる運用は、賃控 元帳種目のデータインポートおよびデータエクスポート機能を利用した運用となります。 具体的な手順は、以下のとおりとなります。

<データ削除作業(バックアップ)>

- ① 当該賃控元帳種目(一斉積立)のデータエクスポートを行う。
- ② エクスポートされたデータファイル(CSV)をバックアップ保存する。
- ③ エクスポートされたデータファイル(CSV)の控除金額を0円に変更する。
- ④ 変更後ファイル(CSV)にて当該賃控元帳種目(一斉積立)のデータインポートを行う。

<データ登録作業>

- ⑤ 今回、控除対象となるデータについて、賃控元帳種目のインポート用のデータファイ ル(CSV)を当該の賃控元帳種目(一斉積立)の種目番号にて作成する。
- ⑥ 作成したインポート用のデータファイルにて賃控元帳種目のデータインポートを行う。

※ **画面説明** → 「IV. 2-5-2. 賃控元帳明細データエクスポート」 「IV. 2-5-3. 賃控元帳明細データインポート」

# 別紙7. 入力範囲について

労金控除/賃控元帳の登録・変更画面において、項目の入力範囲が特殊なものについて以下に示します。

## 【職場番号】

| 入力種類   | 入力範囲                                | 備考                          |
|--------|-------------------------------------|-----------------------------|
| 半角カナ   | アーン                                 |                             |
| 半角英大文字 | A~Z                                 |                             |
| 半角数字   | 0~9                                 |                             |
| 半角記号   | [ ` ]、[ ° ]、[ / ]、[ ( ]、[ - ]、[ ) ] | 先頭に[ ゛]、[ ゜]、[ / ]、[ - ]は不可 |
| スペース   | 入力可                                 | 先頭にスペースは不可                  |

### 【職員番号】

| 入力種類   | 入力範囲        | 備考              |
|--------|-------------|-----------------|
| 半角カナ   | ア〜ン         |                 |
| 半角英大文字 | A~Z         |                 |
| 半角数字   | 0~9         |                 |
| 半角記号   | [ * ]、[ ° ] | 先頭に[ ゛]、[ ゜]は不可 |
| スペース   | 入力不可        |                 |

※特定の入金グループは半角数字(0~9)のみ入力可。

# 【カナ氏名】

| 入力種類   | 入力範囲                         | 備考 |
|--------|------------------------------|----|
| 半角カナ   | ア〜ン                          |    |
| 半角英大文字 | A~Z                          |    |
| 半角数字   | 0~9                          |    |
| 半角記号   | [`],[°],[¥],[,],[.],[「],[」], |    |
|        | [(],[)],[-],[/]              |    |
| スペース   | 入力可                          |    |

# 【カナ種目名】

| 入力種類    | 入力範囲                                       | 備考 |
|---------|--------------------------------------------|----|
| 半角カナ    | アーン                                        |    |
| 半角カナ小文字 | アイウエオヤユヨツ                                  |    |
| 半角英大文字  | A~Z                                        |    |
| 半角英小文字  | a~z                                        |    |
| 半角数字    | 0~9                                        |    |
| 半角記号    | [ ` ]、[ ° ]、[ ¥ ]、[ , ]、[ . ]、[ 「 ]、[ 」 ]、 |    |
|         | [(],[)],[-],[/],[!],[″],[#],               |    |
|         | [\$]、[%]、[&]、[']、[*]、[+]、[:]、              |    |
|         | [;],[<],[=],[>],[?],[@],[[],               |    |
|         |                                            |    |
|         | [ 。]、[ 、]、[ ・]、[ - ]                       |    |
| スペース    | 入力可                                        |    |

| 入力種類 | 入力範囲      | 備考           |
|------|-----------|--------------|
| 全角文字 | JIS第1·2水準 | 下記全角文字は不可    |
|      |           | [ 「 ] 否定(数学) |
|      |           | [ ¢ ] セント    |
|      |           | [ £ ] ポンド    |
|      |           | [ - ] マイナス   |
|      |           | [~]波形        |
|      |           | [ // ] 平行符   |
|      |           | [ — ] ダッシュ   |

# 【漢字氏名や漢字種目名等の全角文字】

# 別紙8. 労金控除明細更新履歴照会について

労金控除明細更新履歴照会の表示パターンを以下に示します。

## <労金控除明細新規登録、労金控除明細追加登録で、控除金額を入力した場合>

(年末の控除金額は未設定)

| No | 日時<br>ユーザーID<br>ユーザー名 | 更新<br>内容 | カナ氏名<br>漢字氏名<br>会員─店─科目 | 職員番号<br>職場番号<br>口座番号─取扱番号 | 控除年月<br>控除金額<br>変更前控除金額 |            |            |
|----|-----------------------|----------|-------------------------|---------------------------|-------------------------|------------|------------|
|    | 2010/06/17 13:12:30   |          | <u> ተ</u> አት ያወሳ        | 9876543210                | 月例 2010/06              | 夏季 2010/07 | 年末 2010/12 |
| 1  | 012345678912          | 登録       | テスト 太郎                  | 01234567890123456789      | 1,000                   | 2,000      | 0          |
|    | 組織担当                  |          | 1234567-123-エース預金       | 6789012                   |                         |            |            |

### <労金控除明細変更で、控除金額を変更した場合>

(月例と年末の控除金額を変更)

| No | 日時<br>ユーザーID<br>ユーザー名 | 更新<br>内容 | カナ氏名<br>漢字氏名<br>会員─店─科目 | 職員番号<br>職場番号<br>口座番号─取扱番号 |            | 控除年月<br>控除金額<br>変更前控除金額 |            |
|----|-----------------------|----------|-------------------------|---------------------------|------------|-------------------------|------------|
|    | 2010/06/17 13:12:30   | 変更       | <u> </u>                | 9876543210                | 月例 2010/06 |                         | 年末 2010/12 |
| 1  | 012345678912          |          | テスト 太郎                  | 01234567890123456789      | 3,000      |                         | 4,000      |
|    | 組織担当                  |          | 1234567-123-エース預金       | 6789012                   | 1,000      |                         | 1,800      |

# <労金控除明細変更で、控除を削除(金額を0円)にした場合>

(夏季と年末の控除を削除、月例は変更されていない)

| No | 日時<br>ユーザーID<br>ユーザー名 | 更新<br>内容 | カナ氏名<br>漢字氏名<br>会員─店─科目 | 職員番号<br>職場番号<br>口座番号─取扱番号 | 控除年月<br>控除金額<br>変更前控除金額 |            |
|----|-----------------------|----------|-------------------------|---------------------------|-------------------------|------------|
|    | 2010/06/17 13:12:30   |          | <b>テスト タロウ</b>          | 9876543210                | 夏季 2010/07              | 年末 2010/12 |
| 1  | 012345678912          | 変更       | テスト 太郎                  | 01234567890123456789      | 0                       | 0          |
|    | 組織担当                  |          | 1234567-123-エース預金       | 6789012                   | 2,000                   | 1,800      |

## <労金控除明細入金中止で、状態を変更した場合>

(年末の控除を中止に変更)

| No | 日時<br>ユーザーID<br>ユーザー名 | 更新<br>内容 | カナ氏名<br>漢宇氏名<br>会員─店─科目 | 職員番号<br>職場番号<br>口座番号─取扱番号 | 控除年月<br>控除金額<br>変更前控除金額 |    |         |
|----|-----------------------|----------|-------------------------|---------------------------|-------------------------|----|---------|
|    | 2010/06/17 13:12:30   |          | <b>テスト タロウ</b>          | 9876543210                |                         | 年末 | 2010/12 |
| 1  | 012345678912          | 変更       | テスト 太郎                  | 01234567890123456789      |                         |    | 中止設定    |
|    | 組織担当                  |          | 1234567-123-エース預金       | 6789012                   |                         |    |         |

### (夏季の控除を中止から中止解除に変更)

| No | 日時<br>ユーザーID<br>ユーザー名 | 更新<br>内容 | カナ氏名<br>漢字氏名<br>会員─店─科目 | 職員番号<br>職場番号<br>口座番号─取扱番号 | 控除年月<br>控除金額<br>変更前控除金額 |  |
|----|-----------------------|----------|-------------------------|---------------------------|-------------------------|--|
|    | 2010/06/17 13:12:30   |          | <b>テスト タロウ</b>          | 9876543210                | 夏季 2010/07              |  |
| 1  | 012345678912          | 変更       | テスト 太郎                  | 01234567890123456789      | 中止解除                    |  |
|    | 組織担当                  |          | 1234567-123-エース預金       | 6789012                   |                         |  |

## <カナ氏名、漢字氏名、職場番号、職員番号を変更した場合>

※システムで自動更新された場合となります

システムで自動登録された場合、ユーザー名に「システム(自動更新)」と表示されます。

| No | 日時<br>ユーザーID<br>ユーザー名 | 更新<br>内容 | カナ氏名<br>漢宇氏名<br>会員─店─科目 | 職員番号<br>職場番号<br>口座番号─取扱番号 | 控除年月<br>控除金額<br>変更前控除金額 |  |
|----|-----------------------|----------|-------------------------|---------------------------|-------------------------|--|
|    | 2010/06/17 13:12:30   |          | テスト サプロウ *              | 0123456789 *              |                         |  |
| 1  | 123456789012          | 変更       | テスト 三郎 *                | 98765432109876543210 *    |                         |  |
|    | システム(自動更新)            |          | 1234567-123-エース預金       | 6789012                   |                         |  |

### <労金控除明細照会で、解除した場合>

(年末の控除金額は未設定)

| No | 日時<br>ユーザーID<br>ユーザー名 | 更新<br>内容 | カナ氏名<br>漢字氏名<br>会員─店─科目 | 職員番号<br>職場番号<br>口座番号─取扱番号 | 控除年月<br>控除金額<br>変更前控除金額 |            |            |
|----|-----------------------|----------|-------------------------|---------------------------|-------------------------|------------|------------|
| 1  | 2010/06/17 13:12:30   |          | <u> ተ</u> አት ያወታ        | 9876543210                | 月例 2010/06              | 夏季 2010/07 | 年末 2010/12 |
|    | 012345678912          | 解除       | テスト 太郎                  | 01234567890123456789      | 明細解除                    | 明細解除       | 明細解除       |
|    | 組織担当                  | ]        | 1234567-123-エース預金       | 6789012                   | 1,000                   | 2,000      | 0          |

承認ワークフロー機能使用時の表示パターンを以下に示します。

※承認ワークフロー機能をご契約の場合に表示されます。

## <会員申請状況一覧照会で、申請した場合>

(月例と夏季の控除金額登録に対して申請)

| No | 日時<br>ユーザーID<br>ユーザー名 | 更新<br>内容 | カナ氏名<br>漢字氏名<br>会員─店─科目 | 職員番号<br>職場番号<br>口座番号─取扱番号 |            | 控除年月<br>控除金額<br>変更前控除金額 |  |
|----|-----------------------|----------|-------------------------|---------------------------|------------|-------------------------|--|
|    | 2010/06/17 14:14:58   |          | <b>テスト タロウ</b>          | 9876543210                | 月例 2010/06 | 夏季 2010/07              |  |
| 1  | 012345678912          | 申請       | テスト 太郎                  | 01234567890123456789      | 1,000      | 2,000                   |  |
|    | 組織担当                  |          | 1234567-123-エース預金       | 6789012                   |            |                         |  |

# <会員承認状況一覧照会で、承認した場合>

(月例と夏季の控除金額登録に対して承認)

| No | 日時<br>ユーザーID<br>ユーザー名 | 更新<br>内容 | カナ氏名<br>漢字氏名<br>会員−店−科目 | 職員番号<br>職場番号<br>口座番号─取扱番号 |            | 控除年月<br>控除金額<br>変更前控除金額 |  |
|----|-----------------------|----------|-------------------------|---------------------------|------------|-------------------------|--|
|    | 2010/06/17 14:14:58   |          | <u>テスト タロウ</u>          | 9876543210                | 月例 2010/06 | 夏季 2010/07              |  |
| 1  | 012345678912          | 承認       | テスト 太郎                  | 01234567890123456789      | 1,000      | 2,000                   |  |
|    | 組織担当                  |          | 1234567-123-エース預金       | 6789012                   |            |                         |  |

## <会員承認状況一覧照会で、否認した場合>

(月例と夏季の控除金額登録に対して否認)

| No | 日時<br>ユーザーID<br>ユーザー名 | 更新<br>内容 | カナ氏名<br>漢字氏名<br>会員─店─科目 | 職員番号<br>職場番号<br>口座番号─取扱番号 |            | 控除年月<br>控除金額<br>変更前控除金額 |  |
|----|-----------------------|----------|-------------------------|---------------------------|------------|-------------------------|--|
|    | 2010/06/17 14:14:58   |          | <b>テスト タロウ</b>          | 9876543210                | 月例 2010/06 | 夏季 2010/07              |  |
| 1  | 012345678912          | 否認       | テスト 太郎                  | 01234567890123456789      | 1,000      | 2,000                   |  |
|    | 組織担当                  |          | 1234567-123-エース預金       | 6789012                   |            |                         |  |

### <労金控除明細照会で、申請した控除金額を取消した場合>

(月例と夏季の控除金額登録に対して取消)

| No | 日時<br>ユーザーID<br>ユーザー名 | 更新<br>内容 | カナ氏名<br>漢宇氏名<br>会員─店─科目 | 職員番号<br>職場番号<br>口座番号─取扱番号 |            | 控除年月<br>控除金額<br>変更前控除金額 |  |
|----|-----------------------|----------|-------------------------|---------------------------|------------|-------------------------|--|
|    | 2010/06/17 14:14:58   |          | <u> </u> ተスト タロウ        | 9876543210                | 月例 2010/06 | 夏季 2010/07              |  |
| 1  | 012345678912          | 取消       | テスト 太郎                  | 01234567890123456789      | 1,000      | 2,000                   |  |
|    | 組織担当                  |          | 1234567-123-エース預金       | 6789012                   |            |                         |  |

### <締切日が到来した未申請/未承認/否認明細の破棄>

(システムで自動的に破棄されます)

| No | 日時<br>ユーザーID<br>ユーザー名 | 更新<br>内容 | カナ氏名<br>漢字氏名<br>会員─店─科目 | 職員番号<br>職場番号<br>口座番号─取扱番号 |            | 控除年月<br>控除金額<br>変更前控除金額 |  |
|----|-----------------------|----------|-------------------------|---------------------------|------------|-------------------------|--|
|    | 2010/06/17 20:51:10   |          | <u> </u> ተスト タロウ        | 9876543210                | 月例 2010/06 | 夏季 2010/07              |  |
| 1  | 123456789012          | 破棄       | テスト 太郎                  | 01234567890123456789      | 1,000      | 2,000                   |  |
|    | システム(自動更新)            |          | 1234567-123-エース預金       | 6789012                   |            |                         |  |

# 別紙9. 賃控元帳明細更新履歴照会について

賃控元帳明細更新履歴照会の表示パターンを以下に示します。

## <賃控元帳明細新規登録で、控除金額、控除終了年月を入力した場合>

(夏季の控除金額、控除終了年月は未設定)

| No | 日時<br>ユーザーID<br>ユーザー名 | 更新内容<br>カナ氏名<br>変更前カナ氏名 | 種目<br>漢字氏名<br>変更前漢字氏名 | 職員香号<br>職場香号<br>変更前職場香号 |       | ţ      | 控除<br>E更前者 | き<br>金額・当<br>2時金額 | 2除年)<br>2除終了<br>1・控除 | !<br>「年月・<br>載了年 | 状態<br>月・状態 |        |     |
|----|-----------------------|-------------------------|-----------------------|-------------------------|-------|--------|------------|-------------------|----------------------|------------------|------------|--------|-----|
|    | 2010/06/18 09:30:18   | 登録                      | 01 賃控元帳種目1            | 1234567890              | 月修    | ) 2010 | /06        | 夏季                | É 2010               | /07              | 年末         | F 2010 | /12 |
| 1  | abcd1234              | <del>ጉ</del> አኮ ቃወሳ     | テスト 太郎                | A123456789B123456789    | 1,000 | 11/06  | -          | 0                 | -                    | -                | 3,000      | 11/12  | -   |
|    | 組合担当                  |                         |                       |                         |       |        |            |                   |                      |                  |            |        |     |

## < 賃控元帳明細インポート処理で、控除金額、控除終了年月を入力した場合>

※インポートで更新したものは更新内容に「(インポート)」と表示されます

| No | 日時<br>ユーザーID<br>ユーザー名 | 更新内容<br>カナ氏名<br>変更前カナ氏名 | 種目<br>漢字氏名<br>変更前漢字氏名 | 職員書号<br>職場書号<br>変更前職場書号 |       | 3      |     | 全朝-1<br>2時全日 | 空除年」<br>空除終<br>員・控除 | !<br>「年月・<br>載了年 | 状態<br>月・状1 |  |
|----|-----------------------|-------------------------|-----------------------|-------------------------|-------|--------|-----|--------------|---------------------|------------------|------------|--|
|    | 2010/06/18 09:30:18   | 登録(インポート)               | 01 賃控元帳種目1            | 1234567890              | 月化    | ) 2010 | /06 |              |                     |                  |            |  |
| 1  | xyz01234              | テスト ショロウ                | テスト 次郎                | A123456789B123456789    | 1,000 | 11/06  | -   |              |                     |                  |            |  |
|    | ろうきん                  |                         |                       |                         |       |        |     |              |                     |                  |            |  |

### <賃控元帳明細変更で、控除金額を変更した場合>

(月例と年末の控除金額を変更)

| No | 日時<br>ユーザーID<br>ユーザーA | 更新内容<br>カナ氏名<br>変更前カナ氏名 | 種目<br>漢字氏名<br>変更前漢字氏名 | 職員書号<br>職場書号<br>支更前職場書号 |       | Ţ      | 控除<br>E更前担 | 主<br>金額・主<br>2除金書 | 2除年月<br>2除終了<br>【・控除 | ]<br>「年月・<br>義了年 | 状態<br>月・状態 |        |     |
|----|-----------------------|-------------------------|-----------------------|-------------------------|-------|--------|------------|-------------------|----------------------|------------------|------------|--------|-----|
|    | 2010/06/18 09:30:18   | 変更                      | 01 賃控元帳種目1            | 1234567890              | 月修    | 刘 2010 | /06        |                   |                      |                  | 年习         | ₹ 2010 | /12 |
| 1  | abcd1234              | ታスト タロウ                 | テスト 太郎                | A123456789B123456789    | 1,000 | 11/06  | -          |                   |                      |                  | 3,000      | 11/12  | -   |
|    | 組合担当                  |                         |                       |                         | 3,000 |        |            |                   |                      |                  | 5,000      |        |     |

### <賃控元帳明細変更で、中止または休止状態で、控除金額のみを変更した場合>

(月例と年末の控除金額を変更)

| No | 日時<br>ユーザーID<br>ユーザー名 | 更新内容<br>カナ氏名<br>変更前カナ氏名 | 種目<br>漢宇氏名<br>変更前漢宇氏名 | 職員書号<br>職場書号<br>変更前職場番号 | j           | 控除:<br>医更前名 | 当<br>金額・当<br>2除金額 | 2除年月<br>2除終了<br>1・控除 | 】<br>「年月・<br>義丁年 | 状態<br>月・状態 | 1      |     |
|----|-----------------------|-------------------------|-----------------------|-------------------------|-------------|-------------|-------------------|----------------------|------------------|------------|--------|-----|
|    | 2010/06/18 09:30:18   | 変更                      | 01 賃控元帳種目1            | 1234567890              | 月例 2010     | 0/06        |                   |                      |                  | 年末         | ₹ 2010 | /12 |
| 1  | abcd1234              | <del>ን</del> አኮ ዓወሳ     | テスト 太郎                | A123456789B123456789    | 1,000 11/06 | 中止          |                   |                      |                  | 3,000      | 11/12  | 休止  |
|    | 組合担当                  |                         |                       |                         | 3,000       |             |                   |                      |                  | 5,000      |        |     |

### <賃控元帳明細変更で、控除を削除(金額を0円)にした場合>

(夏季と年末の控除を削除)

| No | 日時<br>ユーザーID<br>ユーザー名 | 更新内容<br>カナ氏名<br>変更前カナ氏名 | 種目<br>漢字氏名<br>変更前漢字氏名 | 職員書号<br>職場書号<br>変更前職場書号 | 麦. | 控除金装<br>更前控除 | (空)<br>(一)<br>(空)<br>(空)<br>(空)<br>(空)<br>(空)<br>(空)<br>(空)<br>(空)<br>(空)<br>(空 | 除年月<br>除終了<br>控除( | 年月•<br>時了年。 | 状態<br>月・状態 | 8      |     |
|----|-----------------------|-------------------------|-----------------------|-------------------------|----|--------------|---------------------------------------------------------------------------------|-------------------|-------------|------------|--------|-----|
|    | 2010/06/18 09:30:18   | 変更                      | 01 賃控元帳種目1            | 1234567890              |    |              | 夏季                                                                              | 2010/             | /07         | 年末         | E 2010 | /12 |
| 1  | abcd1234              | <del>ን</del> አዮ ቅርሳ     | テスト 太郎                | A123456789B123456789    |    |              | 0                                                                               | -                 | -           | 0          | -      | -   |
|    | 組合担当                  |                         |                       |                         |    | 2,           | 00 1                                                                            | 1/07              | 休止          | 2,200      | 11/12  |     |

## <賃控元帳明細変更で、カナ氏名、漢字氏名、職場番号を変更した場合>

| No | 日時<br>ユーザーID<br>ユーザー名 | 更新内容<br>カナ氏名<br>変更前カナ氏名 | 種目<br>漢字氏名<br>変更前漢字氏名 | 職員番号<br>職場番号<br>変更前職場番号 | ġ | 控除<br>更前把 | 全観・<br>全観・<br>2除金4 | 空除年)<br>空除終<br>員・控除 | 月<br>了年月・<br>終了年 | 状態<br>月・状態 |  |
|----|-----------------------|-------------------------|-----------------------|-------------------------|---|-----------|--------------------|---------------------|------------------|------------|--|
|    | 2010/06/18 09:30:18   | 変更                      | 01 賃控元帳種目1            | 1234567890              |   |           |                    |                     |                  |            |  |
| 1  | abcd1234              | ያロウ テスト                 | 太郎 テスト                | B123456789A123456789    |   |           |                    |                     |                  |            |  |
|    | 組合担当                  | <b>テスト タロウ</b>          | テスト 太郎                | A123456789B123456789    |   |           |                    |                     |                  |            |  |

## <賃控元帳明細変更で、開始年月を変更した場合>

(年末の開始年月を変更)

| No | 日時<br>ユーザーID<br>ユーザーA | 更新内容<br>カナ氏名<br>変更前カナ氏名 | 種目<br>漢字氏名<br>変更前漢字氏名 | 職員書号<br>職場書号<br>変更前職場番号 | 控除<br>変更前担 |  | 控除年月<br>金額・控除終了年月<br>22除金額・控除終了年 |  |  | ・状態<br>年月・状態 |         |      |  |  |
|----|-----------------------|-------------------------|-----------------------|-------------------------|------------|--|----------------------------------|--|--|--------------|---------|------|--|--|
|    | 2010/06/18 09:30:18   | 変更                      | 01 賃控元帳種目1            | 1234567890              |            |  |                                  |  |  | 年末 20        | 10/06 開 | 始月11 |  |  |
| 1  | abcd1234              | ተለት ያወሳ                 | テスト 太郎                | A123456789B123456789    |            |  |                                  |  |  |              |         |      |  |  |
|    | 組合担当                  |                         |                       |                         |            |  |                                  |  |  |              |         |      |  |  |

## <賃控元帳明細変更で、終了年月を変更した場合>

(月例、夏季、年末の終了年月を変更)

| No | 日時<br>ユーザーID<br>ユーザー名 | 更新内容<br>力ナ氏名<br>変更前力ナ氏名 | 種目<br>漢字氏名<br>変更前漢字氏名 | 職員書号<br>職場書号<br>変更前職場番号 | 控除年月<br>控除金額・控除装了年月・状態<br>変更前控除金額・控除終了年月・状態 |      |         |     |       |        |     |  |  |  |  |  |
|----|-----------------------|-------------------------|-----------------------|-------------------------|---------------------------------------------|------|---------|-----|-------|--------|-----|--|--|--|--|--|
|    | 2010/06/18 09:30:18   | 変更                      | 01 賃控元帳種目1            | 1234567890              | 月例 2010/06                                  | 夏    | 季 2010  | /07 | 年末    | E 2010 | /12 |  |  |  |  |  |
| 1  | abcd1234              | ተለት ያወሳ                 | テスト 太郎                | A123456789B123456789    | 1,000 12/06 -                               | 2,00 | 0 11/07 | -   | 3,000 | -      | -   |  |  |  |  |  |
|    | 組合担当                  |                         |                       |                         | 11/06                                       |      | -       |     |       | 11/12  |     |  |  |  |  |  |

## <賃控元帳明細変更で、状態を変更した場合>

(月例、夏季、年末の状態を変更)

|   | No | 日時<br>ユーザーID<br>ユーザー名 | 更新内容<br>カナ氏名<br>変更前カナ氏名 | 種目<br>漢字氏名<br>変更前漢字氏名 | 職員書号<br>職場書号<br>変更前職場書号 | 控除年月<br>控除金額·控除終了年月·状態<br>変更前控除金額·控除終了年月·状態 |      |     |    |         |     |    |        |     |
|---|----|-----------------------|-------------------------|-----------------------|-------------------------|---------------------------------------------|------|-----|----|---------|-----|----|--------|-----|
| Γ |    | 2010/06/18 09:30:18   | 変更                      | 01 賃控元帳種目1            | 1234567890              | 月例                                          | 2010 | /06 | 夏季 | Ē 2010. | /07 | 年末 | E 2010 | /12 |
|   | 1  | abcd1234              | <del>ጉ</del> አኮ ቃወሳ     | テスト 太郎                | A123456789B123456789    | 1,000 - 休止 2,000 11/07 - 3,000              |      | -   | 休止 |         |     |    |        |     |
|   |    | 組合担当                  |                         |                       |                         |                                             |      | -   |    |         | 休止  |    |        | 中止  |

## <賃控元帳明細一括更新で、控除金額を変更した場合>

(夏季の控除金額を変更)

| No | 日時<br>ユーザーID<br>ユーザー名 | 更新内容<br>カナ氏名<br>変更前カナ氏名 | 種目<br>漢字氏名<br>変更前漢字氏名 | 職員番号<br>職場番号<br>変更前職場番号 | 控除年月<br>控除金額・控除終了年月・状態<br>変更前控除金額・控除終了年月・状態 |  |  |       |        |     |  |  |
|----|-----------------------|-------------------------|-----------------------|-------------------------|---------------------------------------------|--|--|-------|--------|-----|--|--|
|    | 2010/06/18 09:30:18   | 変更(一括更新)                | 01 賃控元帳種目1            | 1234567890              |                                             |  |  | 夏季    | ≨ 2010 | /07 |  |  |
| 1  | abcd1234              | ታスト タロウ                 | テスト 太郎                | A123456789B123456789    |                                             |  |  | 5,000 | 11/07  | -   |  |  |
|    | 組合担当                  |                         |                       |                         |                                             |  |  | 2,000 |        |     |  |  |

### <賃控元帳明細一括更新で、状態を変更した場合>

(月例の状態を変更)

| No | 日時<br>ユーザーID<br>ユーザーA | 更新内容<br>カナ氏名<br>変更前カナ氏名 | 種目<br>漢字氏名<br>変更前漢字氏名 | 職員番号<br>職場番号<br>変更前職場番号 |                |  |            |  |     |  |  |  |  |
|----|-----------------------|-------------------------|-----------------------|-------------------------|----------------|--|------------|--|-----|--|--|--|--|
|    | 2010/06/18 09:30:18   | 変更(一括更新)                | 01 賃控元帳種目1            | 1234567890              | 月例 2010/06     |  | 月例 2010/06 |  | /06 |  |  |  |  |
| 1  | abcd1234              | ተለት ያወሳ                 | テスト 太郎                | A123456789B123456789    | 1,000 11/06 休」 |  | 休止         |  |     |  |  |  |  |
|    | 組合担当                  |                         |                       |                         |                |  | -          |  |     |  |  |  |  |

# <賃控元帳明細一括更新で、終了年月を変更した場合>

(年末の終了年月を変更)

| No | 日時<br>ユーザーID<br>ユーザーA | 更新内容<br>カナ氏名<br>変更前カナ氏名 | 種目<br>漢宇氏名<br>変更前漢字氏名 | 職員書号<br>職場書号<br>変更前職場書号 |  |  |  | B. |       |        |     |
|----|-----------------------|-------------------------|-----------------------|-------------------------|--|--|--|----|-------|--------|-----|
|    | 2010/06/18 09:30:18   | 変更(一括更新)                | 01 賃控元帳種目1            | 1234567890              |  |  |  |    | 年末    | 末 2010 | /12 |
| 1  | abcd1234              | <del>ጉ</del> አኮ ዓወሳ     | テスト 太郎                | A123456789B123456789    |  |  |  |    | 3,000 | 12/12  | -   |
|    | 組合担当                  |                         |                       |                         |  |  |  |    |       | 11/12  |     |

## <賃控元帳明細一括更新で、終了年月に 0000/00 を入力し、空白に変更した場合>

(年末の終了年月を空白に変更)

| No | 日時<br>ユーザーID<br>ユーザーA | 更新内容<br>カナ氏名<br>変更前カナ氏名 | 種目<br>漢字氏名<br>変更前漢字氏名 | 職員書号<br>職場書号<br>変更前職場番号 | 控除年月<br>控除金額・控除終了年月・状態<br>変更前控除金額・控除終了年月・状態 |  |  |  |       |        |     |
|----|-----------------------|-------------------------|-----------------------|-------------------------|---------------------------------------------|--|--|--|-------|--------|-----|
|    | 2010/06/18 09:30:18   | 変更(一括更新)                | 01 賃控元帳種目1            | 1234567890              |                                             |  |  |  | 年末    | ₹ 2010 | /12 |
| 1  | abcd1234              | ተለት ያወሳ                 | テスト 太郎                | A123456789B123456789    |                                             |  |  |  | 3,000 | -      | -   |
|    | 組合担当                  |                         |                       |                         |                                             |  |  |  |       | 11/12  |     |

### <控除終了となった場合>

※システムで自動更新された場合となります

システムで自動登録された場合、ユーザー名に「システム(自動更新)」と表示されます。

| No | 日時<br>ユーザーID<br>ユーザー名 | 更新内容<br>カナ氏名<br>変更前カナ氏名 | 種目<br>漢字氏名<br>変更前漢字氏名 | 職員番号<br>職場番号<br>変更前職場番号 | 控除年月<br>控除金額・控除終了年月・状態<br>変更前控除金額・控除終了年月・状態 |            |   |  | 3 |  |  |  |
|----|-----------------------|-------------------------|-----------------------|-------------------------|---------------------------------------------|------------|---|--|---|--|--|--|
|    | 2010/06/18 09:30:18   | 変更                      | 01 賃控元帳種目1            | 1234567890              | 月例                                          | 月例 2010/06 |   |  |   |  |  |  |
| 1  | 123456789012          | <del>ጉ</del> አኮ ቃቦሳ     | テスト 太郎                | A123456789B123456789    | 控除終了                                        |            | - |  |   |  |  |  |
|    | システム(自動更新)            |                         |                       |                         | 1,000                                       | 11/06      |   |  |   |  |  |  |

# <賃控元帳明細照会で、解除した場合>

(夏季の控除金額は未設定)

| No | 日時<br>ユーザーID<br>ユーザーA | 更新内容<br>カナ氏名<br>変更前カナ氏名 | 種目<br>漢宇氏名<br>変更前漢字氏名 | 職員書号<br>職場書号<br>変更前職場番号 | 按除年月<br>控除金額·控除終了年月·状態<br>変更前控除金額·控除終了年月·状態 |        |     |      |        |     |       |        |      |
|----|-----------------------|-------------------------|-----------------------|-------------------------|---------------------------------------------|--------|-----|------|--------|-----|-------|--------|------|
|    | 2010/06/18 09:30:18   | 解除                      | 01 賃控元帳種目1            | 1234567890              | 月伊                                          | 9 2010 | /06 | 夏季   | ⊵ 2010 | /07 | 年末    | E 2010 | )/12 |
| 1  | abcd1234              | ተአኮ ቃቦሳ                 | テスト 太郎                | A123456789B123456789    | 明細解除                                        | -      | -   | 明細解除 | -      | -   | 明細解除  | -      | -    |
|    | 組合担当                  |                         |                       |                         | 1,000                                       | 11/06  |     | 0    |        |     | 3,000 | 11/12  |      |

### <控除終了となった場合(全ての控除種別が終了)>

※システムで自動更新された場合となります

システムで自動登録された場合、ユーザー名に「システム(自動更新)」と表示されます。

| No | 日時<br>ユーザーID<br>ユーザー名 | 更新内容<br>カナ氏名<br>変更前カナ氏名 | 種目<br>漢宇氏名<br>変更前漢字氏名 | 職員書号<br>職場書号<br>変更前職場番号 | 控除年月<br>控除金額・控除装了年月・状態<br>変更前控除金額・控除装了年月・状態 |       |   |  |  |  |  |
|----|-----------------------|-------------------------|-----------------------|-------------------------|---------------------------------------------|-------|---|--|--|--|--|
|    | 2010/06/18 09:30:18   | 解除                      | 01 賃控元帳種目1            | 1234567890              | 月例 2010/06                                  |       |   |  |  |  |  |
| 1  | 123456789012          | <del>ን</del> አዮ ቅርሳ     | テスト 太郎                | A123456789B123456789    | 控除終了                                        |       | - |  |  |  |  |
|    | システム(自動更新)            |                         |                       |                         | 1,000                                       | 11/06 |   |  |  |  |  |

# 別紙10. 契約ユーザー宛に送られるメールについて

賃金控除事務支援システムより送信されるメールパターンを以下に示します。

#### <ユーザーID、パスワードのロック>

(タイミング)

「ログイン」、「電子証明書発行ユーザー認証」時にパスワードの入力を6回間違えた場合、ユーザーのロッ クを行い、その際メールが送られます。

(内容)

ロックのかかったユーザーに対して、ロック状態になっていることを通知します。

#### <ユーザーID、パスワードの閉塞>

(タイミング)

「ログイン」、「電子証明書発行ユーザー認証」時にパスワードロックを3回繰り返した場合、ユーザーの閉塞 を行い、その際メールが送られます。

(内容)

閉塞になったユーザーに対して、閉塞状態になりログインが行えなくなったことを通知します。

#### <認証コードの案内>

(タイミング)

電子証明書発行用のログイン処理が成功した際にメールが送られます。

(内容)

認証コード入力欄に、メールに記載された認証コードを入力して二段階認証を実行してください。

#### <電子証明書有効期限切れ30日前>

(タイミング)

ユーザーの使用している電子証明書の有効期限が切れる30日前となった営業日の夜間処理でメールが 送られます。

(内容)

ユーザーに対して、電子証明書の有効期限が切れる30日前になったことを通知します。証明書の更新を 行ってください。

#### <電子証明書有効期限切れ時>

(タイミング)

ユーザーの使用している電子証明書が有効期限切れとなった営業日の夜間処理でメールが送られます。

(内容)

ユーザーに対して、電子証明書が有効期限切れになったことを通知します。証明書の再発行を行ってくだ さい。

#### <データ締切日2営業日前>

(タイミング)

労金控除および賃控元帳の明細入力締切日2営業日前の夜間処理で該当する契約者様の会員全ユー ザーにメールが送られます。

(内容)

労金控除および賃控元帳の明細入力締切日2営業日前であることを通知します。

#### <依頼データ受信時>

(タイミング)

労金控除および賃控元帳の依頼データ受信があった営業日の夜間処理で該当する契約者様の会員全ユ ーザーにメールが送られます。

### (内容)

労金控除および賃控元帳の依頼データの到着を通知します。依頼データ内容の確認を行ってください。

#### <結果データ受信時>

(タイミング)

労金控除および賃控元帳の結果データ受信があった営業日の夜間処理で該当する契約者様の会員全ユ ーザーにメールが送られます。

(内容)

労金控除および賃控元帳の結果データの到着を通知します。結果データ内容の確認を行ってください。

#### <まとめ入金強制確定2営業日前>

(タイミング)

まとめ入金確定がされていない状態で、強制確定日2営業日前の夜間処理で該当する契約者様の会員全 ユーザーにメールが送られます。

(内容)

強制確定が行われる事を通知します。

#### <結果データ未着次回入力開始>

(タイミング)

労金控除および賃控元帳の結果データ受信がされていない状態で、強制確定日の夜間処理で該当する 契約者様の会員全ユーザーにメールが送られます。

(内容)

結果データ受信がされていない状態で、次回の控除入力が開始された事を通知します。

#### <一斉積立データ受信>

(タイミング)

一斉積立明細データの受信があった営業日の夜間処理で該当する契約者様の会員全ユーザーにメール が送られます。

(内容)

一斉積立明細データの到着を通知します。一斉積立明細データ内容の確認を行ってください。

#### <承認ワークフロー未申請通知>

(タイミング)

労金控除明細を登録・変更・解除操作した後、申請処理を行わっていない場合、当日の夜間処理で該当の操作を行ったユーザーにメールが送られます。(申請処理を行わない限り毎日送られます。)

(内容)

労金控除明細への登録・変更・解除操作が未申請であることを通知します。申請処理を行ってください。対象のユーザーが削除されている場合、該当会員の全ユーザーに送ります。

#### <承認ワークフロー承認依頼>

(タイミング)

労金控除明細の登録・変更・解除操作に対する申請処理を行った際に、承認者様にメールが送られます。

(内容)

承認処理が必要な申請があることを通知します。承認処理を行ってください。

#### <承認ワークフロー未承認通知>

(タイミング)

承認処理が行われていない申請が存在した場合に、当日の夜間処理で該当する申請の承認者様にメー ルが送られます。(承認処理を行わない限り毎日送られます)

(内容)

申請が未承認であることを通知します。承認処理を行ってください。

#### <承認ワークフロー 否認通知>

(タイミング)

承認者様が申請に対して否認処理を行った際に、申請者様にメールが送られます。

(内容)

申請が否認されたことを通知します。申請した内容を確認してください。対象のユーザーが削除されている 場合、該当会員の全ユーザーに送ります。

#### <承認ワークフロー申請破棄通知>

(タイミング)

労金控除明細を登録・変更・解除操作し、月例、夏季一時金、年末一時金いずれか直近の締切日までに 承認処理が行われていない場合に、締切日の夜間処理で該当する操作を行ったユーザーにメールが送ら れます。

(内容)

締切日が到来したため操作が破棄されたことを通知します。労金控除明細は、操作前の状態に戻っていま すので、内容を確認してください。対象のユーザーが削除されている場合、該当会員の全ユーザーに送り ます。

※上記のタイミングでメールが届かない場合、本システムより送信されたメールが迷惑メールフォルダに 格納されている場合があります、「@cjs-rokin.jp」メールドメインからのメールを受信できるように設定して ください。

## 別紙11. パスワード失念の対応について

ログインパスワードをお忘れになった場合は、以下の対応を行って下さい。

# <一般ユーザーがログインパスワードを忘れた場合>

- 一般ユーザーは、マスターユーザーに問い合わせをします。
- ② 問い合わせを受けたマスターユーザーは、契約ユーザー情報変更機能で該当ユー ザーに任意のパスワードを設定します。

画面説明⇒「IV. 5-1-1. (3)契約ユーザー情報変更」

- ③マスターユーザーは、設定したパスワードを該当ユーザーに連絡します。
- ④ 一般ユーザーは連絡を受けたパスワードでログインします。
   ログイン後は、すみやかにパスワード変更されることを推奨します。

画面説明⇒ 「IV. 4-1-1. パスワード変更」

# <マスターユーザーがログインパスワードを忘れた場合>

マスターユーザーがログインパスワードをお忘れになった場合は、労金にお問い合わせ下さい。

# 別紙12. 労金控除依頼データエクスポートファイルについて

労金控除依頼データエクスポートファイルの詳細仕様を以下に示します。

【ファイル仕様】

ファイル形式:

CSV(可変長)

レコード形式:

| 労金控除依頼データ | ヘッダレコード |
|-----------|---------|
| 労金控除依頼データ | データレコード |
| •         |         |
| •         |         |
| •         |         |
| 労金控除依頼データ | データレコード |

# 【レコード仕様】

# <ヘッダレコード>

| No | 項目名称      | 桁数   | 内容                                          |
|----|-----------|------|---------------------------------------------|
| 1  | 作成年月日     | 全角 5 | ・文字列「作成年月日」を設定します。                          |
| 2  | 作成基準日     | 全角 5 | ・文字列「作成基準日」を設定します。                          |
| 3  | 入金グループ番号  | 全角 8 | <ul> <li>・ 文字列「入金グループ番号」を設定します。</li> </ul>  |
| 4  | 入金グループカナ名 | 全角 9 | ・ 文字列「入金グループカナ名」を設定します。                     |
| 5  | 入金グループ漢字名 | 全角 9 | <ul> <li>・ 文字列「入金グループ漢字名」を設定します。</li> </ul> |
| 6  | 金庫番号      | 全角 4 | ・文字列「金庫番号」を設定します。                           |
| 7  | 店番号       | 全角 3 | ・ 文字列「店番号」を設定します。                           |
| 8  | 店名        | 全角 2 | ・ 文字列「店名」を設定します。                            |
| 9  | 会員番号      | 全角 4 | ・文字列「会員番号」を設定します。                           |
| 10 | 会員名       | 全角 3 | ・ 文字列「会員名」を設定します。                           |
| 11 | 控除種別区分    | 全角 6 | ・ 文字列「控除種別区分」を設定します。                        |
| 12 | 控除種別名     | 全角 5 | ・文字列「控除種別名」を設定します。                          |
| 13 | 入金予定日     | 全角 5 | ・文字列「入金予定日」を設定します。                          |
| 14 | 職場番号      | 全角 4 | ・ 文字列「職場番号」を設定します。                          |
| 15 | 職員番号      | 全角 4 | ・文字列「職員番号」を設定します。                           |
| 16 | お客様番号     | 全角 5 | <ul> <li>・ 文字列「お客様番号」を設定します。</li> </ul>     |
| 17 | カナ氏名      | 全角 4 | ・ 文字列「カナ氏名」を設定します。                          |
| 18 | 漢字氏名      | 全角 4 | ・ 文字列「漢字氏名」を設定します。                          |
| 19 | 控除合計金額    | 全角 6 | ・文字列「控除合計金額」を設定します。                         |
| 20 | 科目コード     | 全角 5 | ・ 文字列「科目コード」を設定します。                         |
| 21 | 科目名       | 全角 3 | ・ 文字列「科目名」を設定します。                           |
| 22 | 店番号       | 全角 3 | ・ 文字列「店番号」を設定します。                           |
| 23 | 口座番号      | 全角 4 | ・文字列「口座番号」を設定します。                           |
| 24 | 取扱番号      | 全角 4 | ・文字列「取扱番号」を設定します。                           |
| 25 | 控除金額      | 全角 4 | ・ 文字列「控除金額」を設定します。                          |
| 26 | 振替元店番号    | 全角 6 | ・ 文字列「振替元店番号」を設定します。                        |
| 27 | 振替元科目コード  | 全角 8 | ・ 文字列「振替元科目コード」を設定します。                      |
| 28 | 振替元口座番号   | 全角 7 | ・文字列「振替元口座番号」を設定します。                        |

<データレコード>

| No | 項目名称                | 桁数                 | 内容                                                       |
|----|---------------------|--------------------|----------------------------------------------------------|
| 1  | 作成年月日               | 半角数字8              | ・ システム日付(年:西暦4桁、月:2桁、日:2桁)を設定                            |
|    |                     |                    | します。                                                     |
| 2  | 作成基準日               | 半角数字8              | ・ インターフェースデータ作成年月日(年:西暦4桁、                               |
|    |                     |                    | 月:2桁、日:2桁)を設定します。                                        |
| 3  | 入金グループ番号            | 半角数字8              | <ul> <li>入金グループ番号を設定します。</li> </ul>                      |
| 4  | 入金グループカナ名           | 半角英数 30            | <ul> <li>入金グループカナ名を設定します。</li> </ul>                     |
| 5  | 入金グループ漢字名           | 全角 20              | • 入金グループ漢字名を設定します。                                       |
| 6  | 金庫番号                | 半角数字2              | ・会員プルダウンが「全会員」の場合、代表金庫番号を                                |
|    |                     |                    | 設定します。                                                   |
|    |                     |                    | <ul> <li>・会員プルダウンが上記以外の場合、金庫番号を設定</li> </ul>             |
|    |                     |                    | します。                                                     |
| 7  | 店番号                 | 半角数字3              | ・会員プルダウンが「全会員」の場合、代表取扱店番号                                |
|    |                     |                    | を設定します。                                                  |
|    |                     |                    | ・会員ブルタウンが上記以外の場合、会員管理店番号                                 |
|    |                     | A # 10             | を設定します。                                                  |
| 8  | 店名                  | 全角 16              | ・会員フルタワンか「全会員」の場合、代表取扱店漢子                                |
|    |                     |                    | 名を設正します。                                                 |
|    |                     |                    | ・                                                        |
| 0  | <u> </u>            | 半舟粉亭 7             | 石を設定しまり。<br>-  -  -  -  -  -  -  -  -  -  -  -  -        |
| 9  | 云貝留万                | 十 円 数 于 1          | <ul> <li>・ 云貝笛万を設たしまり。</li> <li>・ 今日満安々も記字します</li> </ul> |
| 10 |                     | 主円 20<br>半 A 粉 字 1 | * 云貝侠士石を放足しまり。                                           |
| 11 | 控际性 <u>加</u> 运力<br> | 十月数于 I             | ・ 佐际裡別区刀を設定しまり。                                          |
| 12 | 1911年1月17日          | 主内 5               | ・ 住际運動石(万)の、麦子 一時並、牛木 一時並)を設定します。                        |
| 13 | 入金予定日               | 半角数字8              | • 入金予定日を設定します。                                           |
| 14 | 職場番号                | 半角英数 20            | ・ 職場番号を設定します。                                            |
| 15 | 職員番号                | 半角英数 10            | ・ 職員番号を設定します。                                            |
| 16 | お客様番号               | 半角数字 10            | ・顧客番号を設定します。                                             |
| 17 | カナ氏名                | 半角英数 48            | • カナ氏名を設定します。                                            |
| 18 | 漢字氏名                | 全角 30              | ・ 漢字氏名を設定します。                                            |
| 19 | 控除合計金額              | 半角数字 13            | ・「職場番号」「職員番号」「顧客番号」が同一の控除明                               |
|    |                     |                    | 細の控除金額の合計を設定します。                                         |
| 20 | 科目コード               | 半角数字2              | • 口座の科目コードを設定します。                                        |
| 21 | 科目名                 | 全角 20              | • 口座の科目漢字名を設定します。                                        |
| 22 | 店番号                 | 半角数字4              | <ul> <li>・ 口座の店番号を設定します。</li> </ul>                      |
| 23 | 口座番号                | 半角数字 7             | • 口座番号を設定します。                                            |
| 24 | 取扱番号                | 半角数字7              | ・証書貸付の明細番号を設定します。                                        |
| 25 | 控除金額                | 半角数字 13            | ・予定控除金額を設定します。                                           |
| 26 | 振替元店番号              | 半角数字4              | <ul> <li>・返済用口座の店番号を設定します。</li> </ul>                    |
| 27 | 振替元科目コード            | 半角数字2              | <ul> <li>・返済用口座の科目コードを設定します。</li> </ul>                  |
| 28 | 振替元口座番号             | 半角数字7              | ・返済用口座の口座番号を設定します。                                       |

# 別紙13. 企業宛控除依頼データエクスポートファイルについて

企業宛控除依頼データエクスポートファイルの詳細仕様を以下に示します。

【ファイル仕様】

ファイル形式:

CSV(可変長)

レコード形式:

| 企業宛控除依頼データ ヘッダレコード |
|--------------------|
| 企業宛控除依頼データ データレコード |
| •                  |
| •                  |
| •                  |
| 企業宛控除依頼データ データレコード |

# 【レコード仕様】

# <ヘッダレコード>

| No | 項目名称 | 桁数 | 内容                                                       |
|----|------|----|----------------------------------------------------------|
| 1  | 項目1  | 全角 | <ul> <li>項目1に設定されているコードに該当するコード名を<br/>設定します。</li> </ul>  |
| 2  | 項目2  | 全角 | <ul> <li>項目2に設定されているコードに該当するコード名を<br/>設定します。</li> </ul>  |
| 3  | 項目3  | 全角 | <ul> <li>項目3に設定されているコードに該当するコード名を<br/>設定します。</li> </ul>  |
| 4  | 項目4  | 全角 | <ul> <li>項目4に設定されているコードに該当するコード名を<br/>設定します。</li> </ul>  |
| 5  | 項目5  | 全角 | <ul> <li>項目5に設定されているコードに該当するコード名を<br/>設定します。</li> </ul>  |
| 6  | 項目6  | 全角 | <ul> <li>項目6に設定されているコードに該当するコード名を<br/>設定します。</li> </ul>  |
| 7  | 項目7  | 全角 | <ul> <li>項目7に設定されているコードに該当するコード名を<br/>設定します。</li> </ul>  |
| 8  | 項目8  | 全角 | <ul> <li>項目8に設定されているコードに該当するコード名を<br/>設定します。</li> </ul>  |
| 9  | 項目9  | 全角 | <ul> <li>項目9に設定されているコードに該当するコード名を<br/>設定します。</li> </ul>  |
| 10 | 項目10 | 全角 | <ul> <li>項目10に設定されているコードに該当するコード名を<br/>設定します。</li> </ul> |
| 11 | 項目11 | 全角 | <ul> <li>項目11に設定されているコードに該当するコード名を<br/>設定します。</li> </ul> |
| 12 | 項目12 | 全角 | <ul> <li>項目12に設定されているコードに該当するコード名を<br/>設定します。</li> </ul> |

<データレコード>

| No | 項目名称 | 桁数   | 内容                          |
|----|------|------|-----------------------------|
| 1  | 項目1  | 半角英数 | ・ 項目1に設定されているコードに該当するコード名の  |
|    |      |      | 値を設定します。                    |
| 2  | 項目2  | 半角英数 | ・ 項目2に設定されているコードに該当するコード名の  |
|    |      |      | 値を設定します。                    |
| 3  | 項目3  | 半角英数 | ・ 項目3に設定されているコードに該当するコード名の  |
|    |      |      | 値を設定します。                    |
| 4  | 項目4  | 半角英数 | ・ 項目4に設定されているコードに該当するコード名の  |
|    |      |      | 値を設定します。                    |
| 5  | 項目5  | 半角英数 | ・ 項目5に設定されているコードに該当するコード名の  |
|    |      |      | 値を設定します。                    |
| 6  | 項目6  | 半角英数 | ・ 項目6に設定されているコードに該当するコード名の  |
|    |      |      | 値を設定します。                    |
| 7  | 項目7  | 半角英数 | ・ 項目7に設定されているコードに該当するコード名の  |
|    |      |      | 値を設定します。                    |
| 8  | 項目8  | 半角英数 | ・ 項目8に設定されているコードに該当するコード名の  |
|    |      |      | 値を設定します。                    |
| 9  | 項目9  | 半角英数 | ・ 項目9に設定されているコードに該当するコード名の  |
|    |      |      | 値を設定します。                    |
| 10 | 項目10 | 半角英数 | ・項目10に設定されているコードに該当するコード名の  |
|    |      |      | 値を設定します。                    |
| 11 | 項目11 | 半角英数 | ・ 項目11に設定されているコードに該当するコード名の |
|    |      |      | 値を設定します。                    |
| 12 | 項目12 | 半角英数 | ・ 項目12に設定されているコードに該当するコード名の |
|    |      |      | 値を設定します。                    |

# 別紙14. 賃控元帳控除依頼データエクスポートファイルについて

賃控元帳控除依頼データエクスポートファイルの詳細仕様を以下に示します。

【ファイル仕様】

ファイル形式:

CSV(可変長)

レコード形式:

| 賃控元帳控除依頼データ ヘッダレコード |
|---------------------|
| 賃控元帳控除依頼データ データレコード |
|                     |
| •                   |
|                     |
| 賃控元帳控除依頼データ データレコード |

# 【レコード仕様】

# <ヘッダレコード>

| No | 項目名称      | 桁数   | 内容                                          |
|----|-----------|------|---------------------------------------------|
| 1  | 作成年月日     | 全角 5 | ・文字列「作成年月日」を設定します。                          |
| 2  | 作成基準日     | 全角 5 | ・文字列「作成基準日」を設定します。                          |
| 3  | 入金グループ番号  | 全角 8 | <ul> <li>・ 文字列「入金グループ番号」を設定します。</li> </ul>  |
| 4  | 入金グループカナ名 | 全角 9 | <ul> <li>・ 文字列「入金グループカナ名」を設定します。</li> </ul> |
| 5  | 入金グループ漢字名 | 全角 9 | <ul> <li>・ 文字列「入金グループ漢字名」を設定します。</li> </ul> |
| 6  | 金庫番号      | 全角 4 | ・文字列「金庫番号」を設定します。                           |
| 7  | 店番号       | 全角 3 | ・ 文字列「店番号」を設定します。                           |
| 8  | 店名        | 全角 2 | ・ 文字列「店名」を設定します。                            |
| 9  | 会員番号      | 全角 4 | ・ 文字列「会員番号」を設定します。                          |
| 10 | 会員名       | 全角 3 | ・ 文字列「会員名」を設定します。                           |
| 11 | 控除種別区分    | 全角 6 | ・ 文字列「控除種別区分」を設定します。                        |
| 12 | 控除種別名     | 全角 5 | ・ 文字列「控除種別名」を設定します。                         |
| 13 | 入金予定日     | 全角 5 | ・文字列「入金予定日」を設定します。                          |
| 14 | 職場番号      | 全角 4 | ・ 文字列「職場番号」を設定します。                          |
| 15 | 職員番号      | 全角 4 | ・ 文字列「職員番号」を設定します。                          |
| 16 | お客様番号     | 全角 5 | ・ 文字列「お客様番号」を設定します。                         |
| 17 | カナ氏名      | 全角 4 | ・ 文字列「カナ氏名」を設定します。                          |
| 18 | 漢字氏名      | 全角 4 | ・ 文字列「漢字氏名」を設定します。                          |
| 19 | 種目小計      | 全角 4 | ・ 文字列「種目小計」を設定します。                          |
| 20 | 労金控除金小計   | 全角 7 | ・ 文字列「労金控除金小計」を設定します。                       |
| 21 | 控除合計金額    | 全角 6 | ・ 文字列「控除合計金額」を設定します。                        |
| 22 | 種目番号      | 全角 4 | ・文字列「種目番号」を設定します。                           |
| 23 | カナ種目名     | 全角 5 | ・文字列「カナ種目名」を設定します。                          |
| 24 | 漢字種目名     | 全角 5 | ・文字列「漢字種目名」を設定します。                          |
| 25 | 種目金額      | 全角 4 | ・文字列「種目金額」を設定します。                           |

<データレコード>

| No | 項目名称      | 桁数      | 内容                                                                                                    |
|----|-----------|---------|----------------------------------------------------------------------------------------------------|
| 1  | 作成年月日     | 半角数字8   | <ul> <li>・システム日付(年:西暦4桁、月:2桁、日:2桁)を設定<br/>します。</li> </ul>                                                        |
| 2  | 作成基準日     | 半角数字8   | <ul> <li>インターフェースデータ作成年月日(年:西暦4桁、<br/>月:2桁、日:2桁)を設定します。</li> </ul>                                               |
| 3  | 入金グループ番号  | 半角数字8   | <ul> <li>入金グループ番号を設定します。</li> </ul>                                                                              |
| 4  | 入金グループカナ名 | 半角英数 30 | <ul> <li>入金グループのカナ名を設定します。</li> </ul>                                                                            |
| 5  | 入金グループ漢字名 | 全角 20   | <ul> <li>入金グループの漢字名を設定します。</li> </ul>                                                                            |
| 6  | 金庫番号      | 半角数字2   | <ul> <li>・会員プルダウンが「全会員」の場合、代表金庫番号を<br/>設定します。</li> <li>・会員プルダウンが上記以外の場合、賃控元帳取りまと<br/>め金庫番号を設定します。</li> </ul>     |
| 7  | 店番号       | 半角数字3   | <ul> <li>・ 会員プルダウンが「全会員」の場合、代表取扱店番号を設定します。</li> <li>・ 会員プルダウンが上記以外の場合、会員店番号を設定します。</li> </ul>                    |
| 8  | 店名        | 全角 16   | <ul> <li>・ 会員プルダウンが「全会員」の場合、代表取扱店漢字<br/>名を設定します。</li> <li>・ 会員プルダウンが上記以外の場合、会員店漢字名を<br/>設定します。</li> </ul>        |
| 9  | 会員番号      | 半角数字7   | <ul> <li>・ 会員プルダウンが「全会員」の場合、代表会員番号を<br/>設定します。</li> <li>・ 会員プルダウンが上記以外の場合、賃控元帳取りまと<br/>め会員番号を設定します。</li> </ul>   |
| 10 | 会員名       | 全角 20   | <ul> <li>・ 会員プルダウンが「全会員」の場合、代表会員漢字名<br/>を設定します。</li> <li>・ 会員プルダウンが上記以外の場合、賃控元帳取りまと<br/>め会員漢字名を設定します。</li> </ul> |
| 11 | 控除種別区分    | 半角数字1   | ・控除種別区分を設定します。                                                                                                   |
| 12 | 控除種別名     | 全角 5    | <ul> <li>・ 控除種別名(月例、夏季一時金、年末一時金)を設定します。</li> </ul>                                                               |
| 13 | 入金予定日     | 半角数字8   | • 入金予定日を設定します。                                                                                                   |
| 14 | 職場番号      | 半角英数 20 | ・ 職場番号を設定します。                                                                                                    |
| 15 | 職員番号      | 半角英数 10 | ・ 職員番号を設定します。                                                                                                    |
| 16 | お客様番号     | 半角数字 10 | ・顧客番号を設定します。                                                                                                    |
| 17 | カナ氏名      | 半角英数 48 | ・ 賃控元帳カナ氏名を設定します。                                                                                                |
| 18 | 漢字氏名      | 全角 30   | ・ 賃控元帳漢字氏名を設定します。                                                                                                |
| 19 | 種目小計      | 半角数字 13 | ・種目1~15の予定控除金額の合計を設定します。                                                                                         |
| 20 | 労金控除金小計   | 半角数字 13 | ・預金返済金控除明細合計金額を設定します。                                                                                            |
| 21 | 控除合計金額    | 半角数字 13 | ・ 種目小計と労金控除金の合計を設定します。                                                                                           |
| 22 | 植目番号      | 半角数字 13 | <ul> <li>・ 賃控元帳種目番号を設定。種目1~15を1レコードに<br/>1種目ずつ設定します。</li> </ul>                                                  |
| 23 | カナ種目名     | 半角英数 15 | <ul> <li>カナ種目名を設定。種目1~15を1レコードに1種目<br/>ずつ設定します。</li> </ul>                                                       |
| 24 | 漢字種目名     | 全角 10   | <ul> <li>・漢字種目名を設定。種目1~15を1レコードに1種目<br/>ずつ設定します。</li> </ul>                                                      |
| 25 | 種目金額      | 半角数字 13 | <ul> <li>予定控除金額を設定。種目1~15を1レコードに1種<br/>目ずつ設定します。</li> </ul>                                                      |

別紙15. 賃控元帳明細データエクスポート/インポートファイルについて

エクスポートで出力されたCSVファイルを編集し、そのファイルをインポートするという手順が 基本になります。

エクスポートファイルとインポートファイルのファイルレイアウトは同じです。

但し、データ項目にはインポート対象でない(インポートされない)項目があります。

インポートでエラーが発生した場合には、エラー内容がインポートファイルのエラー発生レコー ド末尾に付加されます。

エラー発生時には、このエラーメッセージよりファイルを再編集(エラー修正)して下さい。

尚、再編集したファイルで再度インポートを行う場合には、レコード末尾に付加されたエラー内 容を削除してから実行する必要があります。

賃控元帳明細データエクスポート/インポートファイルのレイアウトおよびチェック内容を以下 に示します。

【ファイル仕様】

ファイル形式:

CSV(可変長)

レコード形式:

| 賃控元帳明細データ ヘッダレコード |
|-------------------|
| 賃控元帳明細データ データレコード |
| •                 |
| •                 |
| •                 |
| 賃控元帳明細データ データレコード |

# 【レイアウト】

| くヘッダ | レコー | ド> |
|------|-----|----|
|      |     |    |

| No | 項目名称      | 桁数   | インポート時<br>の設定 | 内容                                          |
|----|-----------|------|---------------|---------------------------------------------|
| 1  | 作成年月日     | 全角 5 | 必須            | ・文字列「作成年月日」を設定します。                          |
| 2  | 入金グループ番号  | 全角 8 | 必須            | <ul> <li>・ 文字列「入金グループ番号」を設定します。</li> </ul>  |
| 3  | 入金グループカナ名 | 全角 9 | 必須            | <ul> <li>・ 文字列「入金グループカナ名」を設定します。</li> </ul> |
| 4  | 入金グループ漢字名 | 全角 9 | 必須            | <ul> <li>・ 文字列「入金グループ漢字名」を設定します。</li> </ul> |
| 5  | 代表取扱店番号   | 全角 7 | 必須            | ・文字列「代表取扱店番号」を設定します。                        |
| 6  | 代表会員番号    | 全角 6 | 必須            | ・文字列「代表会員番号」を設定します。                         |
| 7  | 代表会員名     | 全角 5 | 必須            | ・ 文字列「代表会員名」を設定します。                         |
| 8  | 控除種別区分    | 全角 6 | 必須            | ・ 文字列「控除種別区分」を設定します。                        |
| 9  | 控除種別名     | 全角 5 | 必須            | ・ 文字列「控除種別名」を設定します。                         |
| 10 | 職員番号      | 全角 4 | 必須            | ・ 文字列「職員番号」を設定します。                          |
| 11 | カナ氏名      | 全角 4 | 必須            | ・ 文字列「カナ氏名」を設定します。                          |
| 12 | 漢字氏名      | 全角 4 | 必須            | ・ 文字列「漢字氏名」を設定します。                          |
| 13 | お客様番号     | 全角 5 | 必須            | ・ 文字列「お客様番号」を設定します。                         |
| 14 | 職場番号      | 全角 4 | 必須            | ・ 文字列「職場番号」を設定します。                          |
| 15 | 職場名称      | 全角 4 | 必須            | ・文字列「職場名称」を設定します。                           |
| 16 | 賃控元帳種目番号  | 全角 8 | 必須            | ・ 文字列「賃控元帳種目番号」を設定します。                      |
| 17 | カナ種目名     | 全角 5 | 必須            | ・ 文字列「カナ種目名」を設定します。                         |
| 18 | 漢字種目名     | 全角 5 | 必須            | ・文字列「漢字種目名」を設定します。                          |
| 19 | 予定控除金額    | 全角 6 | 必須            | ・文字列「予定控除金額」を設定します。                         |
| 20 | 控除開始年月    | 全角 6 | 必須            | ・文字列「控除開始年月」を設定します。                         |
| 21 | 控除終了年月    | 全角 6 | 必須            | ・文字列「控除終了年月」を設定します。                         |
| 22 | 中止休止コード   | 全角 7 | 必須            | ・ 文字列「中止休止コード」を設定します。                       |
| 23 | エラー内容     | 全角 5 | 不要            | <ul> <li>・エクスポート時に本項目は出力されません。</li> </ul>   |
|    |           |      |               | ・インポート時のエラー発生時に文字列「エラー                      |
|    |           |      |               | 内容」を設定します。                                  |
|    |           |      |               | ・インポートする時は本項目を削除して下さい。                      |

<データレコード>

| No | 項目名称      | 桁数      | インポート時<br>の設定 | 内容                                        |
|----|-----------|---------|---------------|-------------------------------------------|
| 1  | 作成年月日     | 半角数字8   | 不要            | ・ファイルの作成年月日(年:西暦4桁、月:2桁、                  |
|    |           |         |               | 日:2 桁)を設定します。                             |
|    |           |         |               | <ul> <li>インポート対象外の項目です。</li> </ul>        |
| 2  | 入金グループ番号  | 半角数字8   | 必須            | <ul> <li>入金グループ番号を設定します。</li> </ul>       |
| 3  | 入金グループカナ名 | 半角カナ 30 | 不要            | <ul> <li>入金グループカナ名を設定します。</li> </ul>      |
|    |           |         |               | ・インポート対象外の項目です。                           |
| 4  | 入金グループ漢字名 | 全角 20   | 不要            | <ul> <li>入金グループ漢字名を設定します。</li> </ul>      |
|    |           |         |               | ・インポート対象外の項目です。                           |
| 5  | 代表取扱店番号   | 半角数字4   | 不要            | ・ 代表取扱店番号を設定します。                          |
|    |           |         |               | ・インポート対象外の項目です。                           |
| 6  | 代表会員番号    | 半角数字 7  | 不要            | ・ 代表会員番号を設定します。                           |
|    |           |         |               | ・インポート対象外の項目です。                           |
| 7  | 代表会員名     | 全角 25   | 不要            | ・ 代表会員名を設定します。                            |
|    |           |         |               | ・インポート対象外の項目です。                           |
| 8  | 控除種別区分    | 半角数字1   | 必須            | ・ 控除種別区分(0:月例/1:夏季一時金/2:年                 |
|    |           |         |               | 末一時金)を設定します。                              |
| 9  | 控除種別名     | 全角 5    | 不要            | ・ 控除種別名を設定します。                            |
|    |           |         |               | ・インポート対象外の項目です。                           |
| 10 | 職員番号      | 半角英数 10 | 必須            | ・ 職員番号を設定します。                             |
| 11 | カナ氏名      | 半角カナ 48 | 必須            | ・カナ氏名を設定します。                              |
| 12 | 漢字氏名      | 全角 30   | 必須            | ・ 漢字氏名を設定します。                             |
| 13 | お客様番号     | 半角数字 10 | 不要            | <ul> <li>お客様番号を設定します。</li> </ul>          |
| 14 | 職場番号      | 半角数字 20 | 任意            | ・ 職場番号を設定します。                             |
| 15 | 職場名称      | 全角 20   | 任意            | ・ 職場名称を設定します。                             |
| 16 | 賃控元帳種目番号  | 半角数字3   | 必須            | ・ 賃控元帳種目番号を設定します。                         |
| 17 | カナ種目名     | 半角カナ 15 | 不要            | ・カナ種目名を設定します。                             |
|    |           |         |               | ・インポート対象外の項目です。                           |
| 18 | 漢字種目名     | 全角 10   | 不要            | ・ 漢字種目名を設定します。                            |
|    |           |         |               | ・インポート対象外の項目です。                           |
| 19 | 予定控除金額    | 半角数字 13 | 必須            | • 予定控除金額を設定します。                           |
| 20 | 控除開始年月    | 半角数字6   | 任意            | ・ 控除開始年月(年:西暦4桁、月:2桁)を設定し                 |
|    |           |         |               | ます。                                       |
| 21 | 控除終了年月    | 半角数字6   | 任意            | ・ 控除終了年月(年:西暦4桁、月:2桁)を設定し                 |
|    |           |         |               | ます。                                       |
| 22 | 中止休止コード   | 半角数字1   | 必須            | ・ 中止休止コード(0:設定なし/1:中止/2:休                 |
|    |           |         |               | 止)を設定します。                                 |
| 23 | エラー内容     | 全角 80   | 不要            | <ul> <li>・エクスポート時に本項目は出力されません。</li> </ul> |
|    |           |         |               | <ul> <li>インポート時のエラー発生時にエラー内容を設</li> </ul> |
|    |           |         |               | 定します。                                     |
|    |           |         |               | <ul> <li>インポートする時は本項目を削除して下さい。</li> </ul> |

| *                                          | 職場番号や金額項目などに12桁以上の数値のみのデータが入力されている場合、Excelの仕様            |
|--------------------------------------------|----------------------------------------------------------|
|                                            | 上そのデータが指数表記になってしまい、データが壊れてしまいます。                         |
|                                            | 例えば、エクスポートした元のデータが「123456789012」の場合、このCSVファイルを Excel で開い |
|                                            | た後に保存すると指数表記「1.23457E+11」というデータで保存されます。                  |
|                                            | この現象を避けるため、CSV ファイルを Excel で編集する場合に 12 桁以上の数値項目が入るすべ     |
|                                            | てのセルを、セルの書式設定の表示形式で「数値」に変更して下さい。                         |
| *                                          | 職場番号等で数値のみのデータが入力されている場合、Excel で編集する時に先頭の「0」が削除          |
| ·<br>· · · · · · · · · · · · · · · · · · · | されますのでご注意ください。                                           |

【チェック内容】

賃控元帳明細データインポートにおけるチェック内容を下記に示します。

- ・ インポートエラーが発生した場合、インポートファイル内にエラー内容が出力されます。
- ヘッダレコードあり、なしどちらでもインポートできます。
- ・ 月例と一時金のデータは混在してインポートできます。
- ・ 明細入力可能期間でない控除種別(月例/夏季一時金/年末一時金)については、控除 金額・開始年月・終了年月・中止・休止の入力(変更)ができません。
- ヘッダレコードを編集してインポートすることはできません。(ただし、ヘッダレコードなしの 場合はインポート可能です。)
- ・ すべての項目でカンマを含んだ値は使用できません。
- ・ レコードは、すべてエクスポート時の 22 項目でインポートしてください。1 件でも 22 項目で ないレコードがあった場合、全件エラーとなります。
- インポートがエラーの場合、23 項目目にエラー内容が出力されます。再度インポートする 場合は内容を修正した後、23 項目目を削除してからインポートしてください。
- ・ インポートファイル上に同じ内容のデータが複数あった場合、1 件目は処理され、2 件目以降はエラーとなります。
- 入金グループ番号、職員番号、賃控元帳種目番号は、桁数分自動的に先頭に0が付加され登録されます。
- ・ ログインしている入金グループと異なる入金グループのデータは、インポートできません。
- ・ 控除開始年月は、控除年月以降のみ設定できます。
- ・ 予定控除金額0円のデータは登録できません。
- ・ カナ氏名、漢字氏名、職場番号、職場名称、予定控除金額、控除開始年月、控除終了年 月、中止休止コードのいずれかでも変更がない場合には、変更できません。
- ・ 予定控除金額を0円に変更した場合には、控除開始年月、控除終了年月、中止休止コードの変更はできません。
- ・ 該当の種目がすべて 0 円となる場合(明細解除の場合)には、カナ氏名、漢字氏名、職場 番号、職場名称の変更はできません。

# 別紙16. 一斉積立内訳明細データエクスポートファイルについて

一斉積立内訳明細データエクスポートファイルの詳細仕様を以下に示します。

【ファイル仕様】

ファイル形式:

CSV(可変長)

レコード形式:

| 一斉積立内訳明細データ ヘッダレコード |
|---------------------|
| 一斉積立内訳明細データ データレコード |
| •                   |
| •                   |
| •                   |
| 一斉積立内訳明細データ データレコード |
# 【レコード仕様】

## <ヘッダレコード>

| No | 項目名称   | 桁数   | 内容                 |
|----|--------|------|--------------------|
| 1  | 作成日    | 全角 3 | ・ 文字列「作成日」を設定します。  |
| 2  | 金庫番号   | 全角 4 | ・ 文字列「金庫番号」を設定します。 |
| 3  | 会員番号   | 全角 4 | ・文字列「会員番号」を設定します。  |
| 4  | 会員名    | 全角 3 | ・ 文字列「会員名」を設定します。  |
| 5  | 店番号    | 全角 3 | ・ 文字列「店番号」を設定します。  |
| 6  | 内訳管理番号 | 全角 4 | ・ 文字列「管理番号」を設定します。 |
| 7  | 積立名称   | 全角 4 | ・文字列「積立名称」を設定します。  |
| 8  | 取引区分   | 全角 4 | ・文字列「取引区分」を設定します。  |
| 9  | 加算種別   | 全角 4 | ・ 文字列「加算種別」を設定します。 |
| 10 | 職場番号   | 全角 4 | ・文字列「職場番号」を設定します。  |
| 11 | 職員番号   | 全角 4 | ・ 文字列「職員番号」を設定します。 |
| 12 | 組合員番号  | 全角 5 | ・文字列「組合員番号」を設定します。 |
| 13 | 漢字氏名   | 全角 2 | ・ 文字列「氏名」を設定します。   |
| 14 | 今回積立額  | 全角 5 | ・文字列「今回積立額」を設定します。 |
| 15 | 積立残高   | 全角 4 | ・文字列「積立残高」を設定します。  |
| 16 | 月例休止状態 | 全角 4 | ・文字列「月例休止」を設定します。  |
| 17 | 月例積立額  | 全角 5 | ・文字列「月例積立額」を設定します。 |
| 18 | 夏季休止状態 | 全角 4 | ・ 文字列「夏季休止」を設定します。 |
| 19 | 夏季積立額  | 全角 5 | ・文字列「夏季積立額」を設定します。 |
| 20 | 年末休止状態 | 全角 4 | ・文字列「年末休止」を設定します。  |
| 21 | 年末積立額  | 全角 5 | ・文字列「年末積立額」を設定します。 |
| 22 | 最終取引日  | 全角 5 | ・文字列「最終取引日」を設定します。 |

<データレコード>

| No | 項目名称   | 桁数      | 内容                            |
|----|--------|---------|-------------------------------|
| 1  | 作成日    | 半角数字8   | ・ 作成日(年:西暦4桁、月:2桁、日:2桁)を設定しま  |
|    |        |         | す。                            |
| 2  | 金庫番号   | 半角数字2   | ・ 金庫番号を設定します。                 |
| 3  | 会員番号   | 半角英数7   | ・会員番号を設定します。                  |
| 4  | 会員名    | 全角 20   | • 会員名を設定します。                  |
| 5  | 店番号    | 半角数字3   | ・ 店番号を設定します。                  |
| 6  | 内訳管理番号 | 半角数字3   | ・ 内訳管理番号を設定します。               |
| 7  | 積立名称   | 全角 10   | ・ 積立名称を設定します。                 |
| 8  | 取引区分   | 全角 4    | ・ 取引区分(定例加算、随時加算、臨時作成)を設定し    |
|    |        |         | ます。                           |
| 9  | 加算種別   | 全角 6    | ・ 加算種別名(月例積立加算、夏季積立加算、年末積     |
|    |        |         | 立加算)を設定します。                   |
| 10 | 職場番号   | 半角英数 24 | ・ 職場番号を設定します。                 |
| 11 | 職員番号   | 半角英数 10 | ・ 職員番号を設定します。                 |
| 12 | 組合員番号  | 半角数字 10 | ・ 組合員番号を設定します。                |
| 13 | 漢字氏名   | 半角英数 16 | ・ 漢字氏名を設定します。                 |
| 14 | 今回積立額  | 半角数字 10 | • 今回積立額を設定します。                |
| 15 | 積立残高   | 半角数字 11 | ・ 積立残高を設定します。                 |
| 16 | 月例休止状態 | 全角 2    | ・ 月例休止状態(休止もしくは空白)を設定します。     |
| 17 | 月例積立額  | 半角数字7   | • 月例積立額を設定します。                |
| 18 | 夏季休止状態 | 全角 2    | ・ 夏季休止状態(休止もしくは空白)を設定します。     |
| 19 | 夏季積立額  | 半角数字7   | ・夏季積立額を設定します。                 |
| 20 | 年末休止状態 | 全角 2    | ・ 年末休止状態(休止もしくは空白)を設定します。     |
| 21 | 年末積立額  | 半角数字7   | ・年末積立額を設定します。                 |
| 22 | 最終取引日  | 半角数字8   | ・ 最終取引日(年:西暦4桁、月:2桁、日:2桁)を設定し |
|    |        |         | ます。                           |

# 別紙17. 一斉積立変更明細データエクスポートファイルについて

一斉積立変更明細データエクスポートファイルの詳細仕様を以下に示します。

【ファイル仕様】

ファイル形式:

CSV(可変長)

レコード形式:

| 一斉積立変更明細データ ヘッダレコード |
|---------------------|
| 一斉積立変更明細データ データレコード |
| •                   |
| •                   |
| •                   |
| 一斉積立変更明細データ データレコード |

# 【レコード仕様】

## <ヘッダレコード>

| No | 項目名称     | 桁数   | 内容                    |
|----|----------|------|-----------------------|
| 1  | 作成日      | 全角 3 | ・ 文字列「作成日」を設定します。     |
| 2  | 金庫番号     | 全角 4 | ・ 文字列「金庫番号」を設定します。    |
| 3  | 会員番号     | 全角 4 | ・ 文字列「会員番号」を設定します。    |
| 4  | 会員名      | 全角 3 | ・ 文字列「会員名」を設定します。     |
| 5  | 店番号      | 全角 3 | ・ 文字列「店番号」を設定します。     |
| 6  | 内訳管理番号   | 全角 4 | ・ 文字列「管理番号」を設定します。    |
| 7  | 積立名称     | 全角 4 | ・文字列「積立名称」を設定します。     |
| 8  | 職場番号     | 全角 4 | ・ 文字列「職場番号」を設定します。    |
| 9  | 職員番号     | 全角 4 | ・ 文字列「職員番号」を設定します。    |
| 10 | 組合員番号    | 全角 5 | ・ 文字列「組合員番号」を設定します。   |
| 11 | 漢字氏名     | 全角 2 | ・ 文字列「氏名」を設定します。      |
| 12 | 前回受信日    | 全角 5 | ・文字列「前回受信日」を設定します。    |
| 13 | 前回取引区分   | 全角 6 | ・文字列「前回取引区分」を設定します。   |
| 14 | 前回月例休止状態 | 全角 6 | ・文字列「前回月例休止」を設定します。   |
| 15 | 前回月例積立額  | 全角 7 | ・文字列「前回月例積立額」を設定します。  |
| 16 | 前回夏季休止状態 | 全角 6 | ・ 文字列「前回夏季休止」を設定します。  |
| 17 | 前回夏季積立額  | 全角 7 | ・ 文字列「前回夏季積立額」を設定します。 |
| 18 | 前回年末休止状態 | 全角 6 | ・文字列「前回年末休止」を設定します。   |
| 19 | 前回年末積立額  | 全角 7 | ・文字列「前回年末積立額」を設定します。  |
| 20 | 今回受信日    | 全角 5 | ・文字列「今回受信日」を設定します。    |
| 21 | 今回取引区分   | 全角 6 | ・ 文字列「今回取引区分」を設定します。  |
| 22 | 今回月例休止状態 | 全角 6 | ・文字列「今回月例休止」を設定します。   |
| 23 | 今回月例積立額  | 全角 7 | ・文字列「今回月例積立額」を設定します。  |
| 24 | 今回夏季休止状態 | 全角 6 | ・ 文字列「今回夏季休止」を設定します。  |
| 25 | 今回夏季積立額  | 全角 7 | ・文字列「今回夏季積立額」を設定します。  |
| 26 | 今回年末休止状態 | 全角 6 | ・文字列「今回年末休止」を設定します。   |
| 27 | 今回年末積立額  | 全角 7 | ・文字列「今回年末積立額」を設定します。  |

<データレコード>

| No | 項目名称     | 桁数      | 内容                                   |
|----|----------|---------|--------------------------------------|
| 1  | 作成日      | 半角数字8   | ・ 作成日(年:西暦4桁、月:2桁、日:2桁)を設定しま         |
|    |          |         | す。                                   |
| 2  | 金庫番号     | 半角数字2   | ・ 金庫番号を設定します。                        |
| 3  | 会員番号     | 半角英数 7  | ・ 会員番号を設定します。                        |
| 4  | 会員名      | 全角 20   | ・会員名を設定します。                          |
| 5  | 店番号      | 半角数字3   | ・ 店番号を設定します。                         |
| 6  | 内訳管理番号   | 半角数字3   | ・ 内訳管理番号を設定します。                      |
| 7  | 積立名称     | 全角 10   | ・ 積立名称を設定します。                        |
| 8  | 職場番号     | 半角英数 24 | ・ 職場番号を設定します。                        |
| 9  | 職員番号     | 半角英数 10 | ・ 職員番号を設定します。                        |
| 10 | 組合員番号    | 半角数字 10 | ・ 組合員番号を設定します。                       |
| 11 | 漢字氏名     | 全角 16   | ・ 漢字氏名を設定します。                        |
| 12 | 前回受信日    | 半角数字8   | ・前回受信日(年:西暦4桁、月:2桁、日:2桁)を設定し         |
|    |          |         | ます。                                  |
| 13 | 前回取引区分   | 全角 4    | ・ 前回取引区分名(定例加算、随時加算、臨時作成)を           |
|    |          |         | 設定します。                               |
| 14 | 前回月例休止状態 | 全角 2    | ・ 前回月例休止状態(休止もしくは空白)を設定します。          |
| 15 | 前回月例積立額  | 半角数字9   | ・ 前回月例積立額を設定します。                     |
| 16 | 前回夏季休止状態 | 全角 2    | ・ 前回夏季休止状態(休止もしくは空白)を設定します。          |
| 17 | 前回夏季積立額  | 半角数字9   | ・ 前回夏季積立額を設定します。                     |
| 18 | 前回年末休止状態 | 全角 2    | ・ 前回年末休止状態(休止もしくは空白)を設定します。          |
| 19 | 前回年末積立額  | 半角数字9   | ・ 前回年末積立額を設定します。                     |
| 20 | 今回受信日    | 半角数字8   | ・ 今回受信日(年:西暦4桁、月:2桁、日:2桁)を設定し        |
|    |          |         | ます。                                  |
| 21 | 今回取引区分   | 全角 4    | ・ 今回取引区分名(定例加算、随時加算、臨時作成)を           |
|    |          |         | 設定します。                               |
| 22 | 今回月例休止状態 | 全角 2    | ・ 今回月例休止状態(休止もしくは空白)を設定します。          |
| 23 | 今回月例積立額  | 半角数字9   | ・今回月例積立額を設定します。                      |
| 24 | 今回夏季休止状態 | 全角 2    | ・ 今回夏季休止状態(休止もしくは空白)を設定します。          |
| 25 | 今回夏季積立額  | 半角数字9   | ・今回夏季積立額を設定します。                      |
| 26 | 今回年末休止状態 | 全角 2    | ・ 今回年末休止状態(休止もしくは空白)を設定します。          |
| 27 | 今回年末積立額  | 半角数字9   | <ul> <li>・ 今回年末積立額を設定します。</li> </ul> |

# 別紙18. 労金控除賃控元帳依頼データエクスポートファイルについて

労金控除賃控元帳依頼データエクスポートファイルの詳細仕様を以下に示します。

【ファイル仕様】

ファイル形式:

CSV(可変長)

レコード形式:

| 労金控除賃控元帳依頼データ ヘッダレコード |  |
|-----------------------|--|
| 労金控除賃控元帳依頼データ データレコード |  |
| •                     |  |
| •                     |  |
|                       |  |
| 労金控除賃控元帳依頼データ データレコード |  |

# 【レコード仕様】

## <ヘッダレコード>

| No | 項目名称 | 桁数 | 内容                          |
|----|------|----|-----------------------------|
| 1  | 項目1  | 全角 | ・ 項目1に設定されているコードに該当するコード名を  |
|    |      |    | 設定します。                      |
| 2  | 項目2  | 全角 | ・ 項目2に設定されているコードに該当するコード名を  |
|    |      |    | 設定します。                      |
| 3  | 項目3  | 全角 | ・ 項目3に設定されているコードに該当するコード名を  |
|    |      |    | 設定します。                      |
| 4  | 項目4  | 全角 | ・ 項目4に設定されているコードに該当するコード名を  |
|    |      |    | 設定します。                      |
| 5  | 項目5  | 全角 | ・ 項目5に設定されているコードに該当するコード名を  |
|    |      |    | 設定します。                      |
| 6  | 項目6  | 全角 | ・ 項目6に設定されているコードに該当するコード名を  |
|    |      |    | 設定します。                      |
| 7  | 項目7  | 全角 | ・ 項目7に設定されているコードに該当するコード名を  |
|    |      |    | 設定します。                      |
| 8  | 項目8  | 全角 | ・ 項目8に設定されているコードに該当するコード名を  |
|    |      |    | 設定します。                      |
| 9  | 項目9  | 全角 | ・ 項目9に設定されているコードに該当するコード名を  |
|    |      |    | 設定します。                      |
| 10 | 項目10 | 全角 | ・ 項目10に設定されているコードに該当するコード名を |
|    |      |    | 設定します。                      |
| 11 | 項目11 | 全角 | ・ 項目11に設定されているコードに該当するコード名を |
|    |      |    | 設定します。                      |
| 12 | 項目12 | 全角 | ・ 項目12に設定されているコードに該当するコード名を |
|    |      |    | 設定します。                      |

<データレコード>

| No | 項目名称 | 桁数   | 内容                          |
|----|------|------|-----------------------------|
| 1  | 項目1  | 半角英数 | ・ 項目1に設定されているコードに該当するコード名の  |
|    |      |      | 値を設定します。                    |
| 2  | 項目2  | 半角英数 | ・ 項目2に設定されているコードに該当するコード名の  |
|    |      |      | 値を設定します。                    |
| 3  | 項目3  | 半角英数 | ・ 項目3に設定されているコードに該当するコード名の  |
|    |      |      | 値を設定します。                    |
| 4  | 項目4  | 半角英数 | ・ 項目4に設定されているコードに該当するコード名の  |
|    |      |      | 値を設定します。                    |
| 5  | 項目5  | 半角英数 | ・ 項目5に設定されているコードに該当するコード名の  |
|    |      |      | 値を設定します。                    |
| 6  | 項目6  | 半角英数 | ・ 項目6に設定されているコードに該当するコード名の  |
|    |      |      | 値を設定します。                    |
| 7  | 項目7  | 半角英数 | ・ 項目7に設定されているコードに該当するコード名の  |
|    |      |      | 値を設定します。                    |
| 8  | 項目8  | 半角英数 | ・ 項目8に設定されているコードに該当するコード名の  |
|    |      |      | 値を設定します。                    |
| 9  | 項目9  | 半角英数 | ・ 項目9に設定されているコードに該当するコード名の  |
|    |      |      | 値を設定します。                    |
| 10 | 項目10 | 半角英数 | ・項目10に設定されているコードに該当するコード名の  |
|    |      |      | 値を設定します。                    |
| 11 | 項目11 | 半角英数 | ・ 項目11に設定されているコードに該当するコード名の |
|    |      |      | 値を設定します。                    |
| 12 | 項目12 | 半角英数 | ・ 項目12に設定されているコードに該当するコード名の |
|    |      |      | 値を設定します。                    |